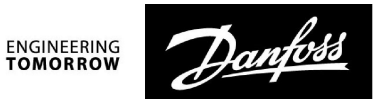

Betriebsanleitung

# ECL Comfort 210 / 296 / 310, Applikation A201 — Estrichaufheizung

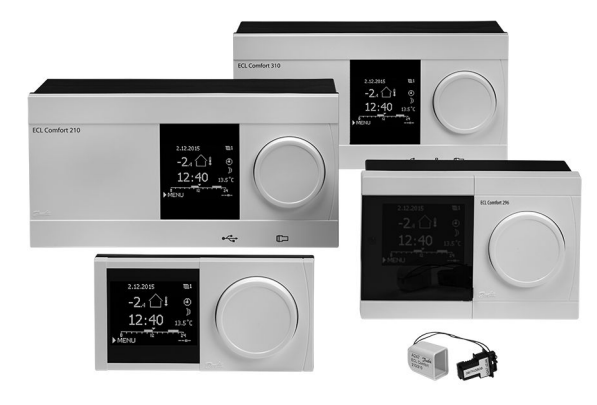

#### 1.0 Inhaltsverzeichnis

| <b>1.0</b><br>1.1 | Inhaltsverzeichnis                                                 |
|-------------------|--------------------------------------------------------------------|
| <b>2.0</b>        | Installation                                                       |
| 2.2               | Einstellungen bzgl. des Anlagenaufbaus der<br>Estrichaufheizung    |
| 2.3               | Einstellungen bzgl. des Temperaturprofils der<br>Estrichaufheizung |
| 2.4               | Montage                                                            |
| 2.5               | Anordnen der Temperaturfühler 52                                   |
| 2.6               | Elektrischer Anschluss                                             |
| 2.7               | Einsetzen des Applikationsschlüssels                               |
| 2.8               | Checkliste                                                         |
| 2.9               | Navigation, ECL-Applikationsschlussel A201                         |
| 3.0               | Alltagsbetrieb67                                                   |
| 3.1               | Bedienung und Navigation durch die Menüs                           |
| 3.2               | Erläuterungen zum Reglerdisplay68                                  |
| 3.3               | Allgemeiner Überblick Bedeutung der Symbole<br>(Estrich)           |
| 3.4               | Überwachung der Temperaturen und                                   |
|                   | Regelkomponenten                                                   |
| 3.5               | Handbetrieb                                                        |
| 4.0               | Gesamtüberblick aller Einstellungen                                |
| 5.0               | Einstellungen73                                                    |
| 5.1               | Einführung in die Einstellungen73                                  |
| 5.2               | Vorlauftemperatur74                                                |
| 5.3               | Regelparameter                                                     |
| 5.4               | Alarm                                                              |
| 6.0               | Allgemeine Reglereinstellungen                                     |
| 6.1               | Reglermenü "Allgemeine Reglereinstellungen"                        |
| 6.2               | Uhrzeit & Datum                                                    |
| 0.3<br>6 /        | UDersicht Eingange                                                 |
| 0.4<br>6 5        | کہ ہے۔۔۔۔۔۔۔۔۔۔۔۔۔۔۔۔۔۔۔۔۔۔۔۔۔۔۔۔۔۔۔۔۔۔۔                           |
| 6.6               | Hauntfunktionen 88                                                 |
| 6.7               | System                                                             |
| 5                 | -,                                                                 |

| 7.0 | Weitere Informationen           | 97    |
|-----|---------------------------------|-------|
| 7.1 | Mehrere Regler im selben System | 97    |
| 7.2 | Häufig gestellte Fragen         | . 100 |
| 7.3 | Begriffsbestimmungen            | . 102 |
| 7.4 | Typ (ID 6001), Übersicht        | . 106 |
| 7.5 | Übersicht Parameter-ID          | . 107 |

Danfoss

### 1.1 Wichtige Sicherheitshinweise und Produktinformationen

#### 1.1.1 Wichtige Sicherheitshinweise und Produktinformationen

Die vorliegende Instruktion gilt für den ECL-Applikationsschlüssel A201 – Estrichaufheizung (Bestell-Nr. 087H3826).

Die Funktionen lassen sich mit dem ECL Comfort 210, 296 & 310 regeln.

Die Softwareversion wird beim Hochfahren des Reglers und im Menü "System" unter "Allgemeine Reglereinstellungen" angezeigt.

Zusätzliche Unterlagen zum ECL Comfort 210, 296 und 310, zu den Modulen und zum Zubehör finden Sie auf *http://heating.danfoss.com/*.

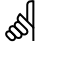

Automatische Aktualisierung der Reglersoftware (Firmware): Die Software des Reglers wird beim Einstecken des Applikationsschlüssels automatisch aktualisiert (ab Reglerversion 1.11 (ECL 210/310) und 1.58 (ECL 296)). Die nachstehende Animation wird eingeblendet, wenn die Software aktualisiert wird:

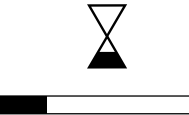

Fortschrittsbalken

Während der Aktualisierung:

- darf der Schlüssel nicht entfernt werden Wird der Schlüssel entfernt, bevor die Sanduhr angezeigt wird, müssen Sie von vorne beginnen.
- darf die Stromversorgung nicht ausgeschaltet werden Wenn die Stromversorgung unterbrochen wird, während die Sanduhr angezeigt wird, funktioniert der Regler nicht.
- Manuelle Aktualisierung der Reglersoftware (Firmware): Siehe Abschnitt "Automatische/manuelle Aktualisierung der Firmware"

<u>Danfoss</u>

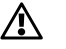

#### Sicherheitshinweis

Um Personenschäden und Schäden am Regler zu vermeiden, ist die vorliegende Installationsanleitung unbedingt vor der Installation und Inbetriebnahme sorgfältig durchzulesen.

Die anfallenden Montage-, Inbetriebnahme- und Wartungsarbeiten dürfen nur durch autorisiertes Fachpersonal durchgeführt werden.

Lokale Vorschriften müssen befolgt werden. Dies umfasst auch die Kabeldurchmesser und Isolierungstypen (Doppelisolierung bei 230 V).

Sicherung für den ECL Comfort: Max. 10 A.

Umgebungstemperaturbereiche für ECL Comfort im Betrieb: ECL Comfort 210 / 310: 0 - 55 °C ECL Comfort 296: 0 - 45 °C Umgebungstemperaturen außerhalb des genannten Bereiches können zu Beschädigungen führen.

Keine Installation bei Kondensationsgefahr.

Das Achtungszeichen steht bei Sicherheitshinweisen, die unbedingt beachtet werden müssen.

# କ୍ଷ

Information, die Sie besonders beachten sollten, sind mit diesem Symbol gekennzeichnet.

## କ୍ଷ

Da durch die vorliegende Anleitung mehrere Systemtypen abgedeckt werden, sind besondere Systemeinstellungen mit der Kennung für den entsprechenden Systemtyp gekennzeichnet. Alle Systemtypen sind in dem Kapitel "Identifizieren des Systemtyps" dargestellt.

## କ୍ଷ

°C (Grad Celsius) ist die Maßeinheit für einen gemessenen Temperaturwert, während die Maßeinheit K (Kelvin) häufig für Temperaturunterschiede genutzt wird.

Danfoss

କ୍ଷ

Jeder ausgewählte Parameter besitzt eine eindeutige Identifikationsnummer (ID-Nr.).

| Beispiel:                                                                                                    | Erste Ziffer | Zweite Ziffer | Die letzten drei<br>Ziffern |
|----------------------------------------------------------------------------------------------------|--------------|---------------|-----------------------------|
| 11174                                                                                                    | 1            | 1             | 174                         |
|                                                                                                    | -            | Heizkreis 1   | Parameter-<br>nummer        |
| 12174                                                                                                    | 1            | 2             | 174                         |
|                                                                                                    | -            | Heizkreis 2   | Parameter-<br>nummer        |
| Wird eine ID-Bezeichnung mehr als einmal erwähnt, bedeutet<br>das, dass es besondere Einstellungen für eine oder mehrere<br>Anlagentypen gibt. Zur Kennzeichnung wird die Kennung für den<br>Anlagentyp angehängt (z.B. 12174 - A266.9). |              |               |                             |

# କ୍ଷ

Bei Parametern mit einer ID-Nr. wie "1x607" handelt es sich um universelle Parameter. x steht für Schaltkreis/Parametergruppe

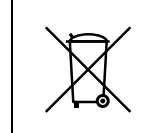

#### Entsorgungshinweis

Dieses Produkt ist vor dem Entsorgen oder Recyceln in seine Einzelkomponenten zu zerlegen. Die nationalen Entsorgungsvorschriften sind unbedingt zu beachten.

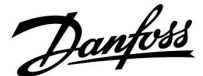

### 2.0 Installation

#### 2.1 Vor der Installation

Bei der Inbetriebnahme der Estrichaufheizung gehen Sie bitte wie folgt vor.

Nehmen Sie die elektrische Verdrahtung des witterungsgeführten Reglers so vor, wie es in der Bedienungsanleitung des benötigten Applikationsschlüssels (A230, A237, A247, A260, A266, A267 oder A367) vorgeschrieben ist.

Der für Ihre Anlage vorgesehene Applikationsschlüssel wird im folgenden **ECL-Applikationsschlüssel Axyz** genannt.

Die jeweilige elektrische Verdrahtung entnehmen Sie bitte dem Kapitel "Elektrischer Anschluss" des für Ihre Anlage vorgesehenen **ECL-Applikationsschlüssels Axyz**.

Die Estrichaufheizung erfolgt dann über den Applikationsschlüssel A201. Er ist für alle Applikationsschlüssel A230 ... A367 einsetzbar.

Hierzu müssen Sie dem Applikationsschlüssel A201 mitteilen wie die jeweilige Heizungsanlage aufgebaut ist.

Sie bestimmen den Heizkreis (1, 2 oder 3) für die Estrichaufheizung und ordnen die benötigten Pumpen und Fühler zu.

Aus diesem Grund müssen Sie Einstellungen vornehmen bzgl.

- 1. des Anlagenaufbaus und
- 2. des Temperaturprofils für die Estrichaufheizung

Typische Applikationen der verschiedenen Applikationsschlüssel: zum Beispiel A237.1/A337.1 Beispiel a

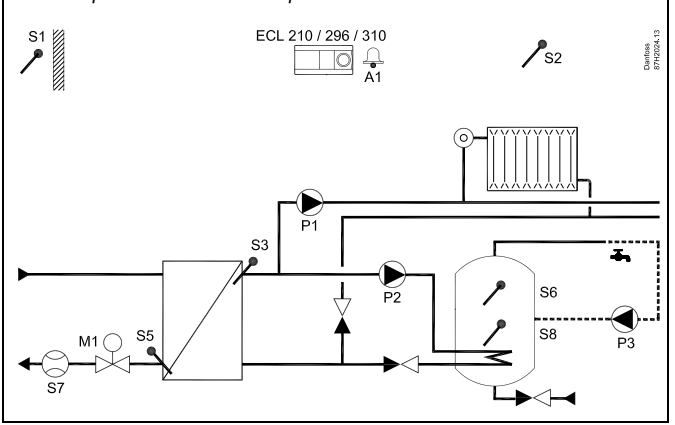

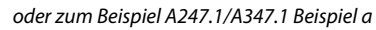

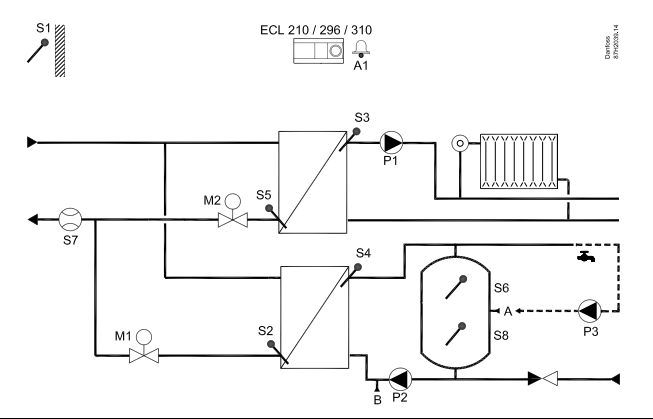

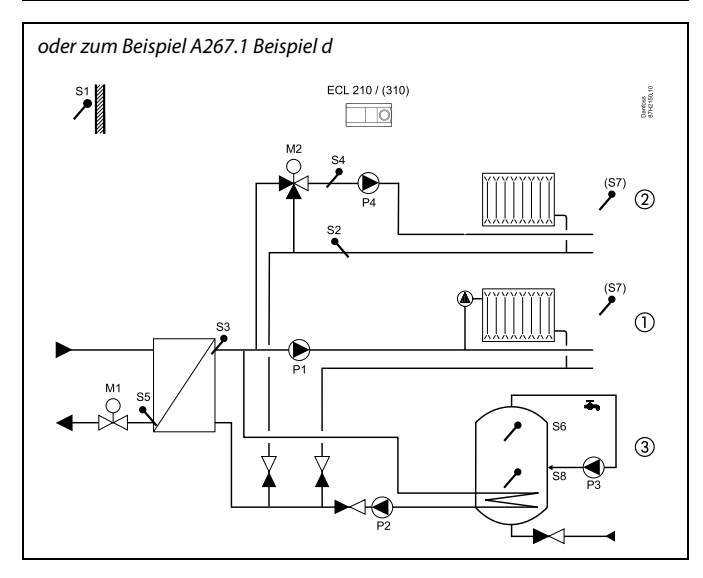

S

Die Abbildung zeigt ein grundlegendes und vereinfachtes Beispiel, in dem nicht alle für ein Heizsystem erforderlichen Bauteile dargestellt sind.

Danfoss

65

Der Regler ist werkseitig vorprogrammiert. Die Werkseinstellungen werden im Anhang "Übersicht Parameter-ID" beschrieben.

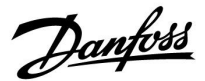

### 2.2 Einstellungen bzgl. des Anlagenaufbaus der Estrichaufheizung

Zunächst müssen Sie Ihrem Regler mit der Applikation A201 für die Estrichaufheizung den Anlagenaufbau mitteilen. D.h. Sie müssen den für die Estrichaufheizung benötigten Stellantrieb (Motor M1, M2 oder M3), die benötigte Umwälzpumpe (P1, P2, P3, P4, P5 oder P6), sowie den benötigten Fühler für die Vorlauftemperaturregelung (S3, S4 oder S9) auswählen.

Danach geben Sie das Temperaturprofil (Min- und Max-Temperatur) für die Estrichaufheizung vor, sowie die Aufheiz-, Halte- und Absenkzeit (s. Kapitel "Einstellungen bzgl. des Temperaturprofils der Estrichaufheizung").

In den folgenden Beispielen sind die Einstellungen der Estrichaufheizung für verschiedene Applikationen im Detail beschrieben. Der Einfachheit halber können Sie Ihre Einstellungen gemäß den beschriebenen Beispielen vornehmen.

Danfoss

#### **Beispiel 1: Applikation A230**

In den **Beispielen a – d** der Applikation **A230.1** wird der witterungsgeführte Heizkreis über den Stellantrieb M1, die Pumpe P1 und den Fühler S3 geregelt.

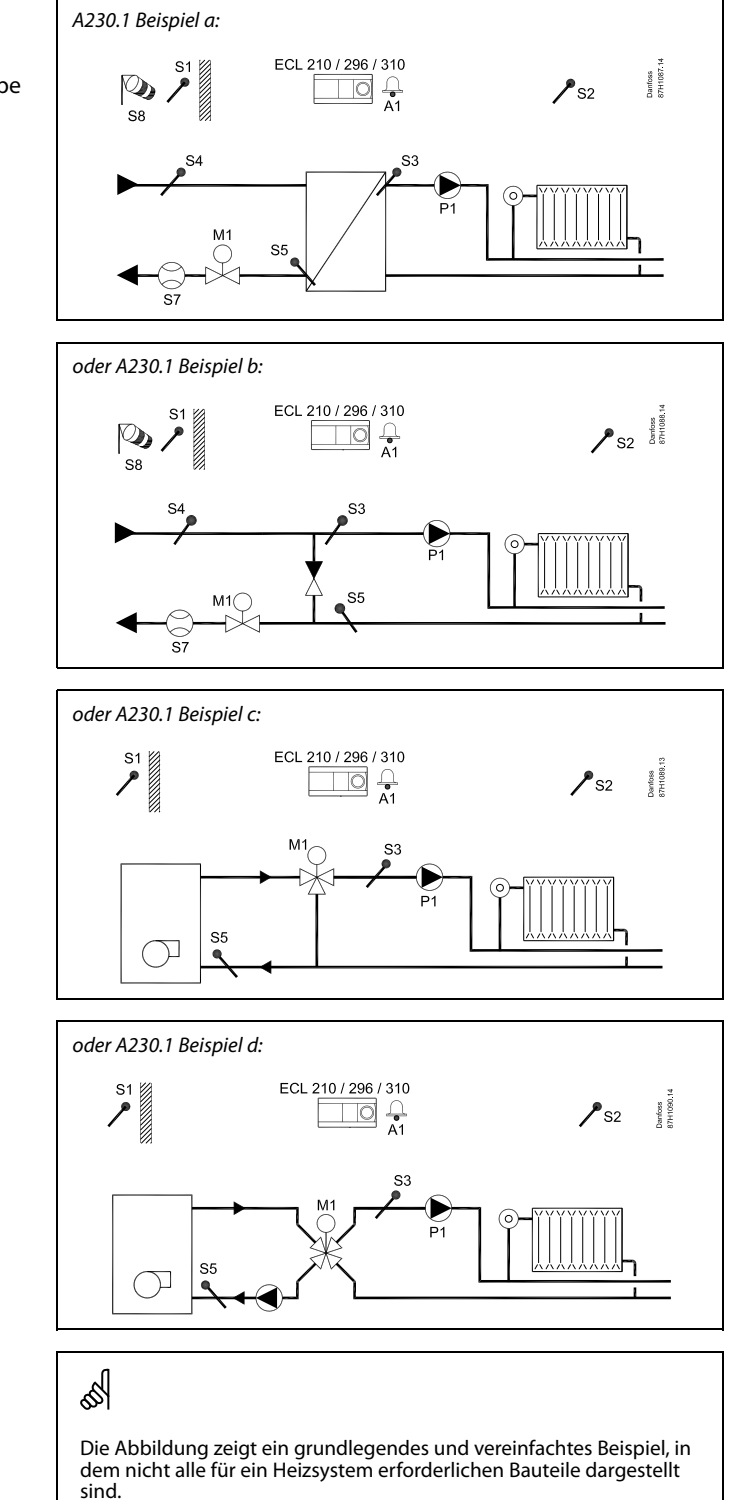

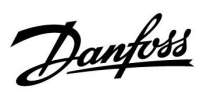

#### Einstellungen für Beispiel 1:

• Stellen Sie im Kreis I den Automatikbetrieb ein

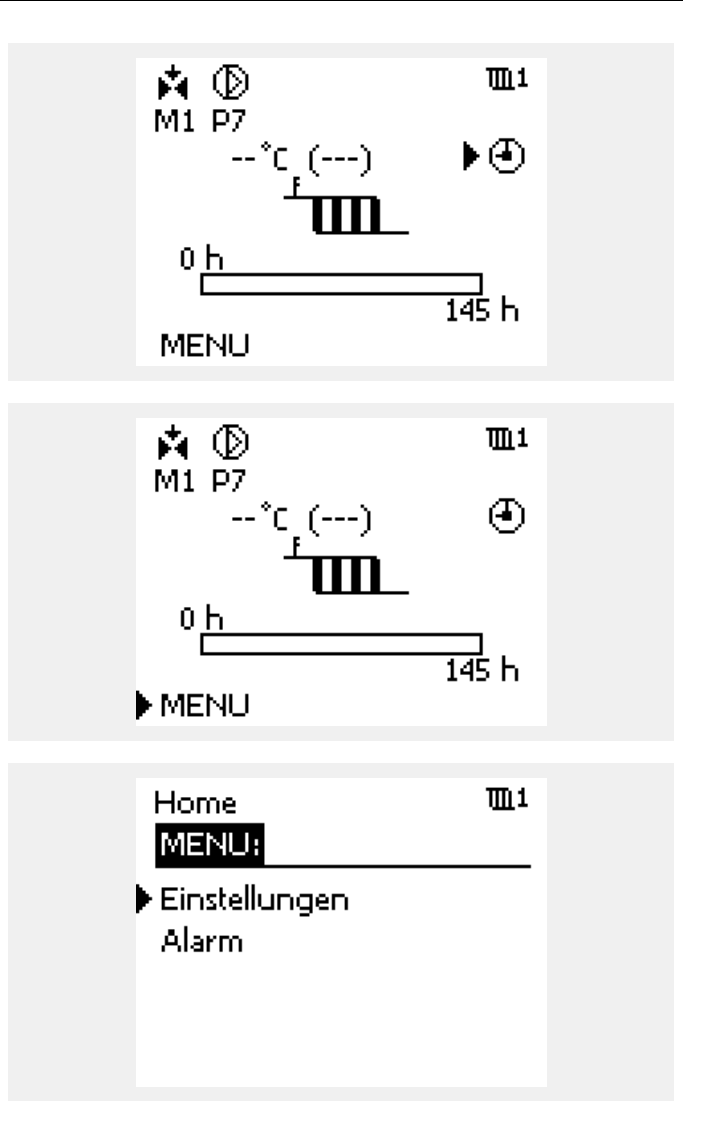

• Wählen Sie "Einstellungen"

• Wählen Sie "MENU" im Heizkreis 1

<u>Danfoss</u>

### Einstellungen für Beispiel 1 (fortgesetzt):

• Wählen Sie "Vorlauftemp."

| MENU<br>Einstellungen:<br>Vorlauftemp.<br>Regelparameter | <b>TL</b> 1    |  |
|----------------------------------------------------------|----------------|--|
| Einstellungen<br>Vorlauftemp.:                           | Ψī             |  |
| Kreis, Pumpe<br>Gew. Vorlauf T<br>X1                     | OFF<br><br>0 h |  |

72 h

73 h

• Wählen Sie "Kreis, Pumpe"

| Wählen Sie für den Heizkreis 1 die Pumpe P  | 1 aus, die während |
|---------------------------------------------|--------------------|
| der Estrichaufheizung eingeschaltet bleibt. |                    |

Die Pumpen P2 bis P5 werden in diesem Beispiel nicht für die Estrichaufheizung benötigt und bleiben dementsprechend ausgeschaltet.

ausgeschaltet. Da die Applikation A230.1 nur einen Heizkreis enthält, bleiben die Heizkreise 2 und 3 ausgeschaltet (OFF).

| Vorlauftemp.           | <u>m</u> 1 |
|------------------------|------------|
| Kreis, Pumper          |            |
| 1                      | ID: 11005  |
| OFF                    | 5          |
| TEL2: TEL3:<br>OFF OFF |            |

Χ2

XЗ

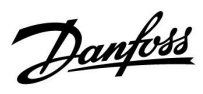

#### Beispiel 2: Applikation A237/A337

In den **Beispielen a, c** und **d** der Applikation **A237.1/A337.1** sowie dem **Beispiel a** der Applikation **A237.2/A337.2** wird der witterungsgeführte Heizkreis über den Stellantrieb M1, die Pumpe P1 und den Fühler S3 geregelt.

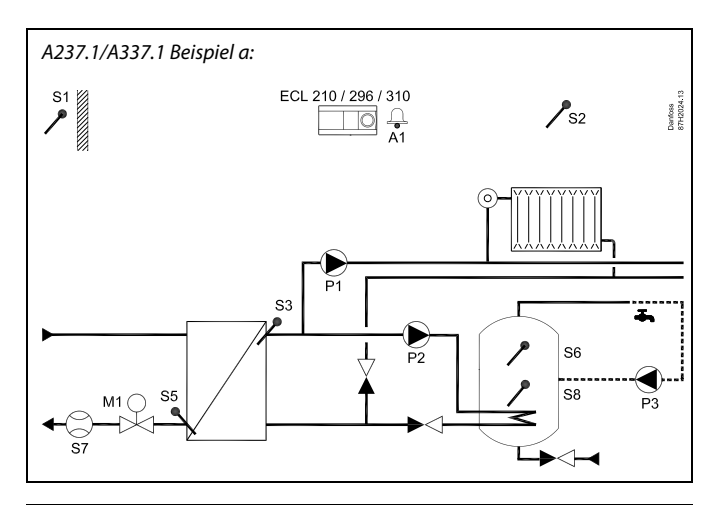

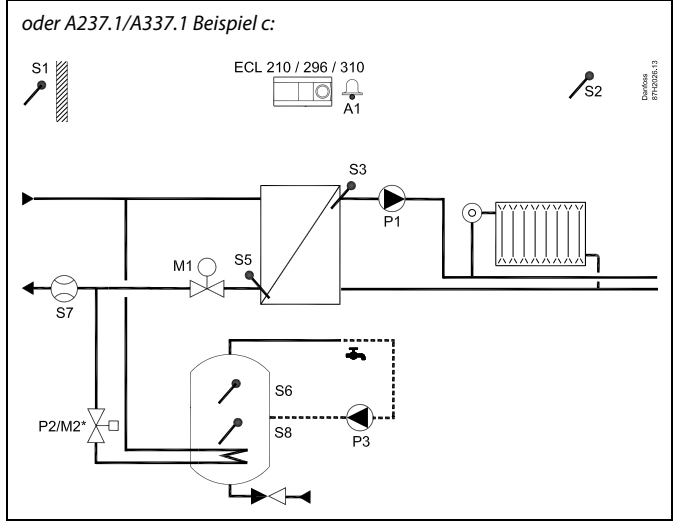

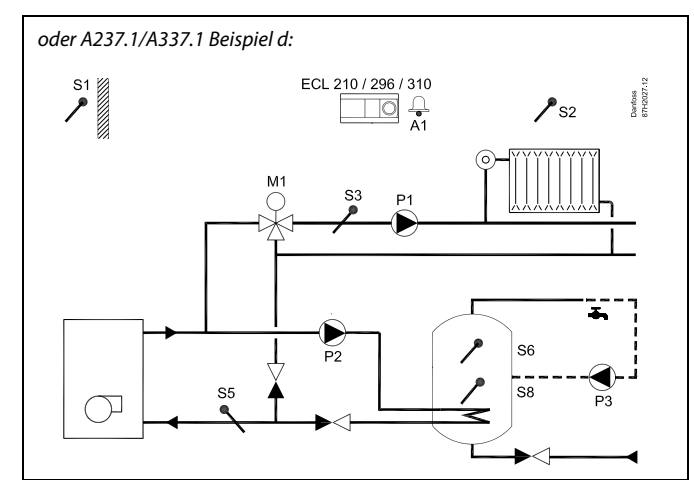

# ss)

Die Abbildung zeigt ein grundlegendes und vereinfachtes Beispiel, in dem nicht alle für ein Heizsystem erforderlichen Bauteile dargestellt sind.

Danfoss

#### Beispiel 2: Applikation A237/A337 (fortgesetzt)

oder A237.2/A337.2 Beispiel a:

କ୍ଷ

Die Abbildung zeigt ein grundlegendes und vereinfachtes Beispiel, in dem nicht alle für ein Heizsystem erforderlichen Bauteile dargestellt sind.

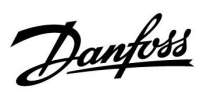

#### Einstellungen für Beispiel 2:

• Stellen Sie im Kreis I den Automatikbetrieb ein

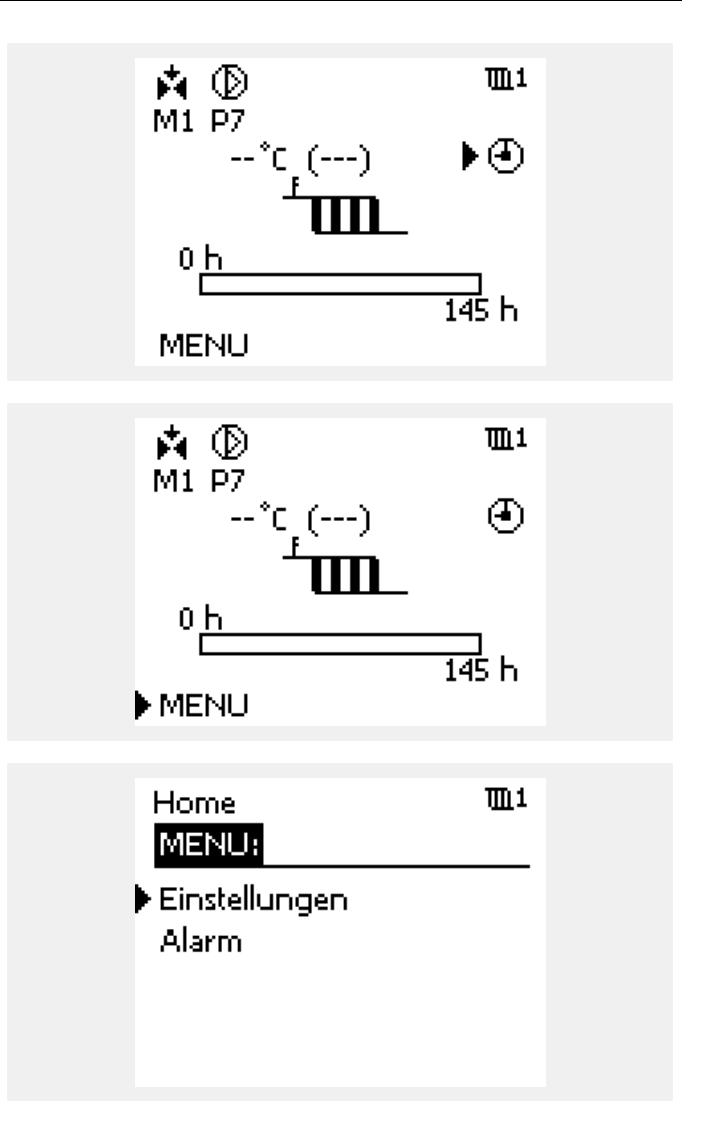

• Wählen Sie "Einstellungen"

• Wählen Sie "MENU" im Heizkreis 1

<u>Danfoss</u>

#### Einstellungen für Beispiel 2 (fortgesetzt):

• Wählen Sie "Vorlauftemp."

| MENU<br>Einstellungen:<br>Vorlauftemp.<br>Regelparameter | <b>TL</b> 1    |  |
|----------------------------------------------------------|----------------|--|
| Einstellungen<br>Vorlauftemp.:                           | <b>m</b> 1     |  |
| Kreis, Pumpe<br>Gew. Vorlauf T<br>X1                     | ОFF<br><br>0 h |  |

72 h

73 h

• Wählen Sie "Kreis, Pumpe"

| Wählen Sie für den Heizkreis 1 die Pumpe P1 aus, die während |
|--------------------------------------------------------------|
| der Estrichaufheizung eingeschaltet bleibt.                  |

Die Pumpen P2 bis P5 werden in diesem Beispiel nicht für die Estrichaufheizung benötigt und bleiben dementsprechend ausgeschaltet.

ausgeschaltet. Da die Applikation A237 nur einen Heizkreis enthält, bleiben die Heizkreise 2 und 3 ausgeschaltet (OFF).

| Vorlauftemp.           | <b>m</b> 1 |
|------------------------|------------|
| Kreis, Pumper          |            |
| 1                      | ID: 11005  |
| OFF                    | 5          |
| TEL2: TEL3:<br>OFF OFF |            |

Χ2

XЗ

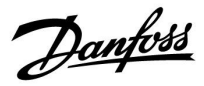

#### Beispiel 3: Applikation A237/A337

In dem **Beispiel b** der Applikation **A237.1/A337.1** sowie dem **Beispiel b** der Applikation **A237.2/A337.2** wird der witterungsgeführte Heizkreis über den Stellantrieb M1, die Pumpe P1 und den Fühler S3 geregelt.

Dabei muss der Stellantrieb M2 (AUF-/ZU-Antrieb) komplett geöffnet bleiben in Richtung des Heizkreises!

Zunächst nehmen Sie die Einstellungen vor, wie sie im Beispiel 2 beschrieben sind.

Danach müssen Sie noch das Umschaltventil (M2/P2) in Richtung Heizkreis öffnen.

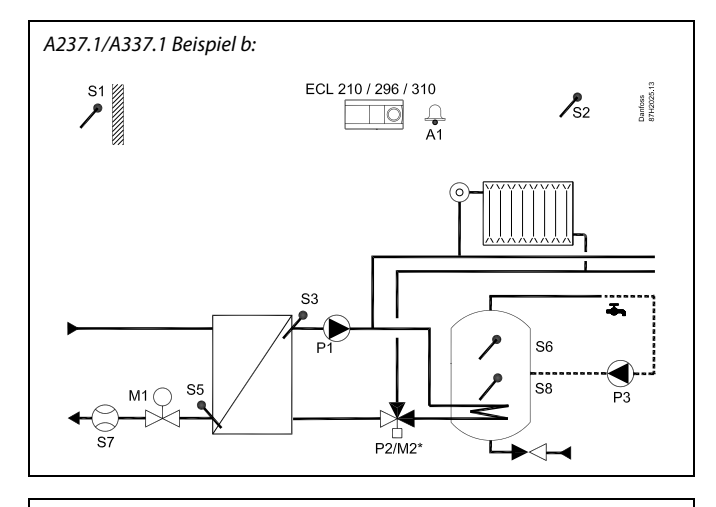

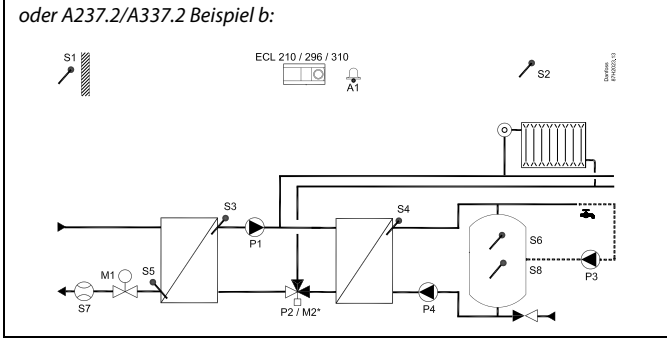

## क्ष

Die Abbildung zeigt ein grundlegendes und vereinfachtes Beispiel, in dem nicht alle für ein Heizsystem erforderlichen Bauteile dargestellt sind.

Danfoss

#### Einstellungen für Beispiel 3:

Wählen Sie den "Heizkreis 1" an

• Wählen Sie "Menü"

•

| ▶ MENU<br>Einstellungen  | <b>m</b> 1   |
|--------------------------|--------------|
| 2                        | ID: 11005    |
| OFF                      | 5            |
| 100,2: 100,3:<br>OFF OFF |              |
| Home<br>MENU:            | ▶ <b>m</b> 1 |

Einstellungen Alarm

• Wählen Sie "Allgemeine Reglereinstellungen"

| Home<br>MENU:   |  |
|-----------------|--|
| Uhrzeit & Datum |  |
| Log 1           |  |
| Log 2           |  |
| Log 3           |  |

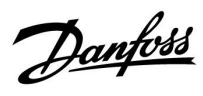

#### Einstellungen für Beispiel 3 (fortgesetzt):

• Wählen Sie "Ausgang schreiben"

| Home              |  |
|-------------------|--|
| MENU:             |  |
| Log 3             |  |
| Ausgang schreiben |  |
| Hauptfunktionen   |  |
| System            |  |
|                   |  |

 Stellen Sie die Pumpe P2 auf "OFF" und den Stellantrieb M2 auf "SCHLIESSEN"

| MENU   |              |
|--------|--------------|
| Ausgan | g schreiben: |
| M1     | AUTO         |
| P1     | AUTO         |
| ▶ M2   | SCHLIESSEN   |
| P2     | OFF          |
| MB     | AUTO         |

Danfoss

#### Beispiel 4: Applikation A247/A347

In den **Beispielen a, b** und **d** der Applikation **A247.1/A347.1** sowie den **Beispielen a, b** und **d** der Applikation **A247.2/A347.2** wird der witterungsgeführte Heizkreis über den Stellantrieb M2, die Pumpe P1 und den Fühler S3 geregelt. A247.1/A347.1 Beispiel a:

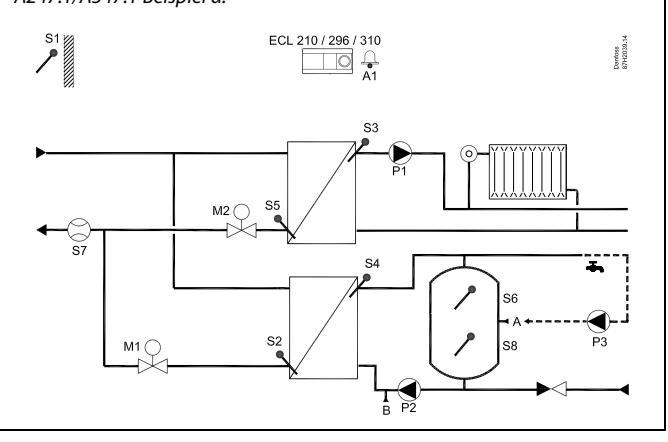

#### oder A247.1/A347.1 Beispiel b:

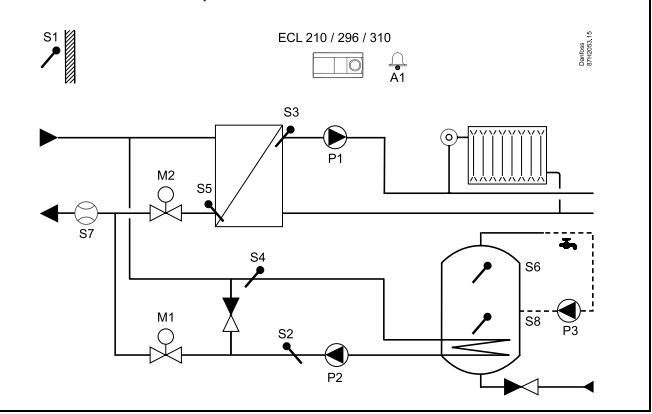

#### oder A347.1 Beispiel d:

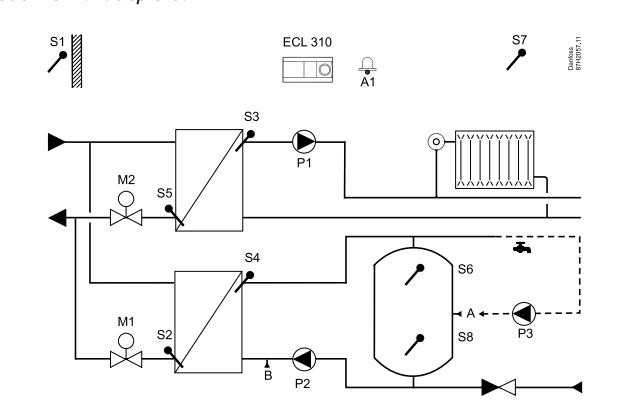

# 6

Die Abbildung zeigt ein grundlegendes und vereinfachtes Beispiel, in dem nicht alle für ein Heizsystem erforderlichen Bauteile dargestellt sind.

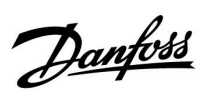

#### Beispiel 4: Applikation A247/A347 (fortgesetzt)

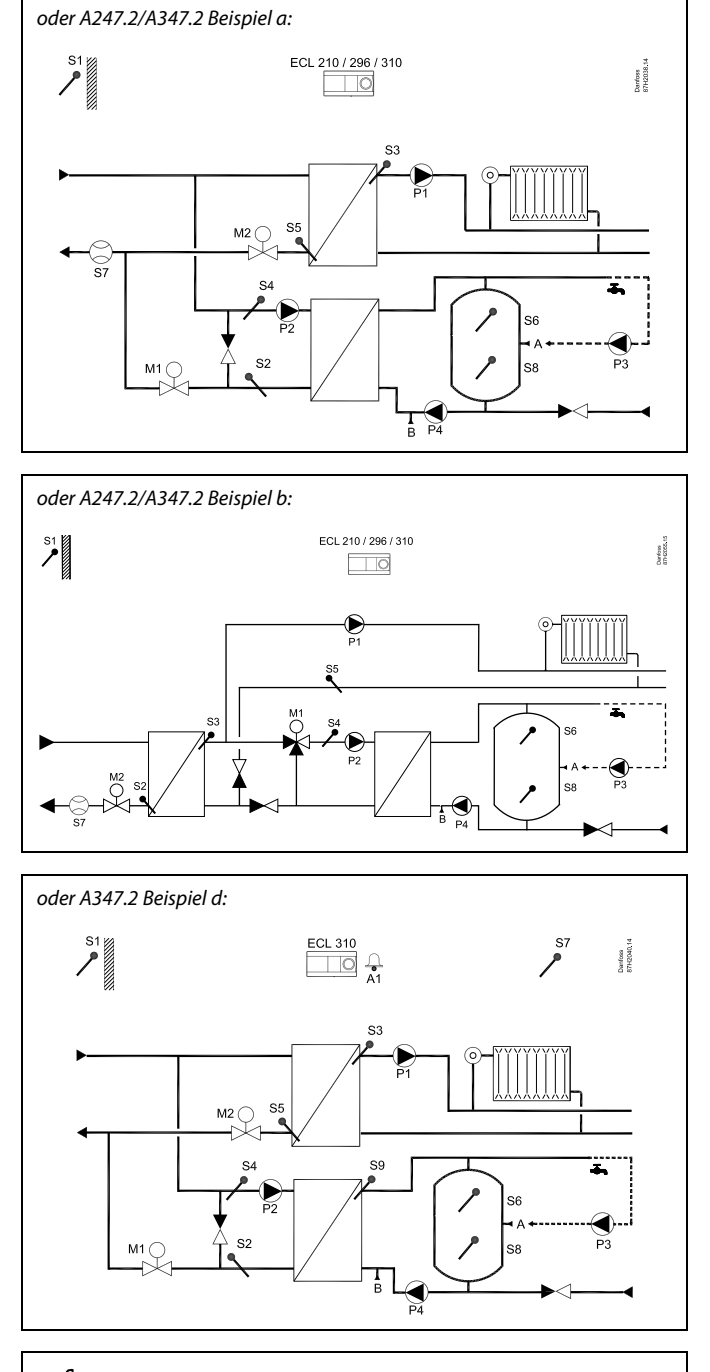

# କ୍ଷ

Die Abbildung zeigt ein grundlegendes und vereinfachtes Beispiel, in dem nicht alle für ein Heizsystem erforderlichen Bauteile dargestellt sind.

Danfoss

#### Einstellungen für Beispiel 4:

•

• Wählen Sie den Heizkreis 2 an

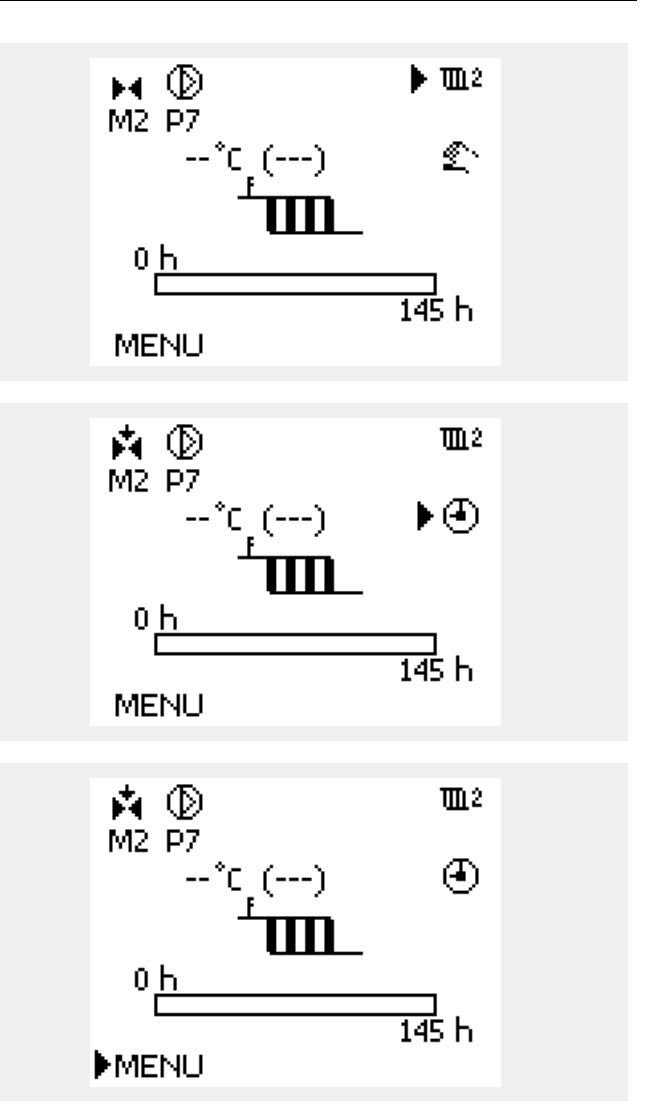

• Wählen Sie "MENU" im Heizkreis 2

Stellen Sie im Kreis II den Automatikbetrieb ein

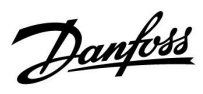

### Einstellungen für Beispiel 4 (fortgesetzt): Home **m**2 MENU: • Wählen Sie "Einstellungen" Einstellungen Alarm. **m**2 **MENU** • Wählen Sie "Vorlauftemp." Einstellungen: Vorlauftemp. Regelparameter Einstellungen **m**2 • Wählen Sie "Kreis, Pumpe" Vorlauftemp.: Kreis, Pumpel OFF Gew. Vorlauf T ---X1 0 h Х2 72 h X3 73 h

<u>Danfoss</u>

#### Einstellungen für Beispiel 4 (fortgesetzt):

• Wählen Sie für den Heizkreis 2 die Pumpe P1 aus, die während der Estrichaufheizung eingeschaltet bleibt.

Die Pumpen P2 bis P5 werden in diesem Beispiel nicht für die Estrichaufheizung benötigt und bleiben dementsprechend ausgeschaltet.

Da die Applikation A247/A347 nur einen Heizkreis enthält, bleiben die Heizkreise 1 und 3 ausgeschaltet (OFF).

| Vorlauftemp.           | <b>m</b> 2 |  |
|------------------------|------------|--|
| Kreis, Pumpe:          |            |  |
| 1                      | ID: 12005  |  |
| OFF                    | 5          |  |
| TEL1: TEL3:<br>OFF OFF |            |  |

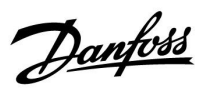

#### Beispiel 5: Applikation A247/A347

In dem **Beispiel c** der Applikation **A247.1/A347.1** sowie dem **Beispiel c** der Applikation **A247.2/A347.2** wird der witterungsgeführte Heizkreis über den Stellantrieb M2, die Pumpe P1 und den Fühler S3 geregelt.

Dabei muss gewährleistet sein, dass der Stellantrieb M1 über den Fühler S4 die benötigte Temperatur zur Verfügung stellt.

Zunächst nehmen Sie die Einstellungen vor, wie sie im Beispiel 4 beschrieben sind.

Danach müssen Sie noch den Stellantrieb M1 aktivieren um die benötigte Temperatur über den Fühler S4 bereitzustellen.

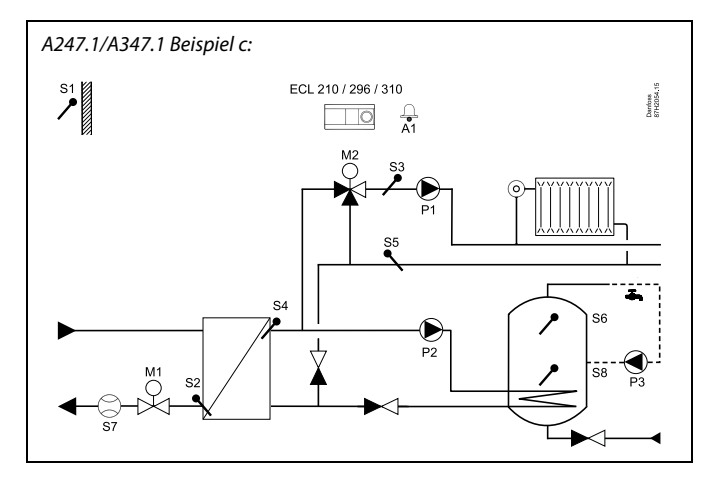

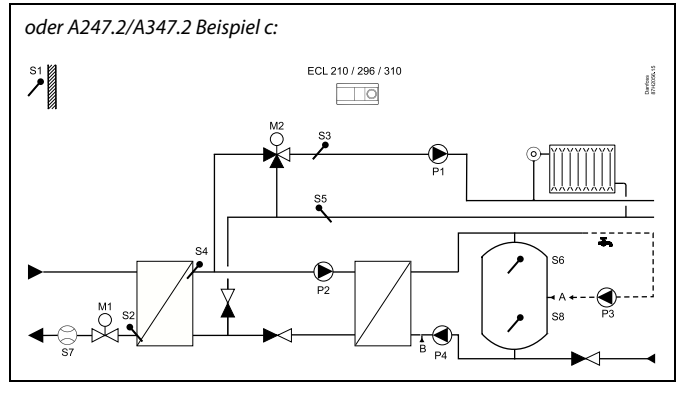

# କ୍ଷ

Die Abbildung zeigt ein grundlegendes und vereinfachtes Beispiel, in dem nicht alle für ein Heizsystem erforderlichen Bauteile dargestellt sind.

Danfoss

#### Einstellungen für Beispiel 5:

• Wählen Sie "MENU" im Heizkreis 1

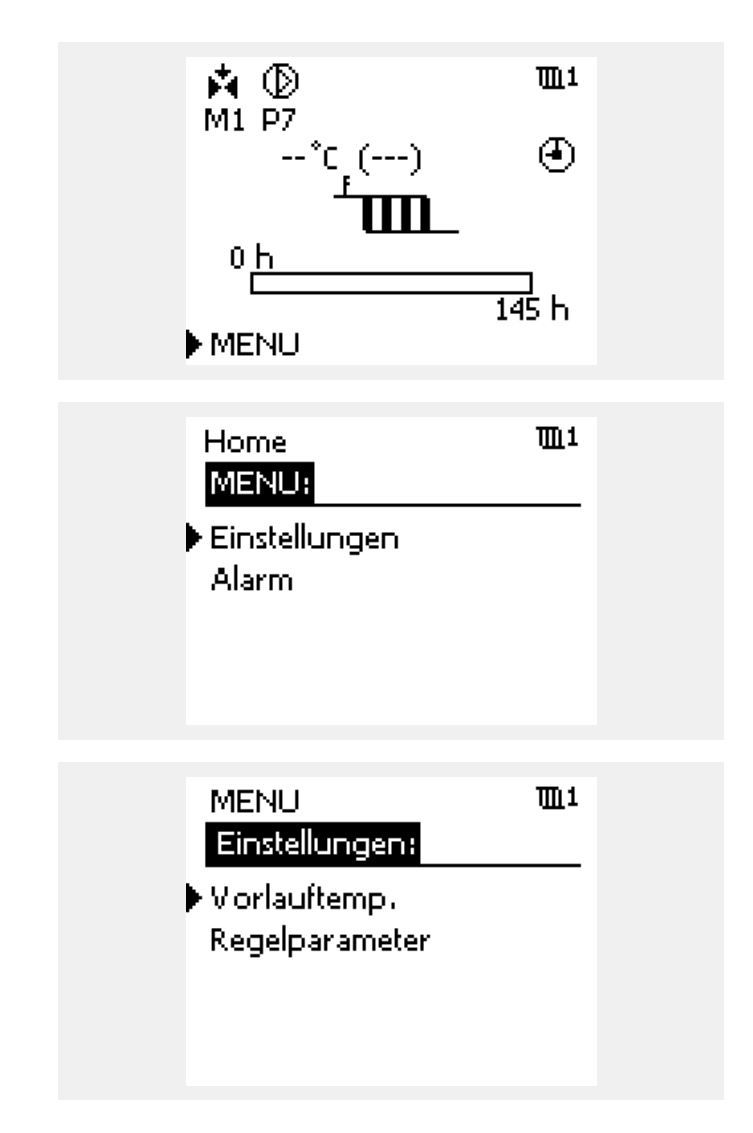

• Wählen Sie "Einstellungen"

• Wählen Sie "Vorlauftemp."

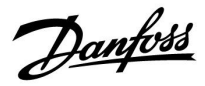

#### Einstellungen für Beispiel 5 (fortgesetzt):

• Wählen Sie "Kreis, Pumpe"

Wählen Sie "Menü"

•

| Einstellungen  | Ш1   |
|----------------|------|
| Vorlauftemp.:  |      |
| 🕨 Kreis, Pumpe | OFF  |
| Gew. Vorlauf T |      |
| X1             | 0 h  |
| X2             | 72 h |
| Х3             | 73 h |

• Wählen Sie für den Heizkreis 1 die Pumpe P2 aus, damit der Motor M1 im Heizkreis 1 aktiviert wird.

Allerdings muss die Pumpe P2 während der Estrichaufheizung nicht eingeschaltet bleiben. Aus diesem Grund wird der Relaisausgang für die Pumpe P2 übersteuert

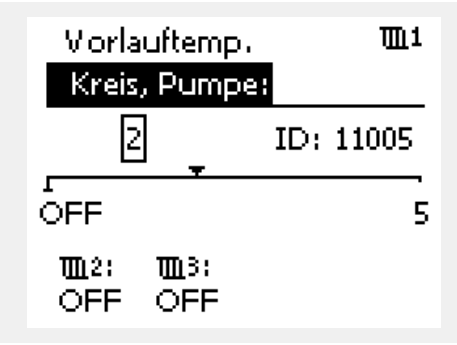

| MENU                     | <b>m</b> 1 |
|--------------------------|------------|
| Einstellungen            |            |
| 2                        | ID: 11005  |
| OFF                      | 5          |
| 10012; 10013;<br>OFF OFF |            |

Danfoss

### Einstellungen für Beispiel 5 (fortgesetzt): Home ▶ m1 MENU: Wählen Sie den "Heizkreis 1" an Einstellungen Alarm. • 💷 Home • Wählen Sie "Allgemeine Reglereinstellungen" MENU: Uhrzeit & Datum Einstellungen Log 1 Log 2 Log 3 Home Пø Wählen Sie "Ausgang schreiben" MENU: Log 3 Ausgang schreiben Hauptfunktionen System.

•

•

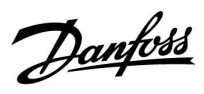

### Einstellungen für Beispiel 5 (fortgesetzt):

• Wählen Sie die Pumpe "P2"

| MENU        |         |
|-------------|---------|
| Ausgang sch | reiben: |
| M1          | AUTO    |
| P1          | AUTO    |
| M2          | AUTO    |
| ▶ P2        | AUTO    |
| M3          | AUTO    |

 Übersteuern Sie den Relaisausgang und schalten Sie die Pumpe P2 aus "OFF"

| MENU        |          |
|-------------|----------|
| Ausgang sch | nreiben: |
| M1          | AUTO     |
| P1          | AUTO     |
| M2          | AUTO     |
| ▶ P2        | OFF      |
| M3          | AUTO     |

Danfoss

#### **Beispiel 6: Applikation A260**

In den **Beispielen a, b, c, e** und **f** der Applikation **A260.1** werden die witterungsgeführten Heizkreise sowohl über den Stellantrieb M1, die Pumpe P1 und den Fühler S3 geregelt, als auch über den Stellantrieb M2, die Pumpe P2 und den Fühler S4.

Beide Heizkreise sind über Ihre Stellantriebe primärseitig eingebunden.

Zunächst nehmen Sie die Einstellungen vor, wie sie im Beispiel 4 beschrieben sind.

In diesem Beispiel erfolgt die Beschreibung der Estrichaufheizung für beide Heizkreise. Falls die Estrichaufheizung nur für einen der beiden Kreise benötigt wird, dann wählen Sie den entsprechenden Heizkreis aus.

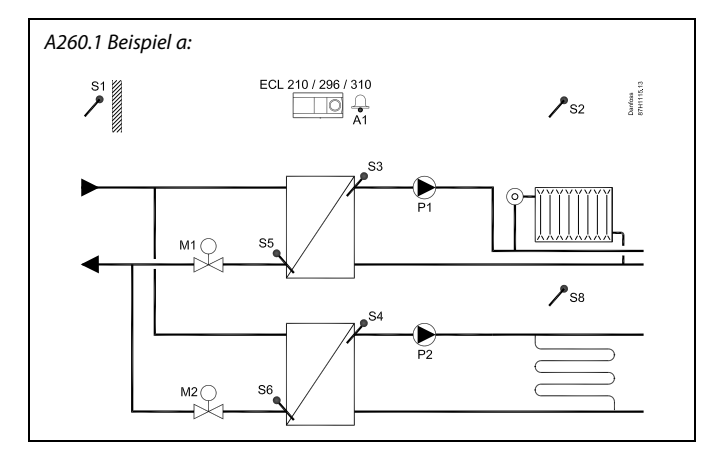

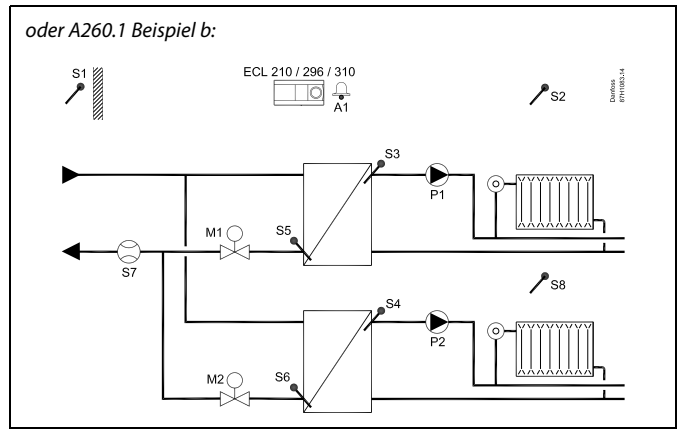

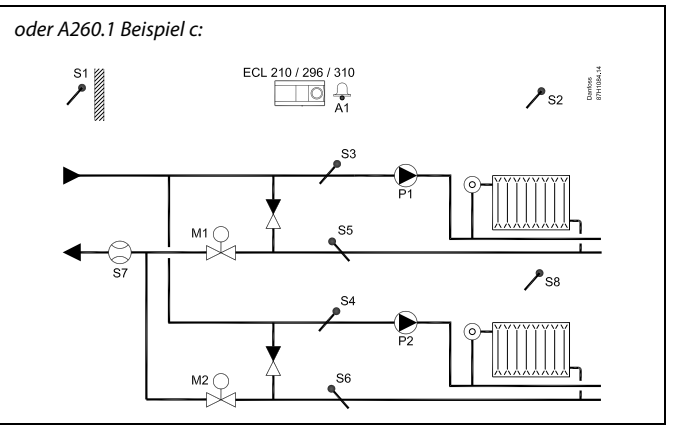

# ø

Die Abbildung zeigt ein grundlegendes und vereinfachtes Beispiel, in dem nicht alle für ein Heizsystem erforderlichen Bauteile dargestellt sind.

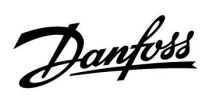

#### Beispiel 6: Applikation A260 (fortgesetzt)

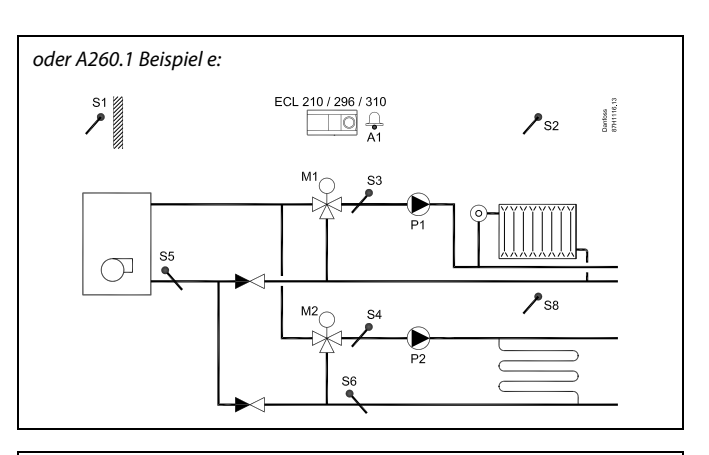

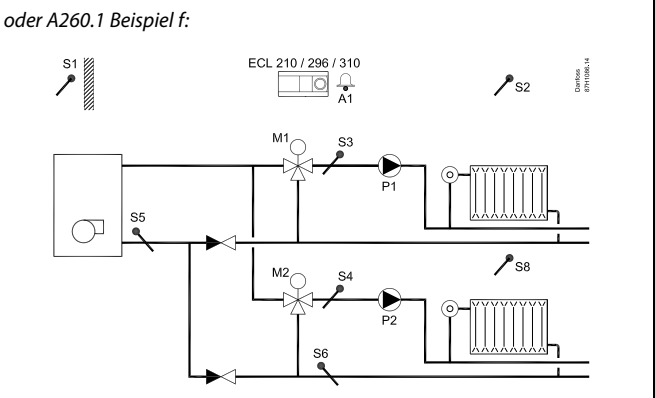

# କ୍ଷ

Die Abbildung zeigt ein grundlegendes und vereinfachtes Beispiel, in dem nicht alle für ein Heizsystem erforderlichen Bauteile dargestellt sind.

<u>Danfoss</u>

#### Aktivierung der Estrichaufheizung für den Heizkreis I:

Zunächst ordnen Sie dem Stellantrieb 1 die Umwälzpumpe 1 zu.

• Stellen Sie im Kreis I den Automatikbetrieb ein

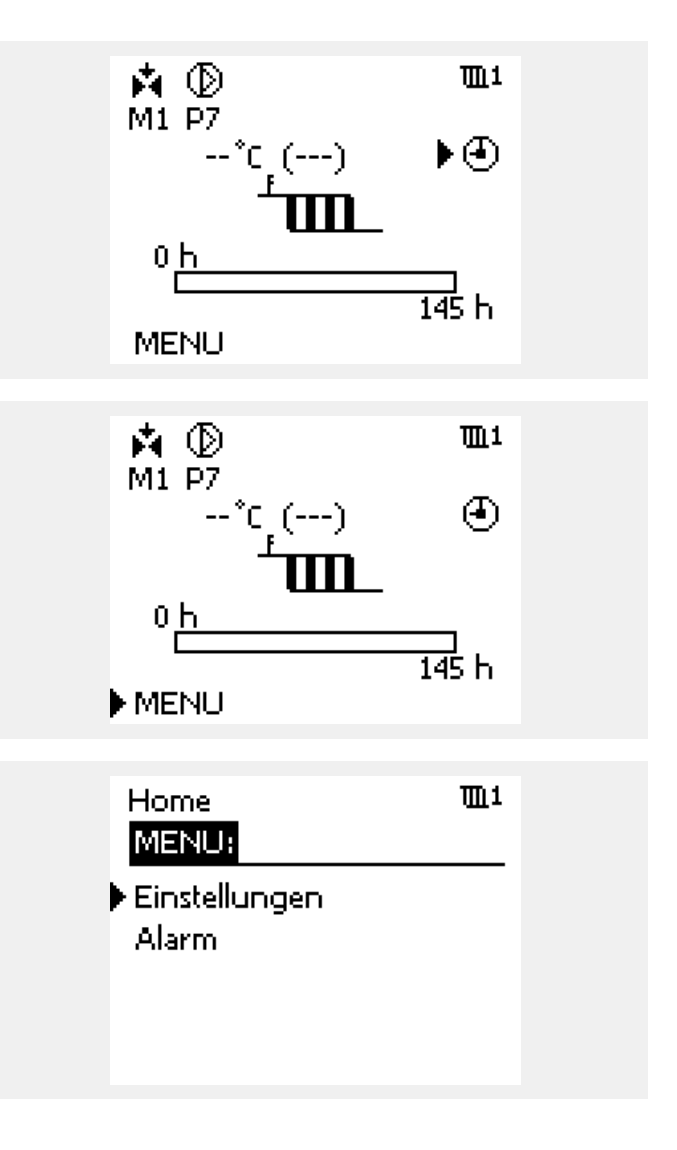

Wählen Sie "Einstellungen"

Wählen Sie "MENU" im Heizkreis 1

•

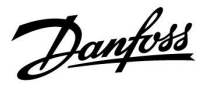

# Aktivierung der Estrichaufheizung für den Heizkreis I (fortgesetzt):

• Wählen Sie "Vorlauftemp."

| MENU           | <b>m</b> 1 |
|----------------|------------|
| Einstellungen: |            |
| ▶ Vorlauftemp. |            |
| Regelparameter |            |
|                |            |

• Wählen Sie "Kreis, Pumpe"

| Einstellungen  | <b>m</b> 1 |
|----------------|------------|
| Vorlauftemp.:  |            |
| ▶Kreis, Pumpe  | OFF        |
| Gew. Vorlauf T |            |
| X1             | 0 h        |
| X2             | 72 h       |
| ХЗ             | 73 h       |

• Wählen Sie für den Heizkreis 1 die Pumpe P1 aus, die während der Estrichaufheizung eingeschaltet bleibt.

| Vorlauftemp.<br>Kreis, Pumpe: |     | Πī    |
|-------------------------------|-----|-------|
| 2                             | ID; | 11005 |
| OFF                           |     | 5     |
| 100_2: 100_3:<br>OFF OFF      |     |       |

Danfoss

### Aktivierung der Estrichaufheizung für den Heizkreis II:

Ordnen Sie dem Stellantrieb 2 die Umwälzpumpe 2 zu.

• Wählen Sie den Heizkreis 2 an

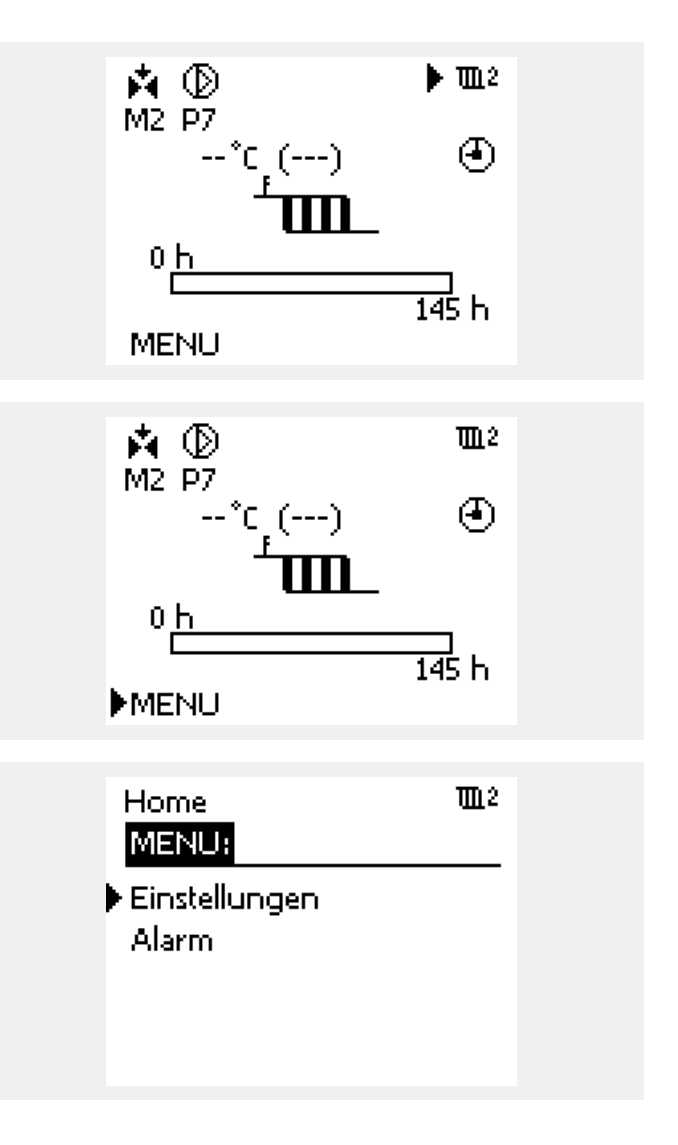

• Wählen Sie "MENU" im Heizkreis 2

• Wählen Sie "Einstellungen"

<u>Danfoss</u>

# Aktivierung der Estrichaufheizung für den Heizkreis II (fortgesetzt):

• Wählen Sie "Vorlauftemp."

| MENU           | 1012 |
|----------------|------|
| Einstellungen: |      |
| ▶ Vorlauftemp. |      |
| Regelparameter |      |
|                |      |

• Wählen Sie "Kreis, Pumpe"

| Einstellungen  | <u></u> ⊞2 |
|----------------|------------|
| Vorlauftemp.:  |            |
| ▶ Kreis, Pumpe | OFF        |
| Gew. Vorlauf T |            |
| X1             | 0 h        |
| X2             | 72 h       |
| ХЗ             | 73 h       |

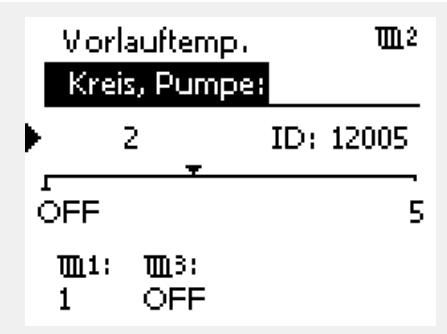

• Wählen Sie für den Heizkreis 2 die Pumpe P2 aus, die während der Estrichaufheizung eingeschaltet bleibt.

Die Pumpen P3 bis P5 werden in diesem Beispiel nicht für die witterungsgeführte Heizung benötigt und bleiben dementsprechend ausgeschaltet.

#### Bemerkung:

Falls der Estrich von dem Heizkreis 1 nicht aufgeheizt wird, dann erscheint unter dem Kreis 1 OFF (anstelle der 1).

Danfoss

#### **Beispiel 7: Applikation A260**

In dem **Beispiel d** der Applikation **A260.1** wird der witterungsgeführte Heizkreis über den Stellantrieb M2, die Pumpe P2 und den Fühler S4 geregelt.

Dabei muss gewährleistet sein, dass der Stellantrieb M1 über den Fühler S3 die benötigte Temperatur zur Verfügung stellt.

Zunächst nehmen Sie die Einstellungen vor, wie sie im Beispiel 6 **"Aktivierung der Estrichaufheizung für den Heizkreis II"** beschrieben sind.

Danach müssen Sie noch den Stellantrieb M1 aktivieren um die benötigte Temperatur über den Fühler S3 bereitzustellen.

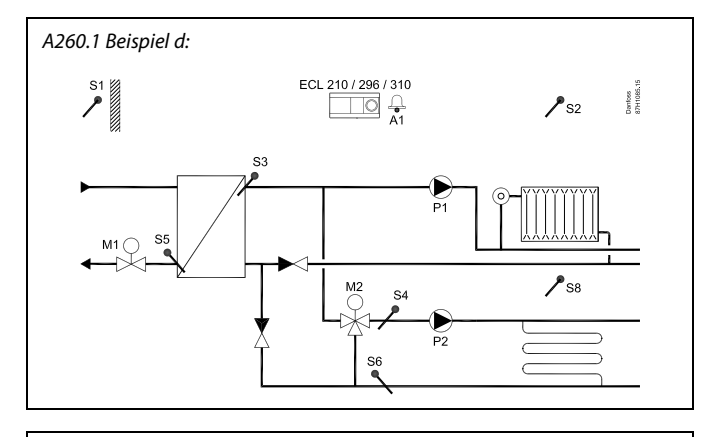

କ୍ଷ

Die Abbildung zeigt ein grundlegendes und vereinfachtes Beispiel, in dem nicht alle für ein Heizsystem erforderlichen Bauteile dargestellt sind.

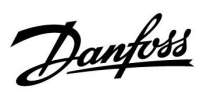

#### Einstellungen für Beispiel 7:

• Stellen Sie im Kreis I den Automatikbetrieb ein

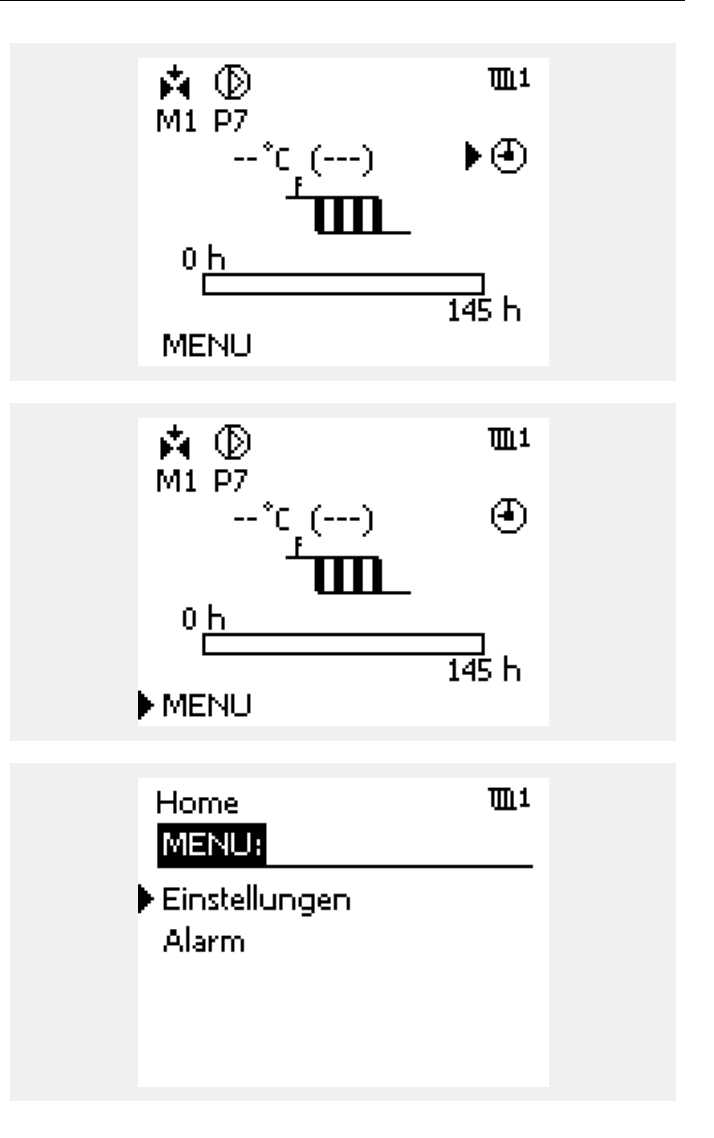

• Wählen Sie "Einstellungen"

• Wählen Sie "MENU" im Heizkreis 1

<u>Danfoss</u>

#### Einstellungen für Beispiel 7 (fortgesetzt):

• Wählen Sie "Vorlauftemp."

| MENU<br>Einstellungen:<br>Vorlauftemp.<br>Regelparameter | <b>TL</b> 1 |  |
|----------------------------------------------------------|-------------|--|
| Einstellungen<br>Vorlauftemp.:                           | <b>m</b> 1  |  |
| Kreis, Pumpe<br>Gew. Vorlauf T                           | OFF<br>     |  |

0 h

72 h

73 h

• Wählen Sie "Kreis, Pumpe"

| • | Wählen Sie für den Heizkreis 1 die Pumpe P1 aus, damit der |
|---|------------------------------------------------------------|
|   | Motor M1 im Heizkreis 1 aktiviert wird.                    |

Allerdings muss die Pumpe P1 während der Estrichaufheizung nicht eingeschaltet bleiben. Aus diesem Grund wird der Relaisausgang für die Pumpe P1 übersteuert.

| Vorlauftemp.<br>Kreis, Pumper | <b>m</b> 1 |
|-------------------------------|------------|
| 2                             | ID: 11005  |
| OFF                           | 5          |
| 1002: 1003:<br>OFF OFF        |            |

Х1

Х2

XЗ
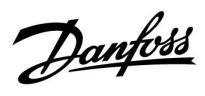

### Einstellungen für Beispiel 7 (fortgesetzt):

• Wählen Sie "Menü"

| ▶ MENU                   | m1        |
|--------------------------|-----------|
| Einstellungen            |           |
| 2                        | ID: 11005 |
| OFF                      | 5         |
| 100_2: 100_3:<br>OFF OFF |           |

• Wählen Sie den "Heizkreis 1" an

Wählen Sie "Allgemeine Reglereinstellungen"

| Home          | <b>▶</b> ⊞1 |
|---------------|-------------|
| MENU:         |             |
| Einstellungen |             |
| Alarm         |             |

| Home            | • 💷 |
|-----------------|-----|
| MENU:           |     |
| Uhrzeit & Datum |     |
| Einstellungen   |     |
| Log 1           |     |
| Log 2           |     |
| Log 3           |     |

<u>Danfoss</u>

### Einstellungen für Beispiel 7 (fortgesetzt):

• Wählen Sie "Ausgang schreiben"

| Home<br>MENU: |  |  |
|---------------|--|--|
| Log 3         |  |  |

 Ausgang schreiben Hauptfunktionen System

• Wählen Sie die Pumpe "P1"

| MENU        |         |
|-------------|---------|
| Ausgang sch | reiben: |
| M1          | AUTO    |
| ▶P1         | AUTO    |
| M2          | AUTO    |
| P2          | AUTO    |
| M3          | AUTO    |

 Übersteuern Sie den Relaisausgang und schalten Sie die Pumpe P1 aus "OFF"

| MENU        |         |
|-------------|---------|
| Ausgang sch | reiben: |
| M1          | AUTO    |
| P1          | OFF     |
| M2          | AUTO    |
| P2          | AUTO    |
| MB          | AUTO    |

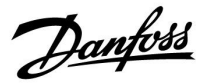

### 2.3 Einstellungen bzgl. des Temperaturprofils der Estrichaufheizung

Nachdem Sie Ihrem Regler mit der Applikation A201 für die Estrichaufheizung den Anlagenaufbau mitgeteilt haben (s. Kapitel "Einstellungen bzgl. des Anlagenaufbaus"), müssen Sie als nächstes das Temperaturprofil vorgeben.

Hierzu bestimmen Sie zunächst den/die Temperaturfühler der/die für die Estrichaufheizung benötigt wird/werden.

Hierbei müssen Sie berücksichtigen, ob der Stellantrieb die Temperaturen für das gewünschte Estrichaufheizprogramm direkt ausregelt oder in Abhängigkeit eines voran geschalteten Stellantriebs.

<u>Danfoss</u>

### 2.3.1 Der Stellantrieb (M1, M2 oder M3) regelt das Estrichaufheizprogramm direkt aus

In den Beispielen **A230.1 Bsp.a**, **A237.1 Bsp.**a oder A237.1 Bsp c wird der witterungsgeführte Heizkreis über den Stellantrieb M1, die Pumpe P1 und den Fühler S3 geregelt.

#### Beispiele zu 2.3.1:

Zunächst bestimmen Sie den Fühler S3 als Führungsgröße über den die Vorlauftemperatur der Estrichaufheizung ausgeregelt werden soll.

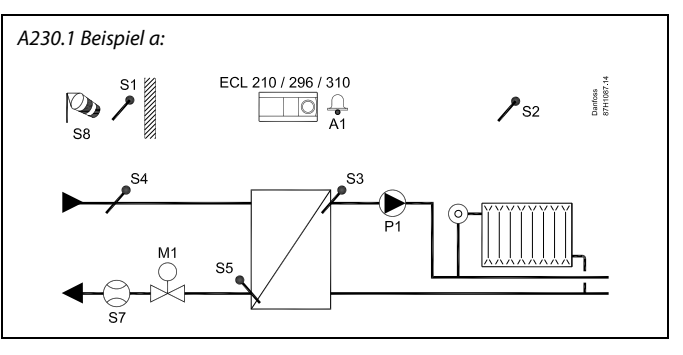

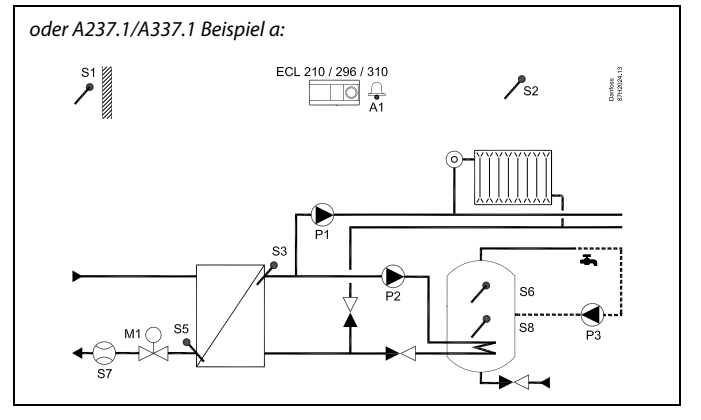

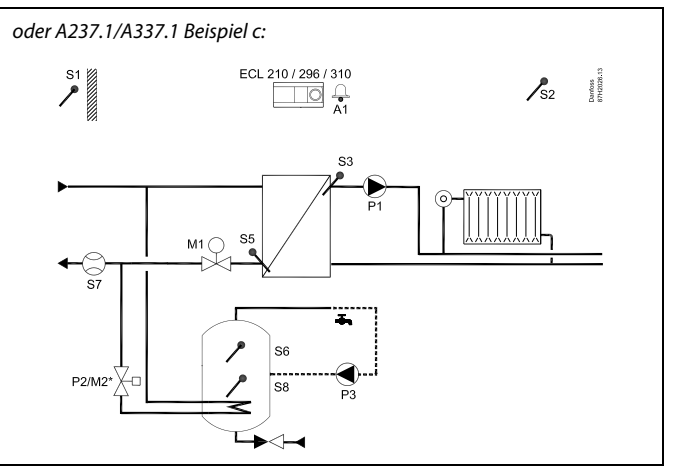

# ss)

Die Abbildung zeigt ein grundlegendes und vereinfachtes Beispiel, in dem nicht alle für ein Heizsystem erforderlichen Bauteile dargestellt sind.

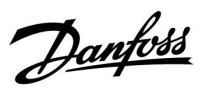

#### Einstellungen (2.3.1)

• Wählen Sie "MENU" im Heizkreis 1

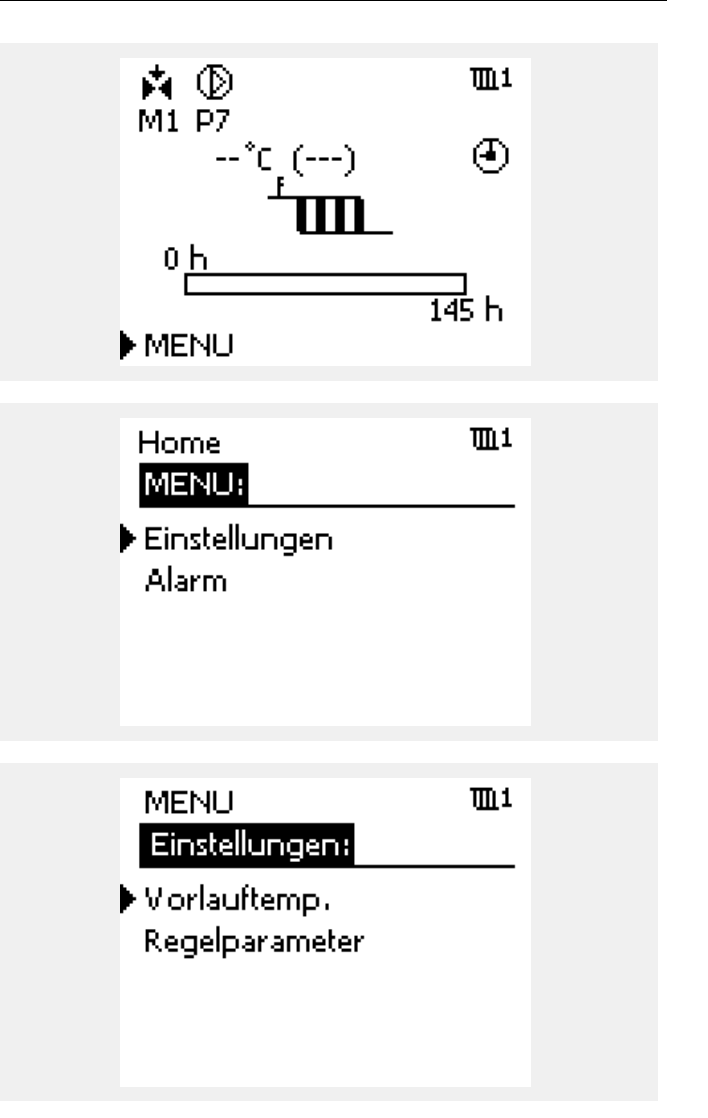

• Wählen Sie "Einstellungen"

• Wählen Sie "Vorlauftemp."

<u>Danfoss</u>

#### Einstellungen (2.3.1), fortgesetzt

• Wählen Sie "Kreis, Fühler"

| Einstellungen<br>Vorlauftemp.: | <b>TL</b> 1 |
|--------------------------------|-------------|
| Kreis, Pumpe                   | 1           |
| 🕨 Kreis, Fühler                | S3          |
| Gew. Vorlauf T                 |             |
| X1                             | 0 h         |
| Х2                             | 170 h       |

Wählen Sie Fühler "S3" als Führungsgröße aus

Nun geben Sie das gewünschte Temperaturprofil für den Fühler S3 vor.

| Vorlauftemp.<br>Kreis, Fühler: | <b>m</b> 1 |
|--------------------------------|------------|
| ▶ S3                           | ID: 11003  |
| 0012:0013:<br>54 59            |            |

| • | Wählen | Sie | "Gew. | Vorlauf T" |  |
|---|--------|-----|-------|------------|--|
|   | wanten | JIC | "acw. | Vondun i   |  |

| Einstellungen<br>Vorlauftemp.: | <b>m</b> 1 |
|--------------------------------|------------|
| Kreis, Pumpe                   | 1          |
| Kreis, Fühler                  | 53         |
| I Gew. Vorlauf T               |            |
| X1                             | 0 h        |
| X2                             | 170 h      |

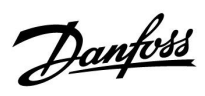

#### Einstellungen (2.3.1), fortgesetzt

 Geben Sie die minimale Vorlauftemperatur vor mit der die Estrichaufheizung gestartet werden soll (laut Beispiel 20 °C).

• Wählen Sie die maximale Vorlauftemperatur auf die hochgeheizt werden soll (laut Beispiel 50 °C).

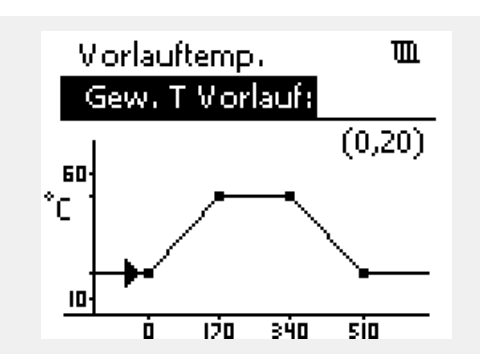

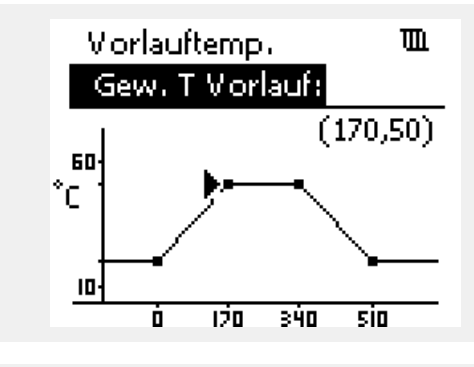

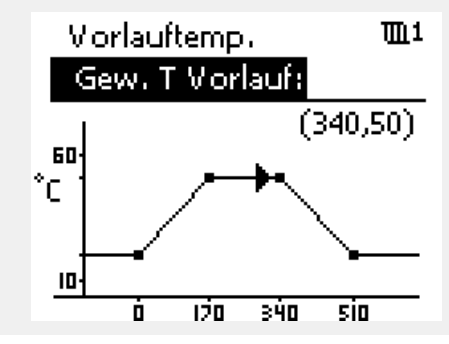

• Laut dem oben aufgeführten Beispiel wird die maximale Vorlauftemperatur nach 170 h erreicht und für weitere 170 h gehalten (Laufzeit der Estrichaufheizung = 340 h).

Danfoss

#### Einstellungen (2.3.1), fortgesetzt

 Wählen Sie die Vorlauftemperatur auf die abgesenkt werden soll um die Estrichaufheizung zu beenden (laut Beispiel 20 °C nach einer Laufzeit von 510 h).

Die Laufzeiten (Aufheizzeit, Haltezeit und Absenkzeit) des oben angegebenen Beispiels können ebenfalls frei eingestellt werden (s. Kapitel "Einstellungen zum Heizkreis").

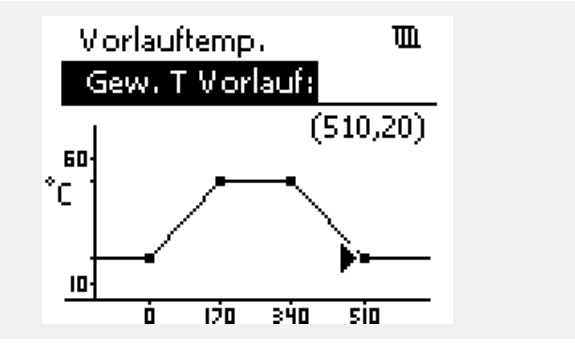

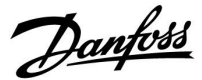

# 2.3.2 Der Stellantrieb (M1, M2 oder M3) regelt das Estrichaufheizprogramm in Abhängigkeit eines voran geschalteten Stellantriebs aus

Bei Anlagenvarianten in denen ein voran geschalteter Stellantrieb installiert ist, müssen Sie dafür Sorge tragen, dass der voran geschaltete Stellantrieb eine ausreichend hohe Temperatur zur Verfügung stellt, damit der Stellantrieb für die Estrichaufheizung sein Temperaturprofil ausregeln kann.

Aus diesem Grund empfiehlt es sich dem voran geschalteten Stellantrieb ein Temperaturprofil vorzugeben, welches um mind. 3K höher als das des Stellantriebs für die Estrichaufheizung ist.

In den nachfolgend aufgeführten Applikationen wird der voran geschaltete Stellantrieb als Motor "M1" bezeichnet und der Stellantrieb für die Estrichaufheizung als Motor "M2":

- A247.1 / A347.1 Beispiel c
- A260.1 Beispiel d
- A267.1 Beispiel d
- A267.1 Beispiel e
- A367.1 Beispiel d
- A367.1 Beispiel c
- A367.2 Beispiel c

Zunächst geben Sie das Temperaturprofil für den Stellantrieb M2 vor. Beachten Sie hierbei die Auswahl des benötigten Fühlers S3 oder S4.

#### Beispiele zu 2.3.2:

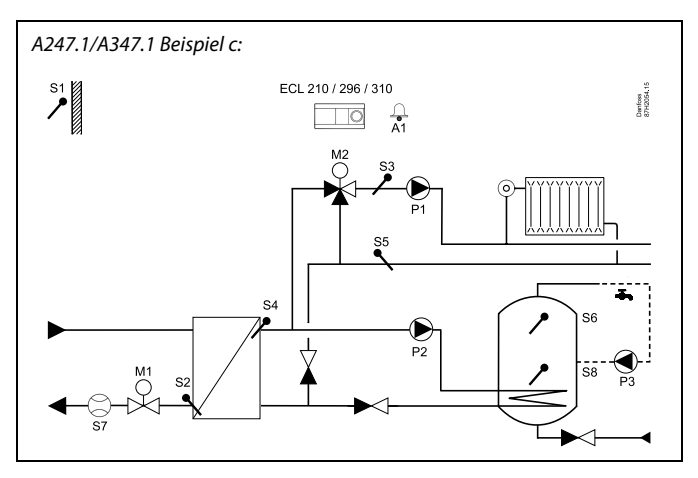

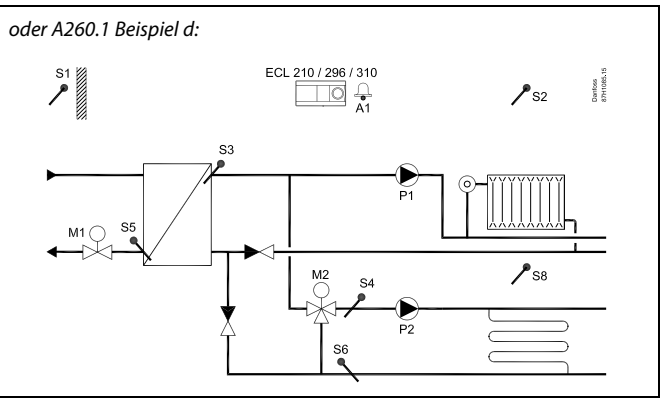

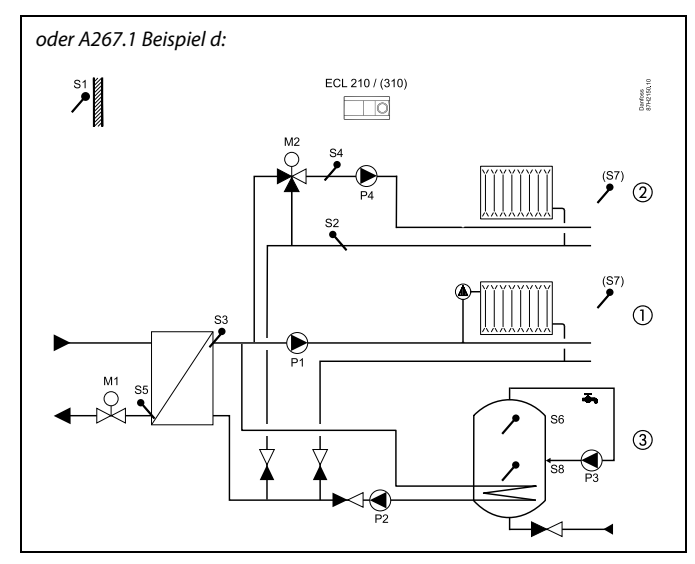

2

Die Abbildung zeigt ein grundlegendes und vereinfachtes Beispiel, in dem nicht alle für ein Heizsystem erforderlichen Bauteile dargestellt sind.

<u>Danfoss</u>

#### Beispiele zu 2.3.2 (fortgesetzt):

#### Beispiele zu 2.3.2:

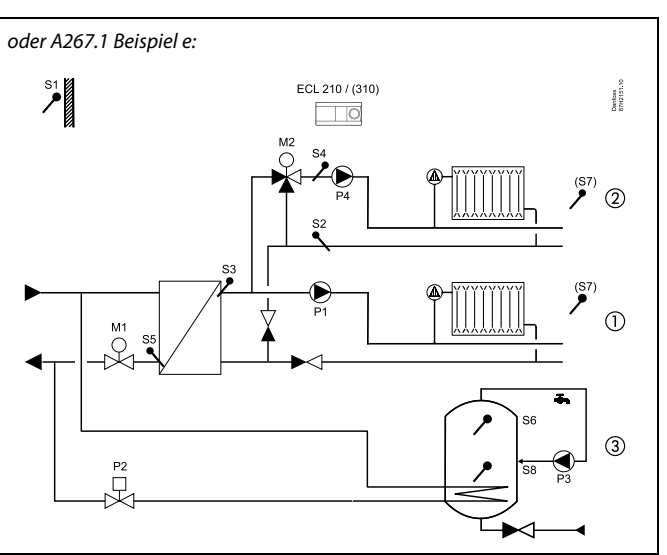

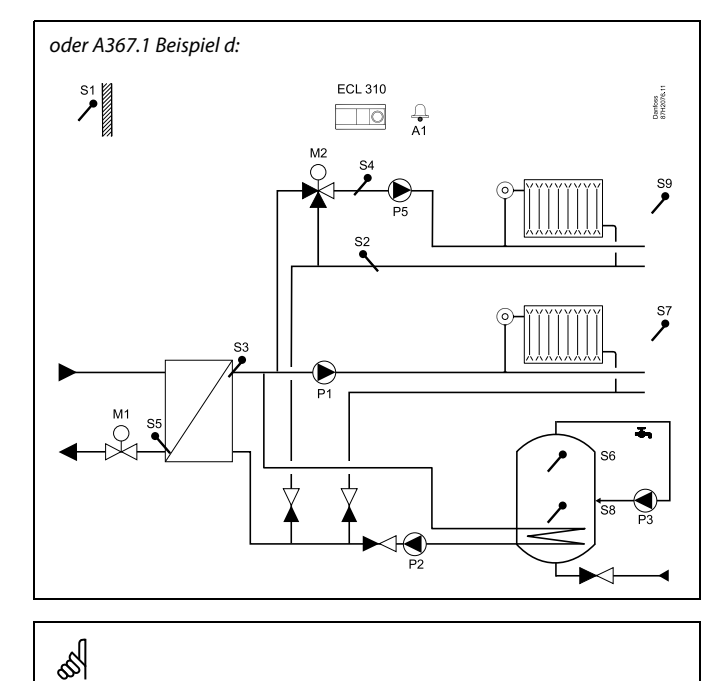

Die Abbildung zeigt ein grundlegendes und vereinfachtes Beispiel, in dem nicht alle für ein Heizsystem erforderlichen Bauteile dargestellt sind.

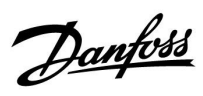

#### Beispiele zu 2.3.2 (fortgesetzt):

#### Beispiele zu 2.3.2:

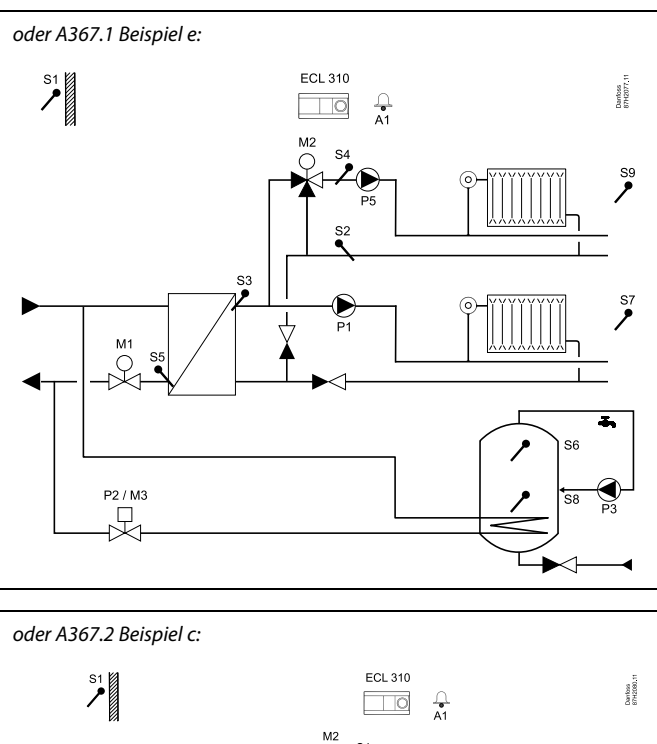

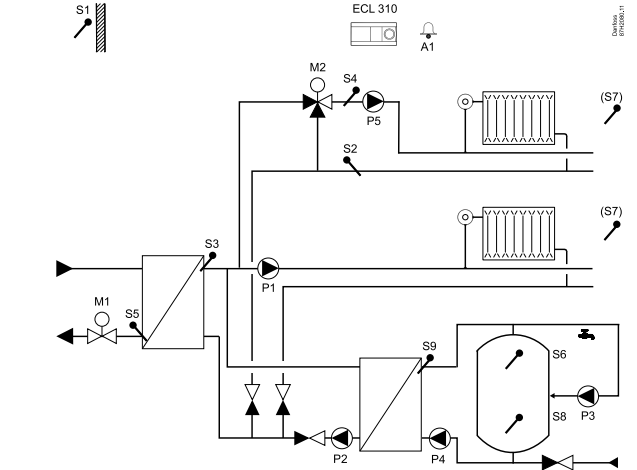

# ss)

Die Abbildung zeigt ein grundlegendes und vereinfachtes Beispiel, in dem nicht alle für ein Heizsystem erforderlichen Bauteile dargestellt sind.

Danfoss

#### Einstellungen (2.3.2)

- Nehmen Sie die Einstellungen so vor, wie sie im Beispiel 2.3.1 " Der Stellantrieb (M1, M2 oder M3) regelt das Estrichaufheizprogramm direkt aus" beschrieben sind.
- Für den Stellantrieb M2 ergibt sich dann beispielsweise das folgende Temperaturprofil:
  - Min-Temperatur = 20 °C
  - Max-Temperatur = 50 °C
- Nehmen Sie nun das Temperaturprofil f
  ür den voran geschalteten Stellantrieb M1 vor. Geben Sie hierbei eine Temperaturerh
  öhung von mind. 3 K vor.
- Für den voran geschalteten Stellantrieb M1 ergibt sich dann beispielsweise das folgende Temperaturprofil:
  - Min-Temperatur = 23 °C
  - Max-Temperatur = 53 °C

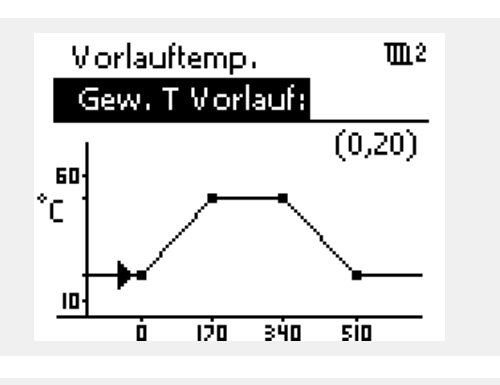

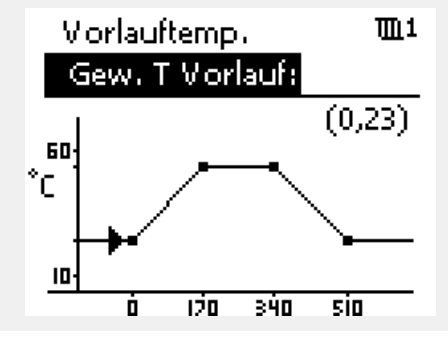

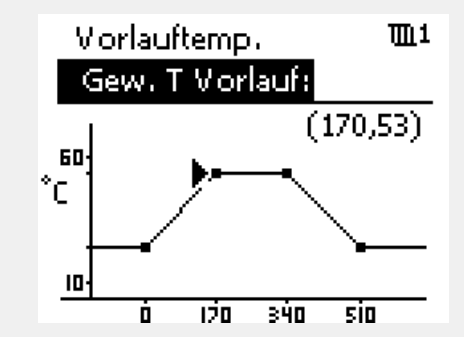

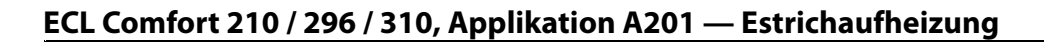

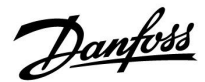

#### 2.4 Montage

#### 2.4.1 Montieren des ECL Comfort Reglers

Montieren Sie den Regler leicht zugänglich in der Nähe der Heizungsanlage. Sie können dabei zwischen den folgenden Montageformen wählen (Bestell-Nr. 087H3220 (ECL Comfort 210) oder 087H3230 (ECL Comfort 310)):

- Wandmontage
- Montage auf einer DIN-Hutschiene (35 mm)

Der Regler ECL Comfort 210 kann auf den Sockeln für den ECL Comfort 210 und 310 montiert werden. Der Regler ECL Comfort 310 kann nur auf dem Sockel für den ECL Comfort 310 montiert werden.

Schrauben, Dübel und PG-Verschraubungen sind nicht im Lieferumfang enthalten.

#### Verriegeln des Reglers ECL Comfort 210/310

Zum Befestigen des Reglers ECL Comfort am Sockel ist der Sicherungsstift zu verwenden.

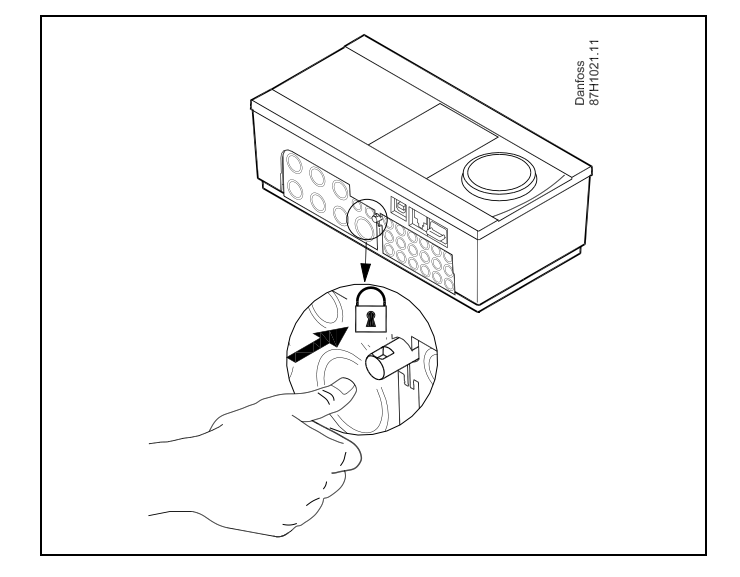

## ⚠

Um Personenschäden und Schäden am Regler zu vermeiden, muss der Regler im Sockel verriegelt werden! Hierzu wird der Sicherungsstift fest in den Sockel gedrückt bis ein Klicken zu hören ist und sich der Regler nicht mehr vom Sockel abnehmen lässt.

## $\Lambda$

Ein nicht verriegelter Regler kann sich während der Bedienung vom Sockel lösen und den Sockel mit den Klemmen (teilweise A230 V AC) freilegen. Um Personenschäden zu vermeiden, vergewissern Sie sich stets, dass der Regler mit dem Sockel verriegelt ist. Ist dies nicht der Fall darf der Regler nicht in Betrieb genommen werden.

Danfoss

⚠

Das Verriegeln und Entriegeln lässt sich am einfachsten unter Zuhilfenahme eines Schraubendrehers als Hebel durchführen.

#### Wandmontage

Befestigen Sie den Sockel an einer Wand mit glatter Oberfläche. Stellen Sie die elektrischen Verbindungen her und setzen Sie den Regler in den Sockel ein. Befestigen Sie den Regler im Sockel mit Hilfe des Sicherungsstifts.

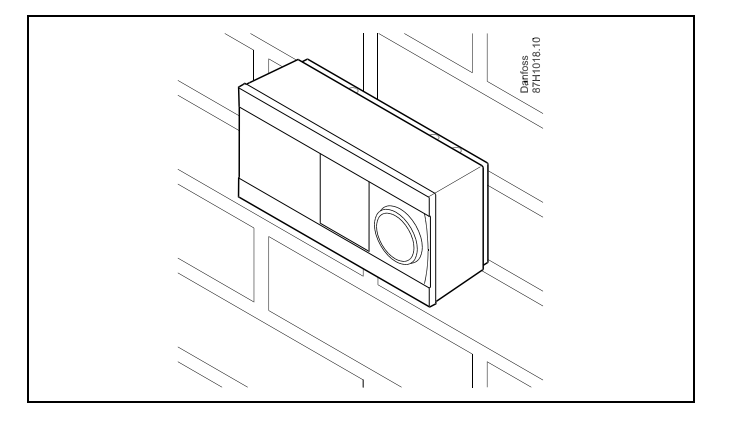

#### Montage auf einer DIN-Hutschiene (35 mm)

Montieren Sie den Sockel auf einer DIN-Hutschiene. Stellen Sie die elektrischen Verbindungen her und setzen Sie den Regler in den Sockel ein. Befestigen Sie den Regler im Sockel mit Hilfe des Sicherungsstifts.

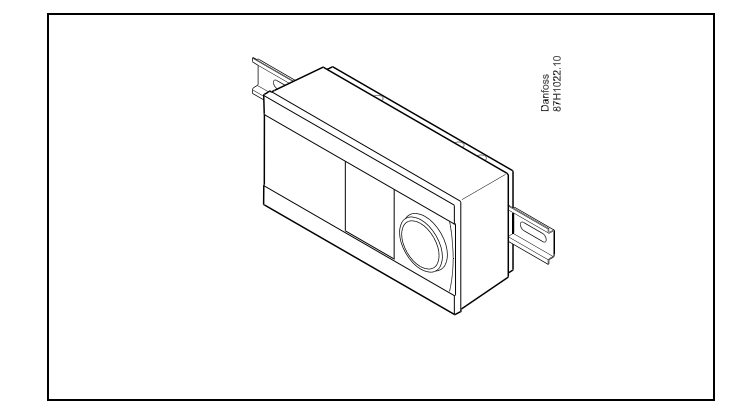

#### Ausbauen des ECL Comfort Reglers

Um den Regler aus dem Sockel wieder auszubauen, ist der Sicherungsstift mit Hilfe eines Schraubenziehers herauszuziehen. Danach können Sie den Regler problemlos aus dem Sockel entnehmen.

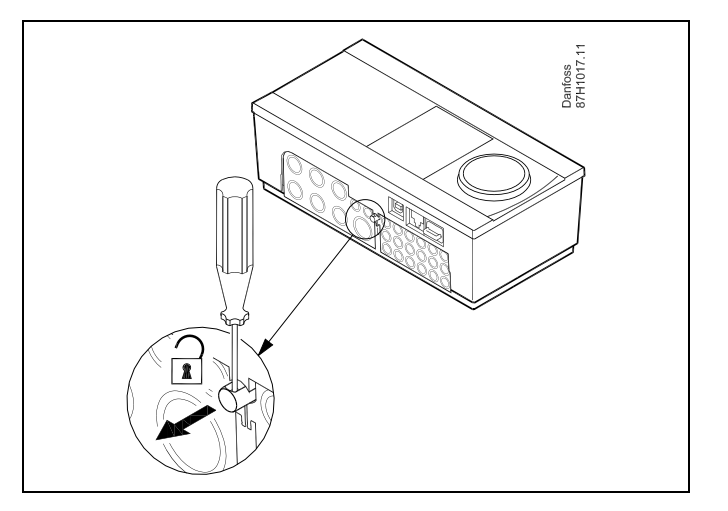

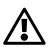

Das Verriegeln und Entriegeln lässt sich am einfachsten unter Zuhilfenahme eines Schraubendrehers als Hebel durchführen.

Danfoss

⚠

Ehe Sie den Regler vom Sockel entfernen, vergewissern Sie sich, dass die Stromversorgung abgeschaltet ist.

#### 2.4.2 Montieren der Fernbedienungseinheit ECA 30/31

Wählen Sie eine der folgenden Montageformen:

- Wandmontage (ECA 30 und ECA 31)
- Einbau in eine Schalttafel (nur ECA 30)

Schrauben und Dübel sind nicht im Lieferumfang enthalten.

#### Wandmontage

Befestigen Sie den Sockel für die Fernbedienungseinheit ECA 30/31 an einer Wand mit glatter Oberfläche. Stellen Sie die elektrischen Verbindungen her und setzen Sie die Fernbedienungseinheit in den Sockel ein.

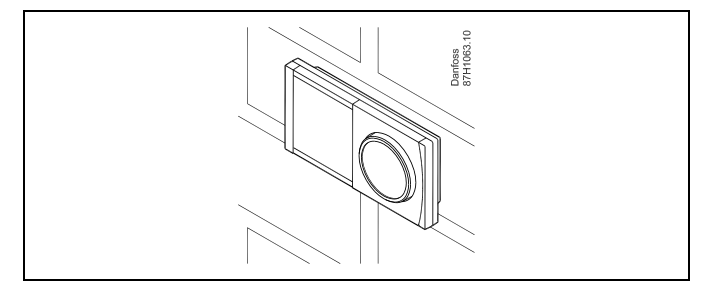

#### Einbau in eine Schalttafel

Zum Einbau der Fernbedienungseinheit ECA 30 in eine Schalttafel ist der Montagerahmen mit der Bestellnummer 087H3236 zu verwenden. Stellen Sie zunächst die elektrischen Verbindungen her und befestigen Sie den Rahmen mit der Klammer in der Schalttafel. Setzen Sie dann den Regler in den Sockel ein. An die ECA 30 kann ein externer Raumtemperaturfühler angeschlossen werden.

Wird die Funktion "Raumfeuchtigkeit" verwendet, darf die ECA 31 nicht in eine Schalttafel eingebaut, sondern nur als Wandmontage befestigt werden.

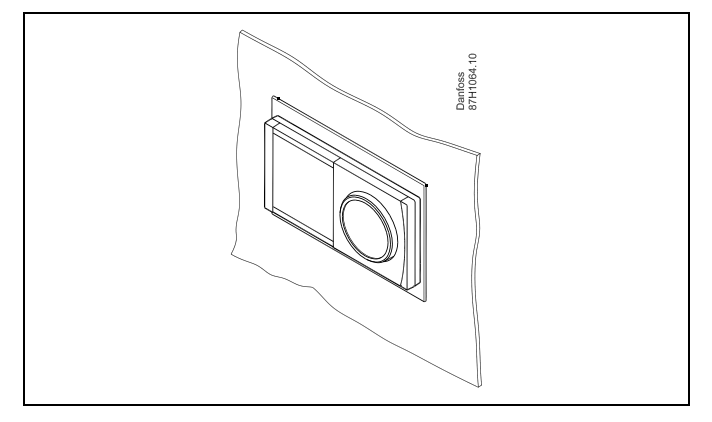

Danfoss

#### 2.5 Anordnen der Temperaturfühler

Um eine ordnungsgemäße Regelfunktion zu gewährleisten, müssen die Temperaturfühler an der richtigen Stelle im System angebracht werden.

Die nachfolgend beschriebenen Temperaturfühler sind für die Produktreihen ECL Comfort 210, 296 und 310 bestimmt. Es werden jedoch nicht alle Temperaturfühler für Ihr System benötigt!

#### Außentemperaturfühler (ESMT)

Der Außentemperaturfühler sollte an der Nordseite des Gebäudes angebracht werden, um ihn vor direkter Sonneneinstrahlung zu schützen. Er sollte nicht in der Nähe von Türen oder Fenstern angeordnet sein.

#### Vorlauftemperaturfühler (ESMU, ESM-11 oder ESMC)

Platzieren Sie den Fühler höchstens 15 cm vom Mischpunkt entfernt. Bei Anlagen mit Wärmetauscher wird empfohlen, Fühler vom Typ ESMU im Ausgang vom Wärmetauscher anzuordnen.

Vergewissern Sie sich, dass die Oberfläche des Rohrs an der Stelle, wo Sie einen Anlegefühler anbringen, sauber und trocken ist.

#### Rücklauftemperaturfühler (ESMU, ESM-11 oder ESMC)

Rücklauftemperaturfühler sollten möglichst dicht am Mischpunkt bzw. im Rücklaufaustritt des Wärmetauschers platziert sein, um einen aussagekräftigen Messwert zu erhalten.

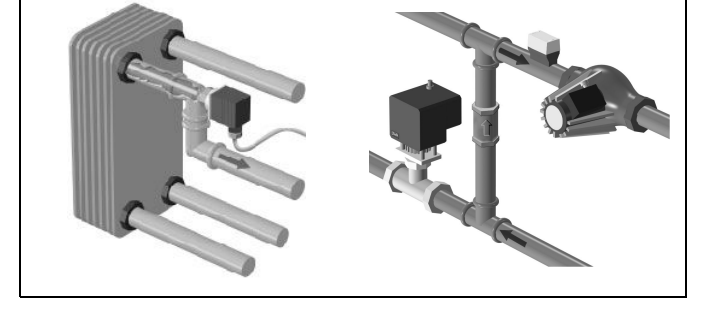

#### Raumtemperaturfühler (ESM-10, Fernbedienungseinheit ECA 30/31)

Wählen Sie für die Montage des Fühlers einen Raum, dessen Temperatur geregelt werden soll (z.B. das Wohnzimmer). Platzieren Sie den Fühler weder an Außenwänden, noch in die Nähe von Heizkörpern, Fenstern oder Türen.

## Kesseltemperaturfühler (ESMU, ESM-11 oder ESMC)

Platzieren Sie den Fühler an der Stelle, die vom Kesselhersteller vorgegeben wird.

#### Lüftungsschachttemperaturfühler (ESMB-12 oder ESMU) Platzieren Sie den Fühler an einer Stelle, an der ein aussagekräftiger

Temperaturwert gemessen wird.

### Warmwassertemperaturfühler (ESMU oder ESMB-12)

Platzieren Sie den Fühler an der Stelle, die vom Hersteller vorgegeben wird.

#### Decken- oder Wandtemperaturfühler (ESMB-12)

Platzieren Sie den Fühler in einem Schutzrohr an der Decke oder der Wand.

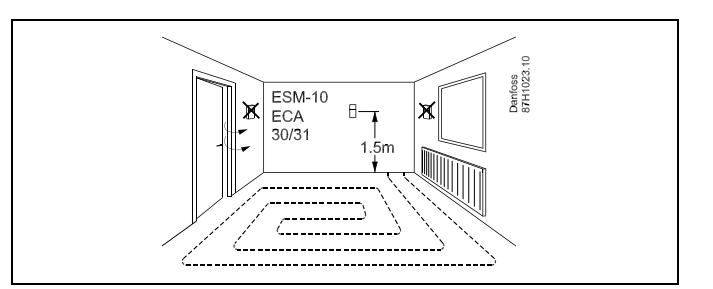

## 5

Hinweis zum ESM-11: Nach dem Befestigen darf der Fühler nicht mehr bewegt werden, um eine Beschädigung des Fühlerelements zu vermeiden.

କ୍ଷ

ESM-11, ESMC und ESMB-12: Verwenden Sie Wärmeleitpaste für eine schnellere Messung der Temperatur.

କ୍ଷ

ESMU und ESMB-12: Bei Verwendung einer Fühlertasche zum Schutz des Fühlers verlangsamt sich jedoch die Temperaturmessung.

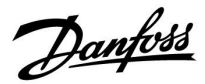

Temperaturfühler Pt1000 (nach IEC 751 - Klasse B, 1000  $\Omega$  / 0 °C)

Zusammenhang zwischen der Temperatur und dem ohmschen Widerstand

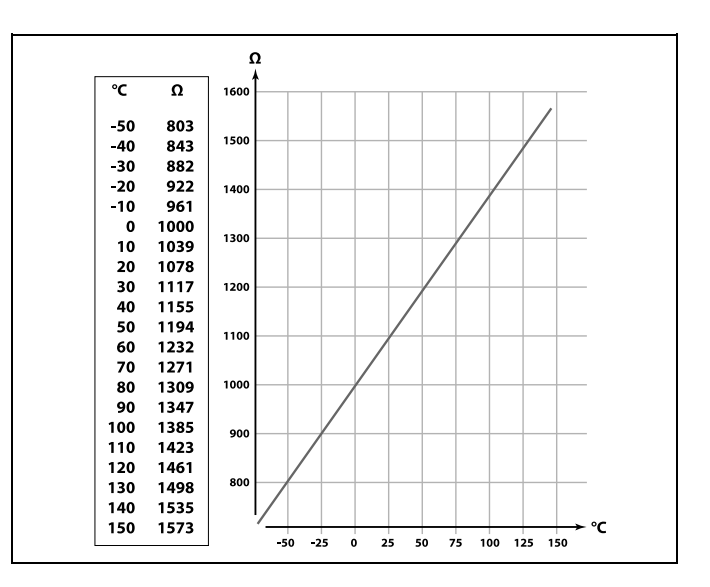

<u>Danfoss</u>

#### 2.6 Elektrischer Anschluss

2.6.1 Elektrische Anschlüsse – 230 VAC

## Sicherheitshinweis Montage, Inbetriebnahme und Wartungsarbeiten dürfen nur von sachkundigen und autorisierten Personen durchgeführt werden. Lokale Vorschriften müssen befolgt werden. Dies umfasst auch die Kabeldurchmesser und Isolierungstypen (verstärkt). Sicherung für den ECL Comfort: Max. 10 A. Umgebungstemperaturbereich für den ECL Comfort bei Bedienung: 0 - 55 °C. Höhere Temperaturen können zu Beschädigungen führen.

Keine Installation bei Kondensationsgefahr.

Schließen Sie wichtige Bauteile (wie z. B. Pumpen oder Motorregelventile) an die gemeinsame Masse an.

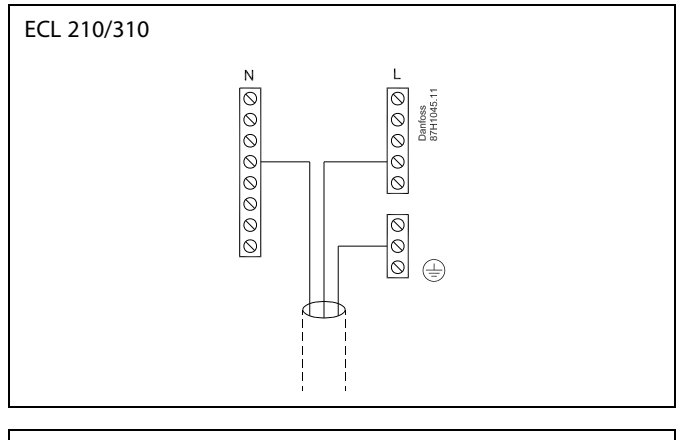

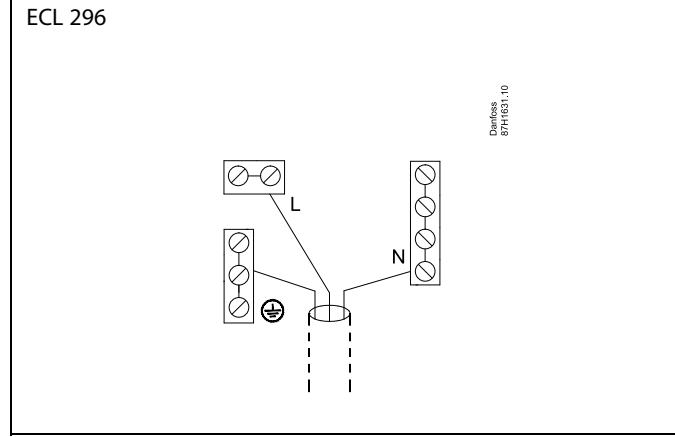

## SS |

#### Hinweis:

Nehmen Sie die elektrische Verdrahtung des witterungsgeführten Reglers so vor, wie es in der Bedienungsanleitung des benötigten Applikationsschlüssels (A230, A237, A247, A260, A266, A267 oder A367) vorgeschrieben ist.

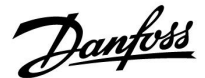

#### 2.7 Einsetzen des Applikationsschlüssels

#### 2.7.1 Einsetzen des Applikationsschlüssels

Der ECL-Applikationsschlüssel enthält

- die Applikation und ihre Untertypen,
- die zurzeit verfügbaren Sprachen,
- Werkeinstellungen: z. B. Wochenprogramme, gewünschte Temperaturen, Begrenzungswerte usw. Die Werkeinstellungen können immer wiederhergestellt werden.
- den Speicher für die Benutzereinstellungen: kundenspezifische und Systemeinstellungen.

Nach dem Einschalten des Reglers gibt es drei verschiedene Möglichkeiten, die das weitere Vorgehen beeinflussen:

- 1. Der Regler ist neu und der ECL-Applikationsschlüssel ist noch nicht eingesetzt.
- 2. Der Regler führt bereits eine Applikation aus. Der ECL-Applikationsschlüssel ist eingesetzt. Die Applikation muss jedoch geändert werden.
- 3. Es wird eine Kopie der Reglereinstellungen zum Konfigurieren eines anderen Reglers benötigt.

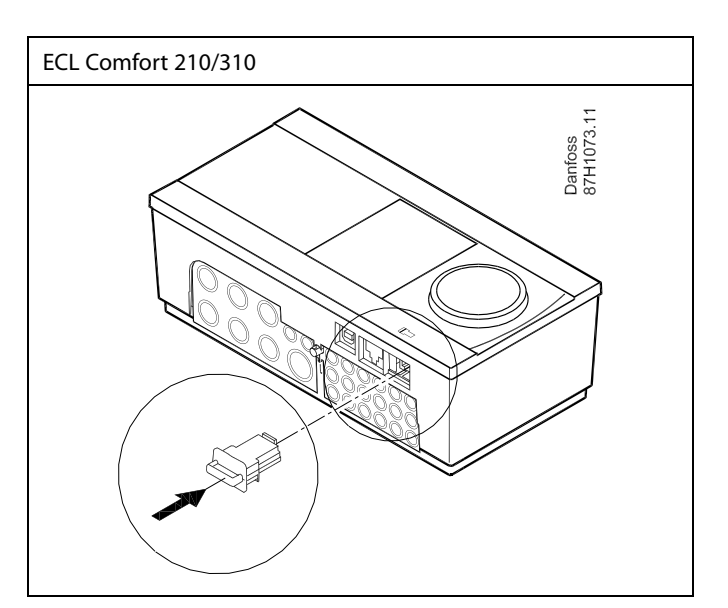

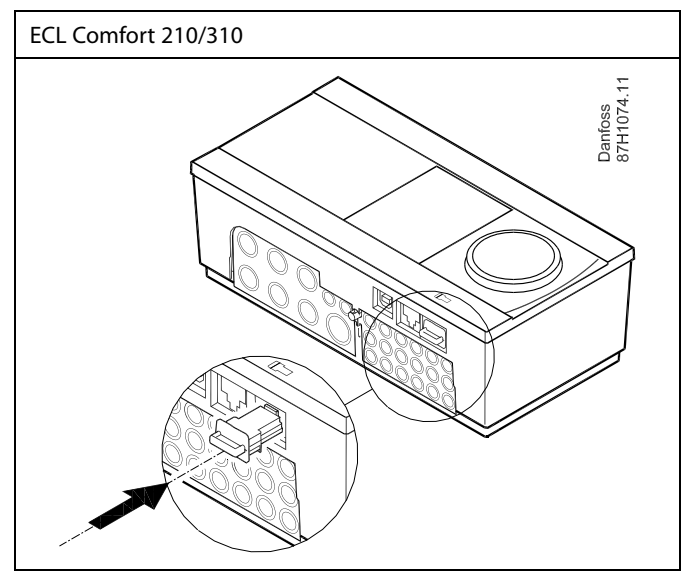

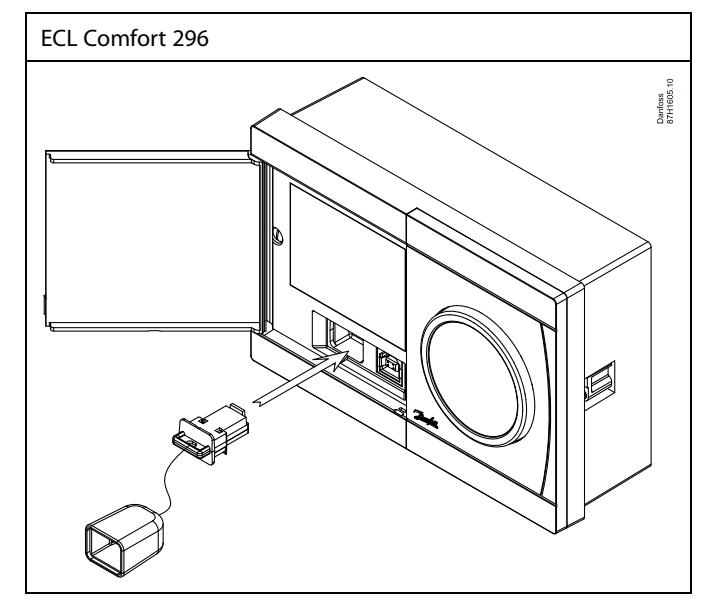

# କ୍ଷ

Zu den kundenspezifischen Einstellungen gehören u. a. gewünschte Raum- und TWW-Temperatur, Wochenprogramme, Heizkurve und Begrenzungswerte.

Die Systemeinstellungen umfassen u. a. die Einstellungen zur Datenübertragung und Bildschirmeinstellungen wie z. B. die Helligkeit.

Danfoss

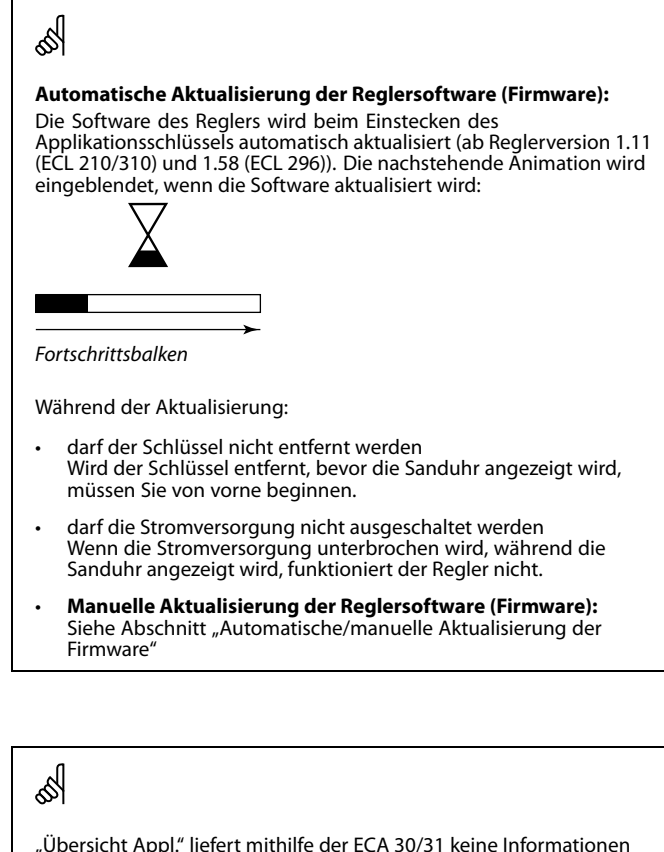

"Übersicht Appl." liefert mithilfe der ECA 30/31 keine Informationen über die Untertypen der Applikationsschlüssel.

## ъб Г

#### Schlüssel eingesetzt/nicht eingesetzt, Beschreibung:

ECL Comfort 210/310, Reglerversionen unter 1.36:

- Entfernen Sie den Applikationsschlüssel.
   Die Einstellungen können 20 Minuten lang verändert werden.
- Schließen Sie den Regler an die Spannungsversorgung an, ohne dass der Applikationsschlüssel eingesetzt ist. Die Einstellungen können 20 Minuten lang verändert werden.

ECL Comfort 210/310, Reglerversionen 1.36 und höher:

- Entfernen Sie den Applikationsschlüssel.
   Die Einstellungen können 20 Minuten lang verändert werden.
- Schließen Sie den Regler an die Spannungsversorgung an, ohne dass der Applikationsschlüssel eingesetzt ist. Die Einstellungen können nicht verändert werden.

ECL Comfort 296, Reglerversionen 1.58 und höher:

- Entfernen Sie den Applikationsschlüssel. Die Einstellungen können 20 Minuten lang verändert werden.
- Schließen Sie den Regler an die Spannungsversorgung an, ohne dass der Applikationsschlüssel eingesetzt ist. Die Einstellungen können nicht verändert werden.

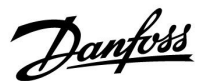

#### Applikationsschlüssel: Möglichkeit 1 Der Regler ist neu und der ECL-Applikationsschlüssel ist noch nicht eingesetzt.

Sie werden über eine Animation aufgefordert, den ECL-Applikationsschlüssel einzusetzen. Setzen Sie den ECL-Applikationsschlüssel ein. Nach dem Einsetzen werden die Bezeichnung und die Version des

ECL-Applikationsschlüssels angezeigt (Beispiel: A266 Version 1.03). Ist der ECL-Applikationsschlüssel nicht für den Regler geeignet, ist der ECL-Applikationsschlüssel auf dem Display durchgestrichen.

| Aktion: | Zweck:                                                                                                    | Beispiele:      |
|---------|----------------------------------------------------------------------------------------------------|-----------------|
| Ô       | Sprache auswählen                                                                                                    |                 |
| , AR    | Bestätigen                                                                                                    |                 |
| 0       | Applikation auswählen (Untertyp)<br>Einige Applikationsschlüssel umfassen<br>nur eine Applikation.                                                        |                 |
| (fh)    | Mit "Ja" bestätigen                                                                                                    |                 |
| 6       | Uhrzeit und Datum einstellen<br>Einstellrad drehen und betätigen, um<br>"Stunde", "Minute", "Tag", "Monat"<br>und "Jahr" auszuwählen bzw. zu<br>verändern |                 |
| -       | "Weiter" auswählen                                                                                                    |                 |
| , AR    | Mit "Ja" bestätigen                                                                                                    |                 |
| Ó       | Zu "So-/Wi-Zeit" wechseln                                                                                                    |                 |
| (Prog   | Auswählen, ob die Funktion<br>"So-/Wi-Zeit" * aktiviert werden soll                                                                                       | JA oder<br>NEIN |

\* "So-/Wi-Zeit" ist der Parameter für die automatische Umstellung auf Sommer- oder Winterzeit.

Je nachdem, welche Inhalte auf dem ECL-Applikationsschlüssel gespeichert sind, ist mit der Vorgehensweise A oder B fortzufahren:

## Δ

#### Der ECL-Applikationsschlüssel enthält Werkeinstellungen: Die Daten vom ECL-Applikationsschlüssel werden vom Regler

ausgelesen und auf den ECL-Regler übertragen. Sobald die Applikation installiert ist, wird der Regler zurückgesetzt. Danach ist er betriebsbereit.

#### R

#### Der ECL-Applikationsschlüssel enthält veränderte Systemeinstellungen:

Betätigen Sie das Einstellrad mehrmals.

- "NEIN": Es werden nur Werkeinstellungen vom ECL-Applikationsschlüssel auf den Regler kopiert.
- "JA" \*: Die (von den Werkeinstellungen abweichenden) Sondersystemeinstellungen werden auf den Regler kopiert.

#### Wenn der ECL-Applikationsschlüssel Benutzereinstellungen enthält:

Betätigen Sie das Einstellrad mehrmals.

- "NEIN": Es werden nur Werkeinstellungen vom ECL-Applikationsschlüssel auf den Regler kopiert.
- "JA" \*: Besondere, von den Werkeinstellungen abweichende Benutzereinstellungen werden auf den Regler kopiert.

\* Kann "JA" nicht ausgewählt werden, sind keine Sondereinstellungen auf dem ECL-Applikationsschlüssel hinterleat.

Wählen Sie "Kopieren Start" aus und bestätigen Sie mit "JA".

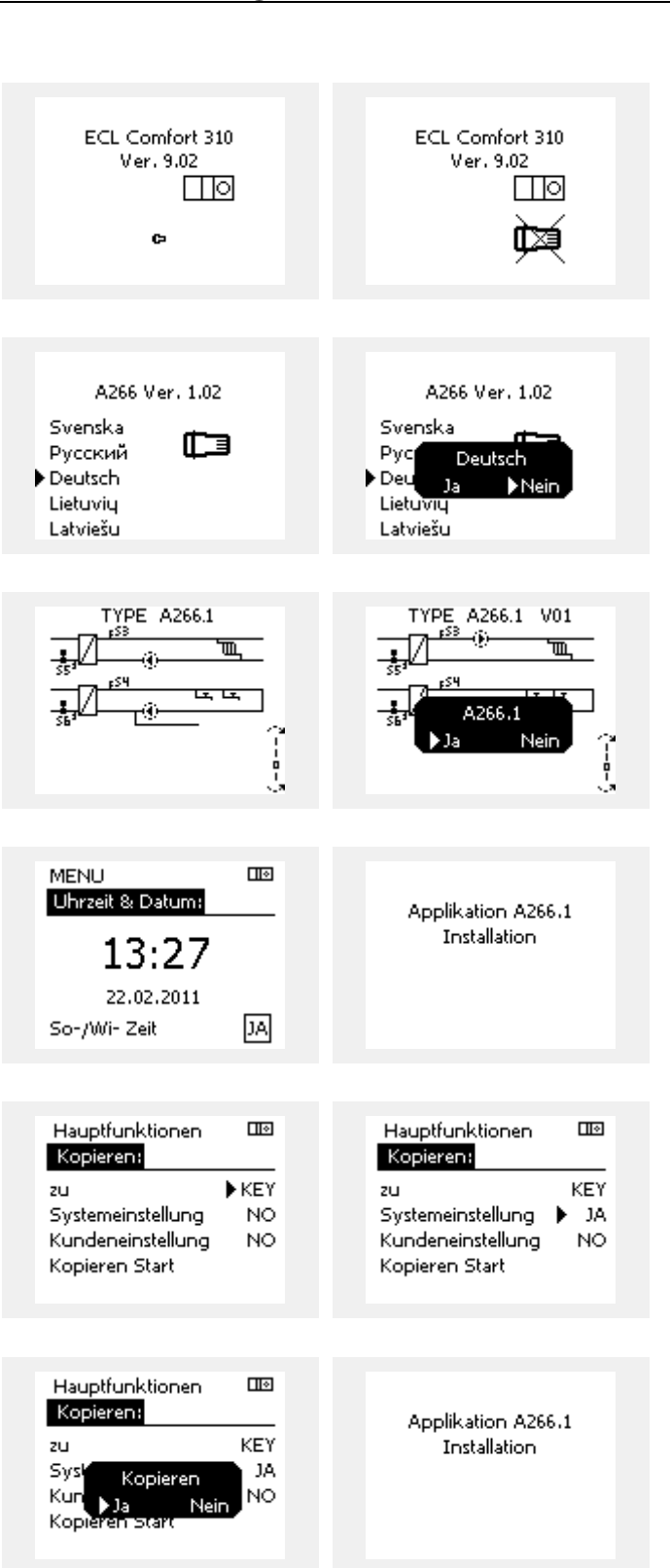

Danfoss

Applikationsschlüssel: Möglichkeit 2

Auf dem Regler ist bereits eine Applikation aufgespielt. Der ECL Applikationsschlüssel ist eingesetzt. Die Applikation muss jedoch geändert werden.

Damit Sie eine andere Applikation vom ECL Applikationsschlüssel verwenden können, müssen Sie zuerst die aktuelle Applikation auf dem Regler löschen.

Zum Ändern der Applikation muss der ECL Applikationsschlüssel eingesetzt sein.

| Handlung: | Beschreibung:                                                         | Beispiel: |
|-----------|-----------------------------------------------------------------------|-----------|
| <i>O</i>  | In einem beliebigen Heizkreis den<br>Punkt "MENÜ" wählen.             | MENU      |
| (First    | Auswahl bestätigen.                                                   |           |
| <i>O</i>  | Den Heizkreiswähler in der rechten<br>oberen Ecke vom Display wählen. |           |
| FR        | Bestätigen.                                                           |           |
| O,        | "Allgemeine Reglereinstellungen"<br>(Regler-Symbol) wählen.           | 0         |
| ſŀr,      | Bestätigen.                                                           |           |
| $O_{f}$   | "Hauptfunktionen" wählen.                                             |           |
| ſŀŖ       | Bestätigen.                                                           |           |
| ſŀŖ       | "Neue Applikation" wählen                                             |           |
| (Prr)     | Bestätigen.                                                           |           |
| ¢),       | "Applikation löschen" wählen.                                         |           |
| ſŀr.      | Mit "ja" bestätigen.                                                  |           |

Der Regler wird zurückgesetzt und kann danach konfiguriert werden.

Um den Regler zu konfigurieren, folgen Sie bitte der unter Möglichkeit 1 beschriebenen Vorgehensweise.

| Home<br>MENU:<br>Eingang Übersicht<br>Log<br>Ausgang schreiben<br>Hauptfunktionen<br>System | MENU<br>Hauptfunktionen:<br>Neue Applikation<br>Applikation<br>Werkeinstellungen<br>Kopieren<br>Übersicht Appl. |
|---------------------------------------------------------------------------------------------|----------------------------------------------------------------------------------------------------|
| Hauptfunktionen<br>Neue Applikation:<br>Applikation löschen                                 | Hauptfunktionen<br>Neue Applikation:<br>Applikation löschen<br>Zurücksetzen<br>Ja Nein                          |

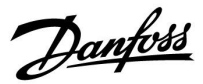

Ш•

Home MENU:

## ECL Comfort 210 / 296 / 310, Applikation A201 — Estrichaufheizung

#### Applikationsschlüssel: Möglichkeit 3 Es wird eine Kopie der Reglereinstellungen zum Konfigurieren eines anderen Reglers benötigt.

Diese Funktion wird verwendet,

- um kundenspezifische Einstellungen und Systemeinstellungen zu sichern (Back-up).
- wenn ein anderer Regler ECL Comfort vom selben Typ (210, 296 oder 310) mit derselben Applikation konfiguriert werden soll, die kundenspezifischen Einstellungen/Systemeinstellungen jedoch von der Werkeinstellung abweichen.

Vorgehensweise zum Kopieren von Einstellungen auf einen anderen Regler ECL Comfort:

| nderen l                      | legler ECL Comfort:                                                                                                    |                                                        |   | Eingang Übersicht                                                                                               |                         |  |
|-------------------------------|----------------------------------------------------------------------------------------------------|--------------------------------------------------------|---|----------------------------------------------------------------------------------------------------|-------------------------|--|
| Aktion                        | : Zweck:<br>"MENU" auswählen.<br>Bestätigen<br>Kreiswähler oben rechts auf der<br>Anzeige auswählen.<br>Bestätigen                                                                                                    | Beispiele:<br>MENU                                     | , | Log<br>Ausgang schreiben<br>Hauptfunktionen<br>System                                                           |                         |  |
|                               | "Allgemeine Reglereinstellungen"<br>auswählen.<br>Bestätigen<br>"Hauptfunktionen" auswählen.<br>Bestätigen<br>"Kopieren" auswählen.<br>Bestätigen<br>"Zu" auswählen.<br>Es wird "ECL" oder "KEY" angezeigt.<br>"ECL" oder "KEY" auswählen.                                                                                                    | *<br>"ECL" oder<br>"KEY"                               | , | MENU<br>Hauptfunktionen:<br>Neue Applikation<br>Applikation<br>Werkeinstellungen<br>Kopieren<br>Übersicht Appl. | <u></u>                 |  |
|                               | Das Einstellrad mehrmals betätigen,<br>um die Kopierrichtung auszuwählen.<br>"Systemeinstellung" oder<br>"Kundeneinstellung" auswählen.<br>Das Einstellrad mehrmals betätigen,<br>um im Auswahlfenster "Kopieren"<br>"JA" oder "NEIN" auszuwählen. Zum<br>Bestätigen der Auswahl das Einstellrad<br>einmal betätigen.<br>"Kopieren Start" auswählen.<br>Die speziellen Systemeinstellungen<br>oder kundenspezifischen | **<br>"NEIN" oder<br>"JA"                              |   | Hauptfunktionen<br>Kopieren:<br>zu<br>Systemeinstellung<br>Kundeneinstellung<br>Kopieren Start                  | III<br>►KEY<br>NO<br>NO |  |
| ECL":<br>KEY":<br>*<br>NEIN": | Einstellungen werden auf den<br>Applikationsschlüssel oder den Regler<br>kopiert.<br>Die Daten werden vom Applikationsschlüs<br>ECL-Regler kopiert.<br>Die Daten werden vom ECL-Regler auf de<br>Applikationsschlüssel kopiert.<br>Die Einstellungen vom ECL-Regler werden<br>den Applikationsschlüssel oder einen ande                                                                                               | ssel auf den<br>n<br>nicht auf<br>eren Begler          |   | Hauptfunktionen<br>Kopieren:<br>zu<br>Syst Kopieren<br>Kun Ja Nein<br>Kopieren Start                            | KEY<br>JA<br>NO         |  |
| JA":                          | ECL Comfort kopiert.<br>Die (von den Werkeinstellungen abweiche<br>Sondereinstellungen werden auf den App<br>onsschlüssel oder den Regler ECL Comfort<br>Wenn "JA" nicht ausgewählt werden kann,<br>Sondereinstellungen zum Kopieren vorhar                                                                                                    | enden)<br>likati-<br>: kopiert.<br>sind keine<br>nden. |   |                                                                                                    |                         |  |

\*

Dantoss

#### 2.7.2 ECL Applikationsschlüssel, Kopieren von Daten

#### Allgemeines

Wenn der Regler angeschlossen und in Betrieb ist, können Sie einige oder alle Grundeinstellungen überprüfen und anpassen. Die neuen Einstellungen können auf dem Applikationsschlüssel gespeichert werden.

# Aktualisieren des ECL-Applikationsschlüssels nach dem Verändern von Einstellungen

Alle neuen Einstellungen können auf dem ECL-Applikationsschlüssel gespeichert werden.

#### Übertragen der Werkeinstellungen vom Applikationsschlüssel auf den Regler

Bitte beachten Sie den Abschnitt zum Applikationsschlüssel, Möglichkeit 1: Der Regler ist neu und der ECL-Applikationsschlüssel ist noch nicht eingesetzt.

#### Übertragen der persönlichen Einstellungen vom Regler auf den Applikationsschlüssel

Bitte beachten Sie den Abschnitt zum Applikationsschlüssel, Möglichkeit 3: Es wird eine Kopie der Reglereinstellungen zum Konfigurieren eines anderen Reglers benötigt.

Grundsätzlich muss der ECL-Applikationsschlüssel bei allen Aktionen immer im Regler verbleiben. Wenn der Applikationsschlüssel entfernt wird, können keine Einstellungen verändert werden. 5

Die Werkeinstellungen können immer wiederhergestellt werden.

କ୍ଷ

Tragen Sie die neuen Einstellungen in die Tabelle "Übersicht über die Einstellungen" ein.

କ୍ଷ

Der ECL-Applikationsschlüssel darf während des Kopiervorgangs nicht entfernt werden. Andernfalls können die auf dem ECL-Applikationsschlüssel gespeicherten Daten beschädigt werden!

କ୍ଷ

Sie können Einstellungen von einem Regler ECL Comfort auf einen anderen Regler kopieren – vorausgesetzt, beide Regler stammen aus derselben Produktreihe (210 oder 310).

Wenn auf den Regler ECL Comfort ein Applikationsschlüssel mit der Mindestversion 2.44 geladen wurde, ist es zudem möglich, persönliche Einstellungen von Applikationsschlüsseln mit der Mindestversion 2.14 hochzuladen.

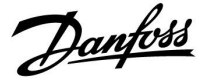

କ୍ଷ

"Übersicht Appl." liefert mithilfe der ECA 30/31 keine Informationen über die Untertypen der Applikationsschlüssel.

# କ୍ଷ

#### Schlüssel eingesetzt/nicht eingesetzt, Beschreibung:

ECL Comfort 210/310, Reglerversionen unter 1.36:

- Entfernen Sie den Applikationsschlüssel. Die Einstellungen können 20 Minuten lang verändert werden.
- Schließen Sie den Regler an die Spannungsversorgung an, ohne dass der Applikationsschlüssel eingesetzt ist. Die Einstellungen können 20 Minuten lang verändert werden.

ECL Comfort 210/310, Reglerversionen 1.36 und höher:

- Entfernen Sie den Applikationsschlüssel. Die Einstellungen können 20 Minuten lang verändert werden.
- Schließen Sie den Regler an die Spannungsversorgung an, ohne dass der Applikationsschlüssel eingesetzt ist. Die Einstellungen können nicht verändert werden.

ECL Comfort 296, Reglerversionen 1.58 und höher:

- Entfernen Sie den Applikationsschlüssel.
   Die Einstellungen können 20 Minuten lang verändert werden.
- Schließen Sie den Regler an die Spannungsversorgung an, ohne dass der Applikationsschlüssel eingesetzt ist. Die Einstellungen können nicht verändert werden.

Danfoss

### 2.8 Checkliste

#### Ist der ECL Comfort Regler betriebsbereit?

Stellen Sie sicher, dass die richtige Spannungsversorgung an die Klemmen 9 und 10 (230 V oder 24 V) angeschlossen sind.

Stellen Sie sicher, dass die richtigen Phasenbedingungen angeschlossen sind. 230 V: Spannungsführend = Klemme 9 und Neutral = Klemme 10 24 V: SP = Klemme 9 und SN = Klemme 10

Überprüfen Sie, ob die erforderlichen Regelkomponenten (Stellantrieb, Pumpe, usw.) an die richtigen Klemmen angeschlossen sind.

Überprüfen Sie, ob alle Fühler/Signale mit den richtigen Klemmen verbunden sind (siehe "Elektrische Anschlüsse").

Montieren Sie den Regler und schalten Sie die Stromversorgung ein.

Prüfen Sie, ob der ECL Applikationsschlüssel eingesetzt ist (siehe "Einsetzen des Applikationsschlüssels").

Enthält der ECL Comfort Regler eine bereits vorhandene Applikation (siehe "Einsetzen des Applikationsschlüssels").

Prüfen Sie, ob die richtige Sprache eingestellt ist (siehe "Sprache" unter "Allgemeine Reglereinstellungen").

Prüfen Sie, ob die richtige Uhrzeit und das richtige Datum eingestellt sind (siehe "Uhrzeit & Datum" unter "Allgemeine Reglereinstellungen").

Prüfen Sie, ob die richtige Applikation ausgewählt ist (siehe "Identifizieren des Systemtyps").

Überprüfen Sie, ob alle erforderlichen Einstellungen im Regler (siehe "Übersicht über die Einstellungen") vorgenommen worden sind, oder ob die Werkseinstellungen für Ihren Anwendungsfall beibehalten werden können.

Wählen Sie Handbetrieb (siehe "Handsteuerung"). Prüfen Sie, ob alle Ventile öffnen und schließen und die Regelkomponenten (Pumpen usw.) im Handbetrieb ein- und ausschalten.

Überprüfen Sie, ob die in der Anzeige aufgeführten Temperaturen/Signale zu den aktuell angeschlossenen Komponenten passen.

Wählen Sie nach Abschluss der manuellen Funktionsprüfung die Betriebsart (Wochenprogramm, Komfort, Sparen oder Frostschutz).

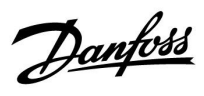

## 2.9 Navigation, ECL-Applikationsschlüssel A201

## Navigation, Applikation A201, Kreis 1, 2 und 3

| Startseite    |                   |                  |                                    |       | A201  |       |
|---------------|-------------------|------------------|------------------------------------|-------|-------|-------|
|               |                   |                  |                                    | Kreis | Kreis | Kreis |
| MENU          |                   | ID Nrn.          | Function                           | 1     | 2     | 3     |
| Einstellungen | Vorlauftemperatur | 11005 12005 1300 | 5 Kreis, Pumpe                     | •     | •     | •     |
|               |                   | 11003 12003 1300 | 3 Kreis, Fühler                    | •     | •     | •     |
|               |                   |                  | Gew. Vorlauf T                     | •     | •     | •     |
|               |                   | 11406 12406 1340 | 6 X1 (Vorwärmphase)                | •     | •     | •     |
|               |                   | 11407 12407 1340 | 7 X2 (Aufheizphase)                | •     | •     | •     |
|               |                   | 11408 12408 1340 | 8 X3 (Haltephase)                  | •     | •     | •     |
|               |                   | 11409 12409 1340 | 9 X4 (Absenkphase)                 | •     | •     | •     |
|               | Regelparameter    | 11174 12174 1317 | 4 Motorschutz                      | •     | •     | •     |
|               |                   | 11184 12184 1318 | 4 Xp<br>(Proportional-<br>bereich) | •     | •     | •     |
|               |                   | 11185 12185 1318 | 5 Tn (Nachstellzeit)               | •     | •     | •     |
|               |                   | 11186 12186 1318 | б М Laufzeit                       | •     | •     | •     |
|               |                   | 11187 12187 1318 | 7 Nz                               | •     | •     | •     |
|               |                   | 11189 12189 1318 | 9 Min. Stellimpulse                | •     | •     | •     |
| Alarm         | TempAnzeige       | 11147 12147 1314 | 7 Obere Differenz                  | •     | •     | •     |
|               |                   | 11148 12148 1314 | 8 Untere Differenz                 | •     | •     | •     |
|               |                   | 11149 12149 1314 | 9 Verzögerung                      | •     | •     | •     |
|               |                   | 11150 12150 1315 | 0 Niedrigste Temp.                 | •     | •     | •     |
|               | Alarmübersicht    |                  |                                    | •     | •     | •     |

Danfoss

## Navigation, Applikation A201, Allgemeine Reglereinstellungen

| Startseite        |                   | Applikationen A201, Allgemeine Reglereinstellungen |                       |      |
|-------------------|-------------------|----------------------------------------------------|-----------------------|------|
| MENU              |                   | ID-Nr.                                             | Funktion              | A201 |
| Uhrzeit & Datum   |                   |                                                    | wählbar               | •    |
| Einstellungen     | Fußb. Trocknung   | 10512                                              | Programm starten      | •    |
| Log 1 (Fühler)    | T Vorlauf & Soll  |                                                    | Log heute             | •    |
|                   |                   |                                                    | Log gestern           | •    |
|                   |                   |                                                    | Log 2 Tage            | •    |
|                   |                   |                                                    | Log 4 Tage            | •    |
|                   |                   |                                                    | Log 8 Tage            | •    |
| Log 2 (Fühler)    | T Vorlauf & Soll  |                                                    | Log heute             | •    |
|                   |                   |                                                    | Log gestern           | •    |
|                   |                   |                                                    | Log 2 Tage            | •    |
|                   |                   |                                                    | Log 4 Tage            | •    |
|                   |                   |                                                    | Log 8 Tage            | •    |
| Log 3 (Fühler)    | T Vorlauf & Soll  |                                                    | Log heute             | •    |
|                   |                   |                                                    | Log gestern           | •    |
|                   |                   |                                                    | Log 2 Tage            | •    |
|                   |                   |                                                    | Log 4 Tage            | •    |
|                   |                   |                                                    | Log 8 Tage            | •    |
| Ausgang schreiben |                   |                                                    | M1                    | •    |
|                   |                   |                                                    | P1                    | •    |
|                   |                   |                                                    | M2                    | •    |
|                   |                   |                                                    | P2                    | •    |
|                   |                   |                                                    | М3                    | •    |
|                   |                   |                                                    | P3                    | •    |
|                   |                   |                                                    | P4                    | •    |
|                   |                   |                                                    | P5                    | •    |
|                   |                   |                                                    | A1                    | •    |
| Hauptfunktionen   | Neue Applikation  |                                                    | Applikation löschen   | •    |
|                   | Applikation       |                                                    |                       | •    |
|                   | Werkeinstellungen |                                                    | Systemeinstellung     | •    |
|                   |                   |                                                    | Kundeneinstellung     | •    |
|                   |                   |                                                    | Wähle Werkeinstellung | •    |
|                   | Kopieren          |                                                    | Zu                    | •    |
|                   |                   |                                                    | Systemeinstellung     | •    |
|                   |                   |                                                    | Kundeneinstellung     | •    |
|                   |                   |                                                    | Kopieren Start        | •    |
|                   | Übersicht Appl.   |                                                    |                       | •    |

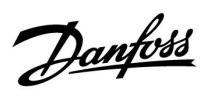

| Startseite |                    | Арр                                                                                                    | blikationen A201, Allgemeine Reglereinstellungen                                                                                                    |       |
|------------|--------------------|----------------------------------------------------------------------------------------------------|----------------------------------------------------------------------------------------------------|-------|
| MENU       |                    | ID-Nr.                                                                                                    | Funktion                                                                                                    | A201  |
| System     | ECL-Version        |                                                                                                    | Bestell-Nr.                                                                                                    | •     |
|            |                    |                                                                                                    | Hardware                                                                                                    | •     |
|            |                    |                                                                                                    | Software                                                                                                    | •     |
|            |                    |                                                                                                    | Rev. Nr.                                                                                                    | •     |
|            |                    |                                                                                                    | Serien-Nr.                                                                                                    | •     |
|            |                    |                                                                                                    | MAC                                                                                                    | •     |
|            |                    |                                                                                                    | Herstelldatum                                                                                                    | •     |
|            | Erweiterung        |                                                                                                    |                                                                                                    | ٠     |
|            | Ethernet           | 258<br>278<br>279<br>280<br>281<br>282<br>283<br>284<br>285<br>286<br>287<br>288<br>289<br>2240<br>2241<br>2242<br>2243<br>2244<br>2245<br>2246<br>2247 | Adress Typ<br>IP 1<br>IP 2<br>IP 3<br>IP 4<br>Gateway IP 1<br>Gateway IP 2<br>Gateway IP 3<br>Gateway IP 4<br>Net Mask 1<br>Net Mask 2<br>Net Mask 3<br>Net Mask 4<br>DNS 1 IP 1<br>DNS 1 IP 2<br>DNS 1 IP 3<br>DNS 1 IP 4<br>DNS 2 IP 1<br>DNS 2 IP 2<br>DNS 2 IP 3<br>DNS 2 IP 4 |       |
|            | Server Konfigurat. |                                                                                                    | ECL Portal<br>Portal Status<br>Server Info<br>ecl.portal.danfoss.de                                                                                                    | • • • |

## Navigation, Applikation A201, Allgemeine Reglereinstellungen, Fortsetzung

Danfoss

| Startseite         | Applikationen A201, Allgemeine Reglereinstellungen |                                                                                                |                  |
|--------------------|----------------------------------------------------|------------------------------------------------------------------------------------------------|------------------|
| MENU               | ID-Nr.                                             | Funktion                                                                                       | A201             |
| M-Bus Konfigurat.  | 5998<br>5997<br>6000<br>6002<br>6001               | Status<br>Command<br>Baud<br>Energiezähler 1<br>M-Bus Adresse<br>Scan Zeit<br>Typ<br>ID        | ••••••           |
|                    | 6050<br>6052<br>6051<br>6100                       | Energiezähler 2<br>M-Bus Adresse<br>Scan Zeit<br>Typ<br>ID<br>Energiezähler 3<br>M-Bus Adresse | •<br>•<br>•<br>• |
|                    | 6102<br>6101                                       | Scan Zeit<br>Typ<br>ID<br>Energiezähler 4                                                      | •                |
|                    | 6150<br>6152<br>6151                               | M-Bus Adresse<br>Scan Zeit<br>Typ<br>ID<br>Energiezähler 5<br>M-Bus Adresse                    |                  |
|                    | 6200<br>6202<br>6201                               | Scan Zeit<br>Typ<br>ID                                                                         | • •              |
| Energiezähler      |                                                    | Energiezähler 1<br>Energiezähler 2<br>Energiezähler 3<br>Energiezähler 4<br>Energiezähler 5    | • • • •          |
| Übersicht Eingänge |                                                    | S1S10                                                                                          | •                |
| Alarm              |                                                    | Temp Anzeige                                                                                   | •                |
| Anzeige            | 60058<br>60059                                     | Hintergrundbel.<br>Kontrast                                                                    | •                |
| Kommunikation      | 2048                                               | ECL 485 Adr.                                                                                   | •                |
|                    | 38                                                 | Modbus-Adr.                                                                                    | •                |
|                    | 39                                                 | Baud                                                                                           | •                |
|                    | 2150                                               | Servicestift                                                                                   | •                |
|                    | 2151                                               | Ext. Reset                                                                                     | ●                |
| Sprache            | 2050                                               | Deutsch                                                                                        | •                |

## Navigation, Applikation A201, Allgemeine Reglereinstellungen, Fortsetzung

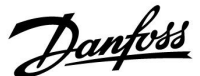

### 3.0 Alltagsbetrieb

#### 3.1 Bedienung und Navigation durch die Menüs

Sie können durch die Menüs des Reglers navigieren, indem Sie den Navigator nach links oder rechts in die gewünschte Position drehen (ⓒ).

Im Navigator ist ein Beschleuniger integriert. Je schneller Sie am Navigator drehen, desto schneller erreichen Sie den Grenzwert auch bei großen Einstellbereichen.

Der Stellungsanzeiger im Display (•) zeigt Ihnen an, an welcher Stelle im Menü Sie sich gerade befinden.

Drücken Sie auf den Navigator, um die Auswahl zu bestätigen ( $\Re$ ).

Das Display des rechts aufgeführten Beispiels zeigt eine Estrichaufheizung mit einem Heizkreis.

Die Estrichaufheizung läuft bereits seit **19 h** Stunden.

Das gezeigte Beispiel kann jedoch von Ihrem Anwendungsfall abweichen.

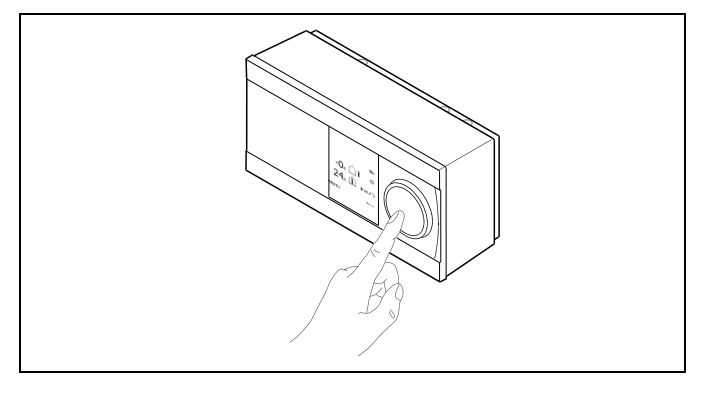

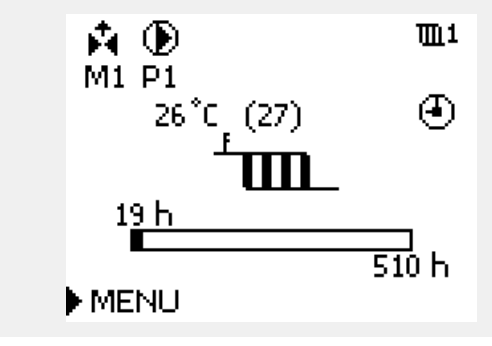

Einige allgemeine Einstellungen, die für den gesamten Regler gelten, sind in einem speziellen Menü des Reglers untergebracht.

Zu den "Allgemeine Reglereinstellungen"gelangen Sie wie folgt:

| Handlung:    | Beschreibung:                                                         | Beispiel: |
|--------------|-----------------------------------------------------------------------|-----------|
| <sup>O</sup> | In einem beliebigen Heizkreis den<br>Punkt "MENÜ" wählen.             | MENU      |
| (First)      | Bestätigen.                                                           |           |
| <i>O</i>     | Den Heizkreiswähler in der rechten<br>oberen Ecke vom Display wählen. |           |
| [In]         | Bestätigen.                                                           |           |
| <i>O</i>     | "Allgemeine Reglereinstellungen"<br>(Regler-Symbol) wählen.           |           |
| (Prr)        | Bestätigen.                                                           |           |

Heizkreisauswahl

ē

Home MENU: Uhrzeit & Datum Ferien Eingang Übersicht Log Ausgang schreiben

Danfoss

କ୍ଷ

#### 3.2 Erläuterungen zum Reglerdisplay

Dieser Abschnitt beschreibt die allgemeine Funktionsweise der Produktreihen ECL Comfort 210/296/310. Abgebildet sind typische Anzeigen, die sich nicht auf eine bestimmte Applikation beziehen. Sie können sich von den Anzeigen in Ihrer Applikation unterscheiden.

#### Wählen Sie Ihr Wunschdisplay

Ihr Wunschdisplay ist das Display, das standardmäßig angezeigt werden soll. Es verschafft Ihnen einen schnellen Überblick über die Temperaturen und Einstellungen, die Sie anschauen möchten.

Wird der Navigator innerhalb von 20 Minuten nicht betätigt, kehrt der Regler zu dem Übersichtsdisplay zurück, das Sie als Wunschdisplay ausgewählt haben.

### Heizkreis 🎹

Das Übersichtsdisplay informiert über: Status der Regelkomponenten, aktuelle Vorlauftemperatur (berechnete Vorlauftemperatur), Betriebsart.

Je nach gewählter Übersichtsansicht werden die folgenden Informationen zum Heizkreis angezeigt:

- Betriebsart
- Aktuelle Vorlauftemperatur (26 °C),

berechnete Vorlauftemperatur (27 °C)

- Aktuelle Laufzeit der Estrichaufheizung 19 h
- Gesamtlaufzeit der Estrichaufheizung (510 h)
- Status der Regelkomponenten (M1 öffnet, P1 ist eingeschaltet)

M1 P1 26°C (27) ④ 19 h 510 h

Sie können zwischen den Übersichtsdisplays wechseln, indem Sie den Navigator drehen, bis Sie den Displaywähler (----) rechts unten im Display erreichen. Zum Auswählen Ihres Wunschdisplays müssen Sie

den Navigator bis zum Erscheinen Ihres Wunschdisplays weiter drehen

und die Auswahl durch Drücken des Navigators bestätigen.

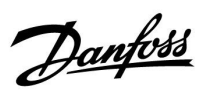

## 3.3 Allgemeiner Überblick Bedeutung der Symbole (Estrich)

| Symbol     | Beschreibung                           |                |
|------------|----------------------------------------|----------------|
|            | Positionsanzeiger                      |                |
| 4          | Automatikbereich AUTO                  |                |
| Sel        | Handbetrieb                            | Betriebsarten  |
| !          | Funktion "Ausgang schreiben" ist aktiv |                |
| Ш          | Heizung                                |                |
|            | Allgemeine<br>Reglereinstellungen      | Kreis          |
|            | Pumpe EIN                              |                |
| $\bigcirc$ | Pumpe AUS                              | Regelkomponen- |
| <b>▶</b>   | Regelventil öffnet                     | ten            |
| *          | Regelventil schließt                   |                |

| Symbol | Beschreibung                                    |
|--------|-------------------------------------------------|
| ¢      | Alarm                                           |
| Q      | Überwachung der Temperatur-<br>fühlerverbindung |
|        | Kein Sensor angeschlossen oder verwendet        |
|        | Kurzschluss in der Fühlerverbindung             |

#### Zusätzliche Symbole für die ECA 30/31:

| Symbol | Beschreibung              |
|--------|---------------------------|
|        | ECA Fernbedienungseinheit |

<u>Danfoss</u>

### 3.4 Überwachung der Temperaturen und Regelkomponenten

Dieser Abschnitt beschreibt die allgemeine Funktionsweise der Produktreihen ECL Comfort 210/296/310. Abgebildet sind typische Anzeigen, die sich nicht auf eine bestimmte Applikation beziehen. Sie können sich von den Anzeigen in Ihrer Applikation unterscheiden.

## Heizkreis 🎹

Das Übersichtsdisplay zum Heizkreis gibt einen schnellen Überblick über die aktuellen und gewünschten Temperaturen sowie über den aktuellen Status der Regelkomponenten.

Displaybeispiel

| 26 °C | Aktuelle Vorlauftemperatur                      |
|-------|-------------------------------------------------|
| 27 °C | Referenzvorlauftemperatur der Estrichaufheizung |
| 19 h  | Aktuelle Laufzeit                               |
| 510 h | Gesamtlaufzeit der Estrichaufheizung            |

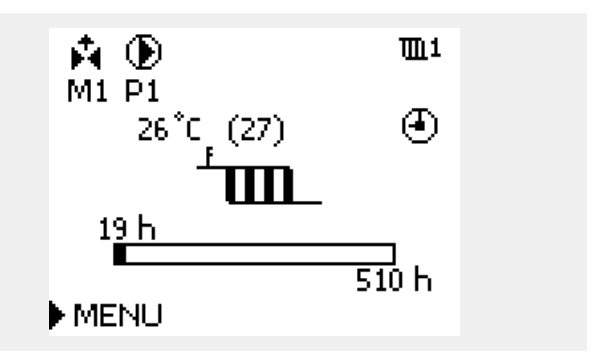

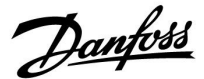

#### 3.5 Handbetrieb

Dieser Abschnitt beschreibt die allgemeine Funktionsweise der Produktreihen ECL Comfort 210/296/310. Abgebildet sind typische Anzeigen, die sich nicht auf eine bestimmte Applikation beziehen. Sie können sich von den Anzeigen in Ihrer Applikation unterscheiden.

Sie haben die Möglichkeit, die in der Anlage installierten Komponenten von Hand zu regeln.

Sie können den Handbetrieb jedoch nur wählen, wenn in Ihrem Wunschdisplay die Symbole für die Regelkomponenten /Regelventil, Pumpe, usw.) angezeigt werden.

| Aktion:  | Zweck:                                                      | Beispiele:                |
|----------|-------------------------------------------------------------|---------------------------|
| <i>O</i> | Das Feld mit der eingestellten<br>Betriebsart wählen.       | ٩                         |
| (Prof.   | Bestätigen                                                  |                           |
| 6        | Handbetrieb wählen.                                         | S.                        |
| (Prof.   | Bestätigen                                                  |                           |
| 6        | Pumpe auswählen.                                            | $\bigcirc$                |
| (Prof.   | Bestätigen                                                  |                           |
| O,       | Pumpe einschalten.                                          |                           |
| 6        | Pumpe ausschalten.                                          | $\bigcirc$                |
| (Prof.   | Gewünschten Betriebszustand der<br>Pumpe bestätigen.        |                           |
| 6        | Regelventil mit Stellantrieb wählen.                        | M                         |
| ſŀŀ      | Bestätigen                                                  |                           |
| O,       | Regelventil öffnen.                                         | Ŕ                         |
| 6        | Öffnen des Regelventils stoppen.                            | M                         |
| 6        | Regelventil schließen                                       | $\overset{\star}{\vdash}$ |
| O,       | Schließen des Regelventils stoppen.                         | M                         |
| (Rr)     | Gewünschten Betriebszustand des<br>Regelventils bestätigen. |                           |

Wenn Sie den Handbetrieb wieder verlassen wollen, wählen Sie in dem Feld mit der Betriebsart einfach eine neue Betriebsart. Den Navigator drücken.

Die manuelle Regelung wird normalerweise bei der Inbetriebnahme der Anlage verwendet. So können die einzelnen Komponenten, wie Ventil, Pumpe usw., auf ihr korrektes Verhalten geprüft werden.

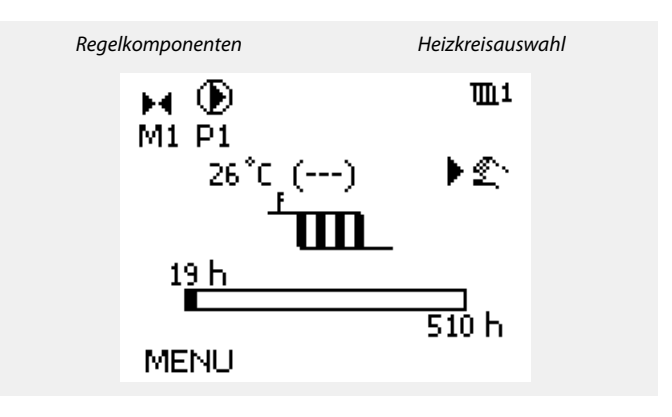

## ss!

Während der manuellen Regelung:

- Alle Steuerungen müssen deaktiviert sein.
- "Ausgang schreiben" ist nicht möglich.
- Frostschutzfunktion ist nicht aktiv.

## କ୍ଷ

Wird der Handbetrieb für einen Kreis gewählt, befinden sich automatisch auch alle anderen Kreise im Handbetrieb.

Danfoss

## 4.0 Gesamtüberblick aller Einstellungen

| Einstellung                                                        | ID    | Seite     | Werkseinstellungen im Kreis |   |
|--------------------------------------------------------------------|-------|-----------|-----------------------------|---|
|                                                                    |       |           | 1                           | 2 |
| Gew. T Vorlauf                                                     |       | <u>75</u> |                             |   |
| Alarm Übersicht, allgemein                                         |       | <u>82</u> |                             |   |
| Kreis, Fühler                                                      | 1x003 | <u>74</u> |                             |   |
| Kreis, Pumpe                                                       | 1x005 | <u>74</u> |                             |   |
| Obere Differenz                                                    | 1x147 | <u>81</u> |                             |   |
| Untere Differenz                                                   | 1x148 | <u>81</u> |                             |   |
| Verzögerung, Beispiel                                              | 1x149 | <u>81</u> |                             |   |
| Niedrigste Temp.                                                   | 1x150 | <u>82</u> |                             |   |
| Motorschutz                                                        | 1x174 | <u>78</u> |                             |   |
| Xp (Proportionalband)                                              | 1x184 | <u>78</u> |                             |   |
| Tn (Integrationszeitkonstante)                                     | 1x185 | <u>78</u> |                             |   |
| M Laufzeit (Laufzeit des Motorregelventils)                        | 1x186 | <u>78</u> |                             |   |
| Nz (Neutralzone)                                                   | 1x187 | <u>79</u> |                             |   |
| Min. Stellimpuls (Minimale Aktivierungszeit des<br>Getriebemotors) | 1x189 | <u>79</u> |                             |   |
| X1 (Vorwärmphase)                                                  | 1x406 | <u>75</u> |                             |   |
| X2 (Aufheizphase)                                                  | 1x407 | <u>76</u> |                             |   |
| X3 (Haltephase)                                                    | 1x408 | <u>76</u> |                             |   |
| X4 (Absenkphase)                                                   | 1x409 | <u>76</u> |                             |   |

Es wird empfohlen, jede Änderung der Einstellung in den Leerspalten zu notieren.
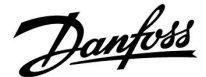

## 5.0 Einstellungen

## 5.1 Einführung in die Einstellungen

Die Beschreibungen der Einstellungen (Parameterfunktionen) sind gemäß der Verwendung im Menü des Reglers ECL Comfort 210/296/310 in Gruppen aufgeteilt. Beispiele: "Vorlauftemp.", "Raumtemp." usw. Bei jeder Gruppe wird mit einer allgemeinen Erklärung begonnen.

Die Beschreibungen der einzelnen Parameter erfolgen in numerischer Reihenfolge, entsprechend der ID-Nummern der Parameter. Es können Unterschiede bei der Reihenfolge in dieser Betriebsanleitung und bei den Reglern ECL Comfort 210/296/310 auftreten.

Einige Parameterbeschreibungen beziehen sich auf bestimmte Applikationsuntertypen. Das bedeutet, dass Ihnen der entsprechende Parameter ggf. nicht beim aktuellen Untertyp im ECL-Regler angezeigt wird.

Der Hinweis "Siehe Anhang …" bezieht sich auf den Anhang am Ende dieser Betriebsanleitung, in dem die Einstellbereiche und Werkeinstellungen der Parameter aufgelistet werden.

Die Navigationshinweise (z. B. MENU > Einstellungen > Rücklauftemp. ... ) gelten für mehrere Untertypen.

Danfoss

## 5.2 Vorlauftemperatur

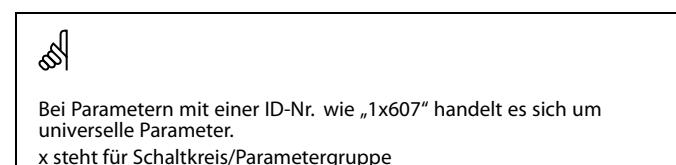

#### MENU > Einstellungen > Vorlauftemperatur

| Kreis, Fühler                                                                                               | 1x003 |
|----------------------------------------------------------------------------------------------------|-------|
| Wählen Sie den Fühler aus, über den die Vorlauftemperatur der<br>Estrichaufheizung ausgeregelt werden soll. |       |

Siehe Anlage "Übersicht Parameter-ID"

**S + Ziffer:** Der Fühler S (+ Ziffer) ist die Führungsgröße über den die Vorlauftemperatur für die Estrichaufheizung ausgeregelt wird.

#### MENU > Einstellungen > Vorlauftemperatur

| Kreis, Pumpe 1x0                                                                                              | 05 |
|----------------------------------------------------------------------------------------------------|----|
| Wählen Sie die Umwälzpumpe, die während der Estrichaufheizung für der<br>Heizkreis eingeschaltet werden soll. | n  |

Siehe Anlage "Übersicht Parameter-ID"

- **OFF:** Der Heizkreis wird nicht für die Estrichaufheizung benötigt und bleibt ausgeschaltet. Es wird keine Umwälzpumpe für den Heizkreis eingeschaltet und der Motor bleibt geschlossen.
- Wählen Sie die Umwälzpumpe P1 ... P5 aus, die während der Estrichaufheizung eingeschaltet werden soll. Mit der Auswahl einer Pumpe (P1 ... P5) wird gleichzeitig der Motor für die Regelung der Estrichaufheizung angesteuert.

#### **Hinweis Heizkreis 1:**

Wenn keine Umwälzpumpe ausgewählt wird (Einstellung OFF), dann bleibt das Motorventil für den Heizkreis 1 geschlossen!

In Anlagen (s. Bsp. rechts) in denen ein vorgeschaltetes Primärventil M1 benötigt wird, um die Temperatur für die Estrichaufheizung von dem Heizkreis 2 (M2+P2+S4) bereitzustellen, muss die Pumpe P1 ausgewählt werden, damit M1 öffnet und eine Temperatur ausregelt.

Da die Pumpe P1 aber nicht eingeschaltet werden muss, kann sie übersteuert werden (s. Kapitel "Einstellungen bzgl. des Anlagenaufbaus – Beispiel 7")!

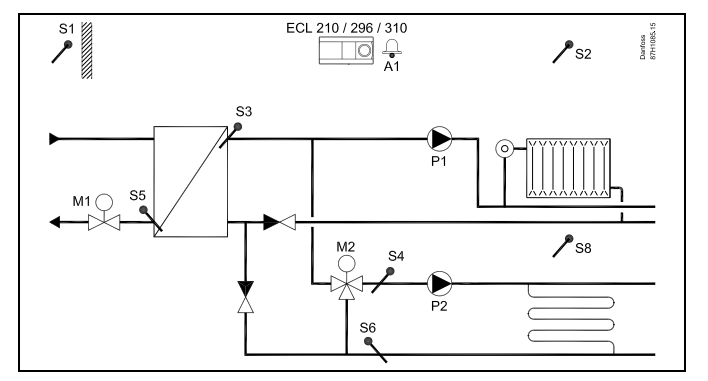

Danfoss

### Hinweis Heizkreis 2 und 3:

Wenn keine Umwälzpumpe ausgewählt wird (Einstellung OFF), dann bleibt das Motorventil für den Heizkreis geschlossen!

#### MENU > Einstellungen > Vorlauftemperatur

1.

Gew. T Vorlauf

Wählen Sie das gewünschte Temperaturprofil für die Estrichaufheizung.

Siehe Anlage "Übersicht Parameter-ID"

Geben Sie das Temperaturprofil über die vier Punkte vor, die Sie über den Kurser anklicken können.

- 1. Starten Sie mit der minimalen Vorlauftemperatur (im Bsp. 20°C auf der X-Achse bei 0 h).
- 2. Stellen Sie die maximale Vorlauftemperatur ein (im Bsp. 50°C auf der X-Achse bei 170 h und bei 340 h).
- 3. Geben Sie die Vorlauftemperatur vor, auf die abgesenkt werden soll (im Bsp. 20°C auf der X-Achse bei 510 h).

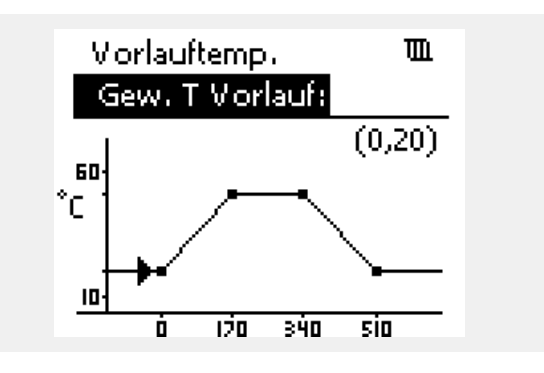

2.

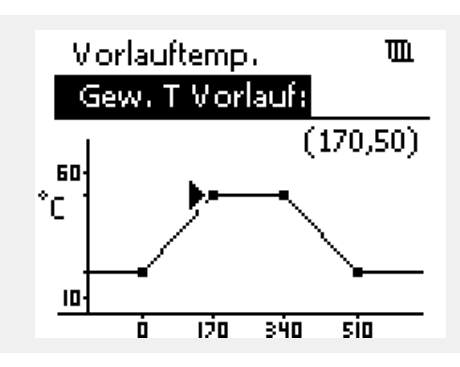

3.

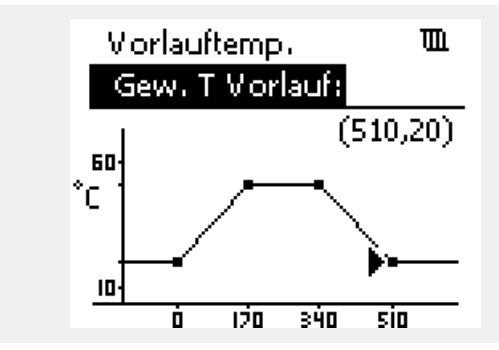

Danfoss

#### MENU > Einstellungen > Vorlauftemperatur

| X1 (Vorwärmphase)                                                                                     | 1x406 |
|----------------------------------------------------------------------------------------------------|-------|
| Geben Sie die Vorwärmphase in Stunden vor, in der die minimale<br>Vorlauftemperatur ausgeregelt wird. |       |

Siehe Anlage "Übersicht Parameter-ID"

Die Vorwärmphase bestimmt wie lange die minimale Vorlauftemperatur ausgeregelt werden soll, bevor der Estrich über die Aufheizphase auf höhere Temperaturen ausgeregelt wird.

- **0 h:** Die Estrichaufheizung beginnt ohne Vorwärmphase und startet sofort mit der Aufheizphase (von der minimalen Vorlauftemperatur auf die maximale Vorlauftemperatur).
- 400 h: Die Estrichaufheizung beginnt zunächst mit einer Vorwärmphase in der die minimale Vorlauftemperatur für 1 ... 400 h ausgeregelt wird, bevor die Aufheizphase beginnt.

#### MENU > Einstellungen > Vorlauftemperatur

| X2 (Aufheizphase)                                                  | 1x407   |
|--------------------------------------------------------------------|---------|
| Geben Sie die Aufheizphase in Stunden vor, in der von der minimale | n       |
| Vorlauftemperatur auf die maximale Vorlauftemperatur ausgeregelt   | t wird. |

Siehe Anlage "Übersicht Parameter-ID"

 600 h: Der Estrich wird über den Zeitraum der Aufheizphase (10 ... 600 h) von der minimalen auf die maximale Vorlauftemperatur aufgeheizt.

#### MENU > Einstellungen > Vorlauftemperatur

| X3 (Haltephase)                                                                                     | 1x408 |
|----------------------------------------------------------------------------------------------------|-------|
| Geben Sie die Haltephase in Stunden vor, in der die maximale<br>Vorlauftemperatur ausgeregelt wird. |       |

Siehe Anlage "Übersicht Parameter-ID"

**11 ... 600 h:** Der Estrich wird über den Zeitraum der Haltephase (11 ... 600 h) auf die maximale Vorlauftemperatur ausgeregelt.

#### MENU > Einstellungen > Vorlauftemperatur

| X4 (Absenkphase)                                                                                                    | 1x409 |
|----------------------------------------------------------------------------------------------------|-------|
| Geben Sie die Absenkphase in Stunden vor, in der von der maximalen<br>Vorlauftemperatur auf die minimale Vorlauftemperatur ausgeregelt wird. |       |

Siehe Anlage "Übersicht Parameter-ID"

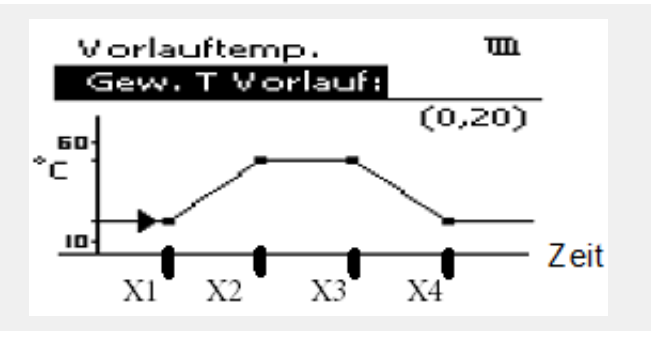

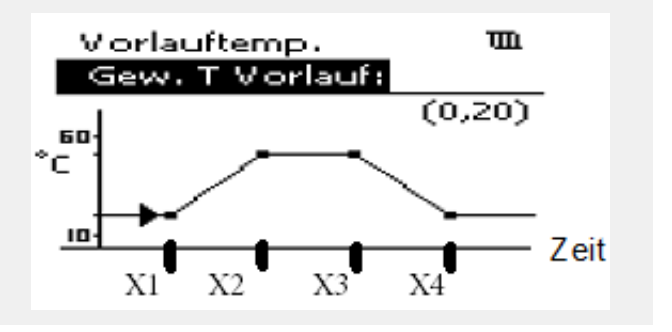

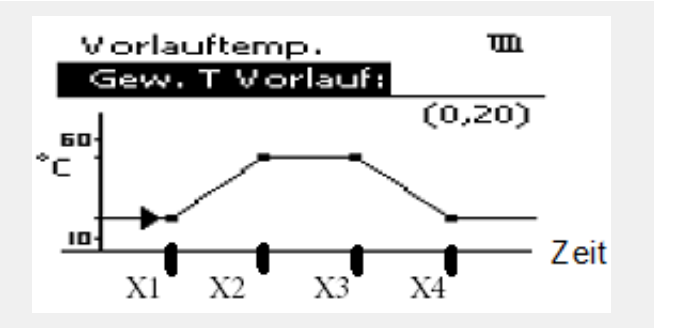

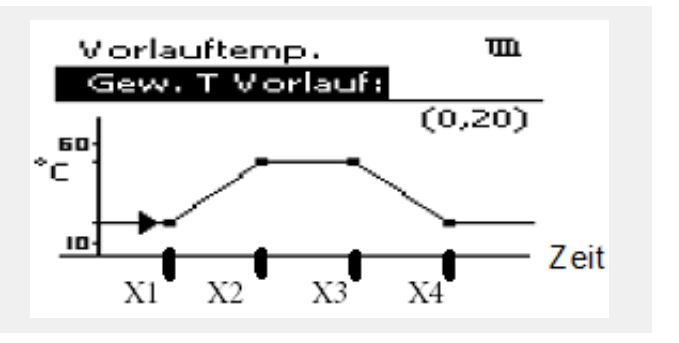

<sup>12... 600</sup> h: Der Estrich wird über den Zeitraum der Absenkphase (12 ... 600 h) von der maximalen auf die minimale Vorlauftemperatur abgesenkt.

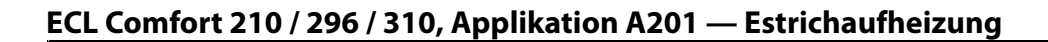

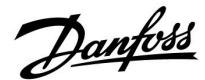

## 5.3 Regelparameter

#### Regelung der Ventile/Drosselklappen/Querstrom-/ Rotationswärmeübertrager/Flüssigkeitsbatterien

Die Motorregelventile/Drosselklappen werden mithilfe einer 3-Punkt-Regelung, eines 0–10-Volt-Signals oder einer Kombination aus beiden geregelt.

#### Ventilregelung:

Wenn die Vorlauftemperatur niedriger ist als die gewünschte Vorlauftemperatur, öffnet sich das Motorregelventil schrittweise (und umgekehrt).

Der Wasserfluss durch das Regelventil wird mithilfe eines elektrischen Stellantriebs geregelt. Die Kombination aus "Stellantrieb" und "Regelventil" wird auch "Motorregelventil" genannt. Der Stellantrieb kann so schrittweise den Durchfluss erhöhen oder senken, um die zugeführte Menge an Energie zu ändern. Es sind verschiedene Stellantriebstypen erhältlich.

Drosselklappenregelung (üblicherweise M2): Die geregelte(n) Drosselklappe(n) wird/werden schrittweise geöffnet, wenn die Luftkanaltemperatur unter die gewünschte Luftkanaltemperatur sinkt (und umgekehrt). Der Wasserfluss durch die Drosselklappe(n) wird mithilfe eines elektrischen Stellantriebs geregelt.

Rotationswärmeübertrager, Querstromwärmeübertrager oder Flüssigkeitsbatterie (üblicherweise M2): Um die Wärme der Ausgangsluft zu nutzen, können verschiedene Bauteile geregelt werden.

Stellantrieb mit 3-Punkt-Regelung:

Der elektrische Stellantrieb enthält einen reversierbaren Getriebemotor. Die elektrischen Signale "öffnen" und "schließen" werden von den elektronischen Ausgängen des Reglers ECL Comfort ausgesendet, um das Motorregelventil anzusteuern. Diese Signale werden im Regler ECL Comfort als "Pfeil nach oben" (öffnen) und "Pfeil nach unten" (schließen) ausgedrückt und am Ventilsymbol angezeigt.

Wenn die Vorlauftemperatur (z. B. an S3) niedriger ist als die gewünschte Vorlauftemperatur, werden vom Regler ECL Comfort kurze "Auf"-Signale ausgesendet, um den Durchfluss schrittweise zu erhöhen. Dadurch passt sich die Vorlauftemperatur an die gewünschte Temperatur an.

Wenn die Vorlauftemperatur andererseits höher ist als die gewünschte Vorlauftemperatur, werden vom Regler ECL Comfort kurze "Zu"-Signale ausgesendet, um den Durchfluss schrittweise zu verringern. Dadurch passt sich die Vorlauftemperatur erneut an die gewünschte Temperatur an.

Wenn die Vorlauftemperatur der gewünschten Temperatur entspricht, werden weder "Auf"- noch "Zu"-Signale gesendet.

Danfoss

Stellantrieb oder Drosselklappe mit 0–10-Volt-Regelung (ECL Comfort 310):

Dieser Stellantriebstyp wird in den Applikationsdiagrammen mit einem "A" angezeigt. Dieser elektrische Stellantrieb enthält einen reversierbaren Getriebemotor. Eine Regelspannung zwischen 0 und 10 Volt wird von dem Erweiterungsmodul ECA 32 ausgesendet, um das Motorregelventil zu regeln. Die Spannung im Regler ECL Comfort wird als Prozentwert ausgedrückt und am Ventilsymbol angezeigt. Beispiel: 45 % entsprechen zum Beispiel 4.5 Volt. Wenn die Vorlauftemperatur (z. B. an S3) niedriger ist als die gewünschte Vorlauftemperatur, wird die Regelspannung schrittweise erhöht, um den Durchfluss schrittweise zu erhöhen. Dadurch passt sich die Vorlauftemperatur an die gewünschte Temperatur an.

Solange die Vorlauftemperatur der gewünschten Temperatur entspricht, bleibt die Regelspannung auf einem konstanten Wert. Wenn die Vorlauftemperatur dagegen höher ist als die gewünschte Vorlauftemperatur, wird die Regelspannung schrittweise gesenkt, um den Durchfluss schrittweise zu senken. Dadurch passt sich die Vorlauftemperatur erneut an die gewünschte Temperatur an.

MENU > Einstellungen > Regelparameter

| Motorschutz                                                                                                    | 1x174                    |
|----------------------------------------------------------------------------------------------------|--------------------------|
| Verhindert eine instabile Temperaturregelung durch den Regler (u<br>ein Pendeln des Stellantriebs) bei sehr geringer Last. Der Motorsch | ınd damit<br>nutz erhöht |
| die Lebensdauer aller beteiligten Komponenten.                                                                                          |                          |

Siehe Anlage "Übersicht Parameter-ID"

- OFF: Der Motorschutz ist nicht aktiviert.
- Wert: Der Motorschutz wird nach Ablauf der in Minuten eingestellten Aktivierungsverzögerung aktiviert.

#### MENU > Einstellungen > Regelparameter

Xp (Proportionalband)

Siehe Anhang "Übersicht Parameter-ID"

Das Proportionalband einstellen. Ein höherer Wert führt zu einer stabilen aber langsamen Regelung der Vorlauf-/Lufkanaltemperatur.

#### MENU > Einstellungen > Regelparameter

Siehe Anhang "Übersicht Parameter-ID"

Eine hohe Integrationszeitkonstante (in Sekunden) auswählen, wenn eine langsame aber stabile Reaktion auf Abweichungen erwünscht ist.

Eine niedrige Integrationszeitkonstante hingegen führt zu einer schnellen Reaktion des Reglers auf Abweichungen, ist allerdings weniger stabil.

Die Verwendung dieser Funktion wird für Luftkanalsysteme mit variabler Last empfohlen.

କ୍ଷ

1x184

1x185

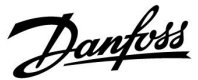

#### MENU > Einstellungen > Regelparameter

| M Laufzeit (Laufzeit des Motorregelventils)                          | 1x186     |
|----------------------------------------------------------------------|-----------|
| "M Laufzeit" ist die Zeit in Sekunden, die das Motorregelventil benö | ötigt, um |
| von vollständig geschlossen zu vollständig geöffnet umzuschalten     | ı.        |

Siehe Anhang "Übersicht Parameter-ID"

"M Laufzeit" gemäß den aufgeführten Beispielen einstellen oder die Laufzeit mithilfe einer Stoppuhr messen.

| <b>Berechnung der Laufzeit des Motorregelventils:</b><br>Die Laufzeit des Motorregelventils wird mithilfe der folgenden<br>Gleichungen ermittelt: |                                              |  |
|----------------------------------------------------------------------------------------------------|----------------------------------------------|--|
| Durchgangsventile                                                                                                    |                                              |  |
| Laufzeit =                                                                                                    | Ventilhub (mm) x Stellgeschwindigkeit (s/mm) |  |
| Beispiel:                                                                                                    | 5,0 mm x 15 s/mm = 75 s                      |  |
| Kugelventile                                                                                                    |                                              |  |
| Laufzeit =                                                                                                    | Drehwinkel x Stellgeschwindigkeit (s/Grad)   |  |
| Beispiel:                                                                                                    | 90 Grad x 2 s/Grad = 180 s                   |  |

#### MENU > Einstellungen > Regelparameter

| Nz (Neutralzone) 1                                                                                                    | x187 |
|----------------------------------------------------------------------------------------------------|------|
| Wenn die aktuelle Vorlauftemperatur innerhalb der Neutralzone liegt,<br>aktiviert der Regler nicht das Motorregelventil. |      |

Siehe Anhang "Übersicht Parameter-ID".

Stellen Sie die akzeptable Abweichung für die Vorlauftemperatur ein.

Stellen Sie einen hohen Wert für die Neutralzone ein, wenn eine hohe Abweichung der Vorlauftemperatur zulässig ist.

#### MENU > Einstellungen > Regelparameter

| Min. Stellimpuls (Minimale Aktivierungszeit des<br>Getriebemotors)        | 1x189 |
|---------------------------------------------------------------------------|-------|
| Die minimale Impulsdauer vorgeben, die zur Aktivierung des Getriebemotors |       |

benötigt wird. Der eingegebene Wert wird mit dem Faktor 20 ms multipliziert.

Siehe Anhang "Übersicht Parameter-ID"

| Einstellbeispiel | Einstellwert x 20 ms |
|------------------|----------------------|
| 2                | 40 ms                |
| 10               | 200 ms               |
| 50               | 1000 ms              |

Die Neutralzone liegt symmetrisch um den Wert der gewünschten Vorlauftemperatur, d. h. eine Hälfte liegt über und die andere Hälfte unter dieser Temperatur.

କ୍ଷ

S

Um die Lebensdauer des Stellantriebs (Getriebemotors) zu erhöhen, sollte der Wert so hoch wie möglich gewählt werden.

Dantoss

Zeit

# ECL Comfort 210 / 296 / 310, Applikation A201 — Estrichaufheizung

### Wenn Sie eine Feineinstellung der Regelstrecke vornehmen wollen, können Sie dies mit folgender Methode erreichen:

• Stellen Sie die Nachstellzeit Tn auf den Höchstwert (999 s) ein.

- Senken Sie den Wert des Proportionalbands Xp solange ab, bis die Anlage anfängt, mit einer konstanten Amplitude zu schwingen.
  Damit dieser instabile Zustand erreicht wird, müssen Sie ggf. einen sehr niedrigen Wert eingeben.
- Finden Sie die kritische Schwingungsdauer mit Hilfe der Temperaturaufzeichnung oder messen Sie die kritische Schwingungsdauer mit Hilfe einer Stoppuhr.

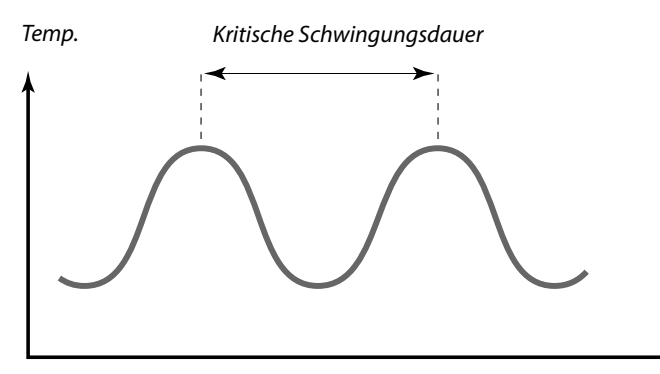

Die kritische Schwingungsdauer ist ein charakteristischer Wert für die Anlage. Sie können die Einstellungen für die Regelparameter mit Hilfe der kritischen Schwingungsdauer vornehmen:

,Tn' = 0.85 x kritische Schwingungsdauer

,Xp' = 2.2 x Proportionalband innerhalb der kritischen Schwingungsdauer

Erscheint Ihnen das Regelverhalten zu langsam, können Sie den Proportionalbereich um ca. 10 % reduzieren. Stellen Sie sicher, dass während der Einstellung der Parameter eine Wärmeabnahme erfolgt.

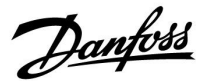

## 5.4 Alarm

Viele Applikationen für die Regler der Baureihe ECL Comfort 210 und 310 besitzen eine Alarmfunktion. In der Regel aktiviert die Alarmfunktion das Relais 4 (ECL Comfort 210) bzw. das Relais 6 (ECL Comfort 310).

Durch das Alarmrelais können eine Meldeleuchte, ein Signalhorn, ein Eingang zur Alarmweiterleitung usw. aktiviert werden.

Das entsprechende Relais bleibt solange aktiviert, wie der Alarmzustand anhält.

Typische Alarme:

• Die tatsächliche Vorlauftemperatur entspricht nicht der gewünschten Vorlauftemperatur.

#### MENU > Einstellungen > Alarm

| Obere Differenz                                                                                                    | 1x147                            |
|----------------------------------------------------------------------------------------------------|----------------------------------|
| Der Alarm wird aktiviert, wenn die aktuelle Vorlauf-/Lüftungsl<br>temperatur um mehr als die eingestellte Differenz ansteigt (ak<br>Temperaturdifferenz oberhalb der gewünschten Vorlauf-/Lüftu<br>temperatur). Siehe auch "Verzögerung". | kanal-<br>zeptable<br>ıngskanal- |

Siehe Anhang "Übersicht Parameter-ID"

- **OFF:** Die entsprechende Alarmfunktion ist deaktiviert.
- Wert: Die Alarmfunktion ist aktiviert, wenn die aktuelle Temperatur die akzeptable Differenz übersteigt.

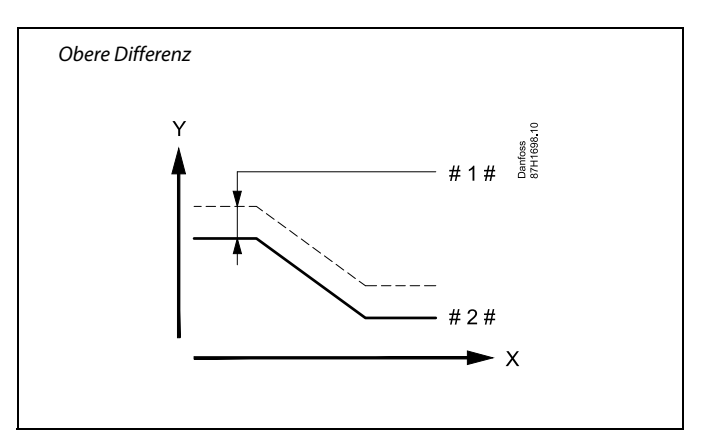

Y = Temperatur

#1 # = Obere Differenz

#### MENU > Einstellungen > Alarm

Untere Differenz1x148Der Alarm wird aktiviert, wenn die aktuelle Vorlauf-/Lüftungskanal-<br/>temperatur um mehr als die eingestellte Differenz sinkt (akzeptable<br/>Temperaturdifferenz unterhalb der gewünschten Vorlauf-/Lüftungskanal-<br/>temperatur). Siehe auch "Verzögerung".

Siehe Anhang "Übersicht Parameter-ID"

- **OFF:** Die entsprechende Alarmfunktion ist deaktiviert.
- Wert: Die Alarmfunktion ist aktiviert, wenn die aktuelle Temperatur die akzeptable Differenz unterschreitet.

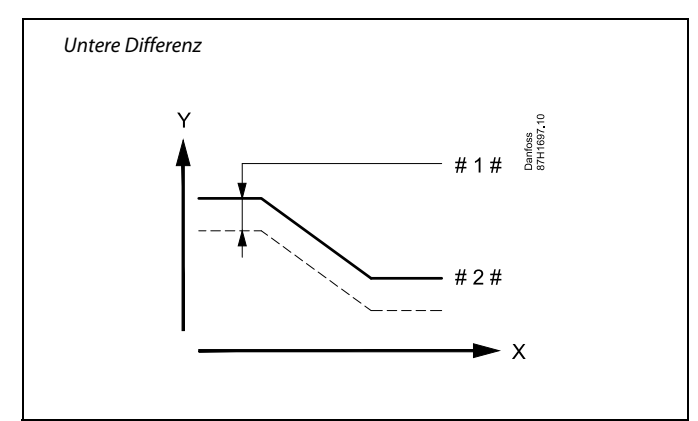

X = Zeit

Y = Temperatur

- #1# = Untere Differenz
- # 2 # = Gewünschte Vorlauftemperatur

Danfoss

## MENU > Einstellungen > Alarm

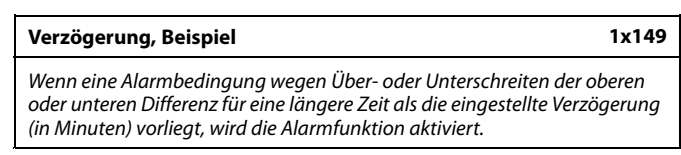

Siehe Anhang "Übersicht Parameter-ID"

**Wert:** Die Alarmfunktion wird aktiviert, wenn die Alarmbedingung auch nach Ablauf der eingestellten Verzögerung noch vorliegt.

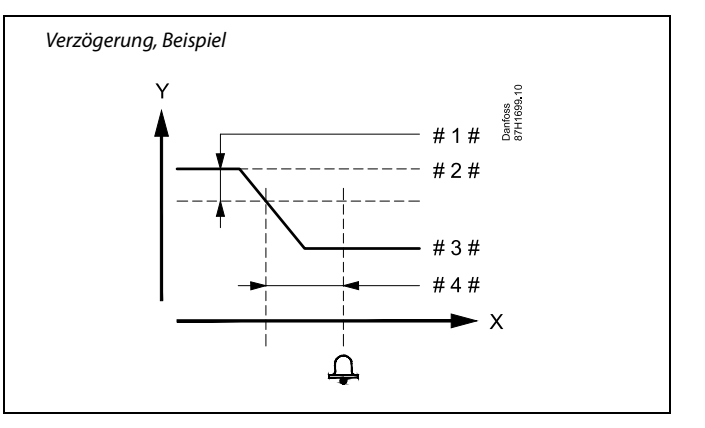

= Zeit

Y = Temperatur

#1# = Untere Differenz

# 2 # = Gewünschte Vorlauftemperatur

- # 3 # = Aktuelle Vorlauftemperatur
- # 4 # = Verzögerung (ID 1x149)

#### MENU > Einstellungen > Alarm

| Niedrigste Temp.                                                                                                    |                 | 1x150                  |
|----------------------------------------------------------------------------------------------------|-----------------|------------------------|
| Kreis                                                                                                    | Einstellbereich | Werkeinstel-<br>lungen |
| Die Alarmfunktion wird nicht aktiviert, wenn die gewünschte<br>Vorlauf-/Luftkanaltemperatur niedriger als der Sollwert ist. |                 |                        |

Siehe Anhang "Übersicht Parameter-ID"

### MENU > Einstellungen > Alarm

#### Alarm Übersicht, allgemein

Zugriff auf die Übersicht mit Anzeige der Alarmnummer/des Alarmtyps. Die Alarmnummer wird in den Alarmregister eingegeben und kann von einem SCADA-System bezogen werden.

Beispiel: "5: Temp.-Anzeige": Wenn ein Alarm aufgrund von Bedingungen in "Temp.-Anzeige" aktiviert wird, wird die Alarmnummer 5 in das Alarmregister eingetragen.

#### Alarm Übersicht

- 1: Frost T
- 2: Begrenzung Frost T
- 3: Frostthermostat
- 4: Brandschutz
- 5: Temp.-Anzeige
- 6: Vorlauf T Fühler

# 5

Χ

Wenn die Ursache des Alarms verschwindet, werden auch die Alarmanzeige und das Alarmausgangssignal deaktiviert.

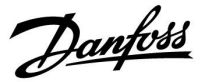

## 6.0 Allgemeine Reglereinstellungen

## 6.1 Reglermenü "Allgemeine Reglereinstellungen"

Einige allgemeine Einstellungen, die für den gesamten Regler gelten, sind in einem speziellen Menü des Reglers untergebracht.

Zu den "Allgemeine Reglereinstellungen" gelangen Sie wie folgt:

| Handlung: | Beschreibung:                                                         | Beispiel: |
|-----------|-----------------------------------------------------------------------|-----------|
| ¢)        | In einem beliebigen Heizkreis den<br>Punkt "MENÜ" wählen.             | MENU      |
| ſŀŀ       | Bestätigen.                                                           |           |
| O,        | Den Heizkreiswähler in der rechten<br>oberen Ecke vom Display wählen. |           |
| ſŀŀ       | Bestätigen.                                                           |           |
| O,        | "Allgemeine Reglereinstellungen"<br>(Regler-Symbol) wählen.           |           |
| ſŀ'n      | Bestätigen.                                                           |           |
|           |                                                                       |           |

| ŀ                                                          | leizkreisauswahl |
|------------------------------------------------------------|------------------|
| ▶Home<br>MENU:                                             |                  |
| Uhrzeit & Datu<br>Einstellungen<br>Log 1<br>Log 2<br>Log 3 | m                |

Danfoss

## 6.2 Uhrzeit & Datum

Die Uhrzeit und das Datum müssen Sie nur bei der Erstinbetriebnahme des Reglers ECL Comfort oder nach einem Stromausfall, der länger als 72 Stunden andauert, einstellen.

Der Regler verfügt über eine Uhr im 24-Stunden-Format.

### So-/Wi-Zeit (Umstellung auf Sommer-/Winterzeit)

- JA: Die im Regler integrierte Uhr wird bei der Umstellung auf die Sommerzeit um eine Stunde gegenüber der mitteleuropäischen Zeit (MEZ) vorgestellt und bei der Umstellung auf die Winterzeit wieder um eine Stunde zurückgestellt. Die Umstellung erfolgt an den entsprechenden Tagen automatisch.
- Die Umstellung auf die Sommer-/Winterzeit muss NEIN: manuell durch Einstellen der Uhrzeit erfolgen.

Einstellen der Uhrzeit und des Datums:

| Aktion:        | Zweck:                                                                                                    | Beispiele: |
|----------------|----------------------------------------------------------------------------------------------------|------------|
| \$<br>O        | "MENU" auswählen                                                                                          | MENU       |
| (Firi)         | Bestätigen                                                                                                |            |
| 6              | Kreis-Wahlschalter oben rechts auf der<br>Anzeige auswählen                                               |            |
| R              | Bestätigen                                                                                                |            |
| 6              | "Allgemeine Reglereinstellungen"<br>auswählen                                                             | 0          |
| R              | Bestätigen                                                                                                |            |
| <sup>O</sup>   | "Uhrzeit & Datum" auswählen                                                                               |            |
| R              | Bestätigen                                                                                                |            |
| <sup>(</sup> ) | Den Cursor auf die Position bewegen,<br>die geändert werden soll                                          |            |
| (Fing          | Bestätigen                                                                                                |            |
| $\bigcirc$     | Den gewünschten Wert eingeben                                                                             |            |
| (Prog.         | Bestätigen<br>Den Cursor auf die nächste Position                                                         |            |
| ¢),            | bewegen, die geändert werden soll<br>Fortfahren, bis alle Uhrzeit- und<br>Datumseinstellungen vorgenommen |            |
| ¢)             | wurden<br>Den Cursor auf "MENU" bewegen                                                                   |            |
| (Prof.         | Bestätigen                                                                                                |            |
| \$<br>O        | Den Cursor auf "Home" bewegen                                                                             |            |
| fR,            | Bestätigen                                                                                                |            |

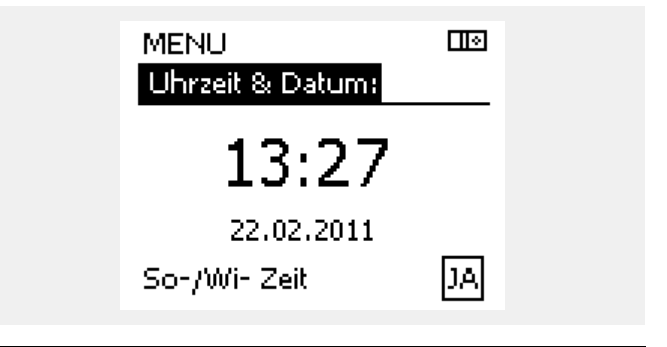

କ୍ଷ

Wird der Regler als Folgeregler in einem System mit Führungsregler und Folgeregler eingesetzt, werden die Uhrzeit und das Datum automatisch (über den Kommunikationsbus ECL 485) vom Führungsregler übernommen.

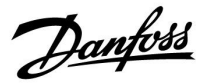

## 6.3 Übersicht Eingänge

Dieser Abschnitt beschreibt die allgemeine Funktionsweise der Produktreihen ECL Comfort 210/296/310. Abgebildet sind typische Anzeigen, die sich nicht auf eine bestimmte Applikation beziehen. Sie können sich von den Anzeigen in Ihrer Applikation unterscheiden.

Das Menü "Einstellungen" ist in dem Menü "Allgemeine Reglereinstellungen" zu finden.

Über das Menü "Einstellungen" wird die Fußboden Trocknung aktiviert (und falls notwendig, auch deaktiviert).

Die Fußboden Trocknung wird wie folgt aktiviert:

| Handlung:              | Beschreibung:                                                      | Beispiel: |                                      |              |
|------------------------|--------------------------------------------------------------------|-----------|--------------------------------------|--------------|
| 5                      | Den Punkt "MENÜ" wählen.                                           | MENU      | MENU                                 |              |
| (Prof                  | Auswahl bestätigen.                                                |           | Einstellungen:                       | _            |
| O,                     | Den Heizkreiswähler in der rechten oberen Ecke vom Display wählen. |           | ▶ Fußb. Trocknung                    |              |
| (Prof                  | Auswahl bestätigen.                                                |           |                                      |              |
| <i>O</i>               | Einen Heizkreis oder "Allgemeine<br>Reglereinstellungen" wählen:   |           |                                      |              |
|                        | Heizung                                                            | Ш         |                                      |              |
|                        | "Allgemeine Reglereinstellungen"<br>(Regler-Symbol) wählen.        | 0         | Einstellungen<br>Fußb. Trocknung:    |              |
| (Fing                  | Auswahl bestätigen.                                                |           | ▶ Programm starten                   | OFF          |
| <i>f</i> O             | Das Untermenü Einstellungen wählen.                                |           |                                      |              |
| [Im]                   | Auswahl bestätigen.                                                |           |                                      |              |
| 6                      | Fußb. Trocknung wählen.                                            |           |                                      |              |
| [Prof                  | Auswahl bestätigen.                                                |           |                                      |              |
| f)                     | Programm starten wählen.                                           |           |                                      |              |
| Das Fußbode            | nprogramm wird aktiviert:                                          |           | Fußb. Trockpupa                      |              |
| Handlung:              | Beschreibung:                                                      |           | Programm starten:                    |              |
| 5                      | Einstellung ON wählen.                                             |           |                                      | )512<br>•••• |
| (Prog                  | Einstellung ON bestätigen.                                         |           | ÔFF                                  | ON           |
| Das Fußbode            | nprogramm wird deaktiviert:                                        |           |                                      |              |
| Handlung:              | Beschreibung:                                                      |           |                                      |              |
| $\mathcal{O}$          | Einstellung OFF wählen.                                            |           | Fußb. Trocknung<br>Programm starten: |              |
| (Program)<br>(Program) | Einstellung OFF bestätigen.                                        |           | OFF ID: 10<br>I<br>OFF               | 0512<br>ON   |
|                        |                                                                    |           |                                      |              |

<u>Danfoss</u>

## 6.4 Speicher

Dieser Abschnitt beschreibt die allgemeine Funktionsweise der Produktreihen ECL Comfort 210/296/310. Abgebildet sind typische Anzeigen, die sich nicht auf eine bestimmte Applikation beziehen. Sie können sich von den Anzeigen in Ihrer Applikation unterscheiden.

Es stehen max. 3 unterschiedliche Aufzeichnungen zur Verfügung die Sie über Log 1, Log 2 oder Log 3 aufrufen können.

Mit Hilfe der Speicherfunktion (Aufzeichnung der Temperaturen) können Sie sich die von den angeschlossenen Fühlern gemessenen Temperaturen von heute, gestern, der letzten 2 Tage und der letzten 4 Tage in Diagrammform anzeigen lassen.

Für jeden der aufgeführten Fühler ist ein Aufzeichnungsdiagramm verfügbar, in dem die von dem entsprechenden Fühler gemessenen Temperaturen angezeigt werden.

Die Aufzeichnungsfunktion ist nur in dem Menü "Allgemeine Reglereinstellungen" verfügbar.

| ►Home<br>MENU:                   |  |
|----------------------------------|--|
| Uhrzeit & Datum<br>Finstellungen |  |
| Log 1                            |  |
| Log 2                            |  |
| Log 3                            |  |

| MEN | υ  |    |   |  | <u>m</u> 1 |
|-----|----|----|---|--|------------|
| Log | 1: |    |   |  |            |
|     |    | 1. | _ |  |            |

T Vorlauf & Soll

| Log 1             | <u>m</u> 1 |
|-------------------|------------|
| T Vorlauf & Soll: |            |
| Log heute         |            |
| Log gestern       |            |
| Log 2 Tage        |            |
| Log 4 Tage        |            |
| Log 8 Tage        |            |
|                   |            |

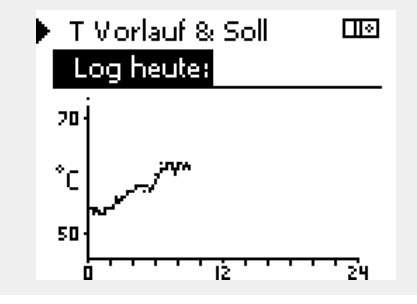

Beispiel 1:

Die Aufzeichnung vom heutigen Tag zeigt die aktuelle Vorlauftemperatur sowie die Referenzvorlauftemperatur für den Heizkreis.

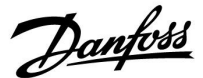

## 6.5 Ausgang schreiben

Dieser Abschnitt beschreibt die allgemeine Funktionsweise der Produktreihen ECL Comfort 210/296/310. Abgebildet sind typische Anzeigen, die sich nicht auf eine bestimmte Applikation beziehen. Sie können sich von den Anzeigen in Ihrer Applikation unterscheiden.

Die Funktion "Ausgang schreiben" wird verwendet, um eine oder mehrere Regelbauteile zu überschreiben (deaktivieren). Diese Funktion ist unter anderem im Servicefall hilfreich.

| Aktion:  | Zweck:                                                                                                    | Beispiele:  |
|----------|----------------------------------------------------------------------------------------------------|-------------|
| j.       | "MENU" in einer beliebigen<br>Übersichtsanzeige auswählen.                                                                | MENU        |
| FR,      | Bestätigen                                                                                                    |             |
| O,       | Den Kreiswähler oben rechts auf dem<br>Display auswählen.                                                                 |             |
| ſm,      | Bestätigen                                                                                                    |             |
| O,       | "Allgemeine Reglereinstellungen"<br>wählen.                                                                               |             |
| Ŗ        | Bestätigen                                                                                                    |             |
| 6        | Das Untermenü "Ausgang schreiben"<br>wählen.                                                                              |             |
| (Inc)    | Bestätigen                                                                                                    |             |
| Ó        | Ein Regelbauteil wählen.                                                                                                  | M1, P1 usw. |
| (Filing) | Bestätigen                                                                                                    |             |
| (O)      | Den Status des Regelbauteils<br>anpassen:<br>Motorregelventil: AUTO, STOPP,<br>ÖFFNEN, SCHLIESSEN<br>Pumpe: AUTO, ON, OFF |             |
| (R)      | Die Statusänderungen bestätigen.                                                                                          |             |
|          |                                                                                                    |             |

Vergessen Sie nicht, den Status wieder zu ändern, sobald keine Übersteuerung mehr erforderlich ist.

| Regelbauteile | Regelkreisauswahl |
|---------------|-------------------|
| MENU          |                   |
| Ausgang sch   | hreiben:          |
| M1            | AUTO              |
| P1            | AUTO              |
| ▶ M2          | ÖFFNEN            |
| P2            | AUTO              |
| A1            | AUTO              |
|               |                   |

# କ୍ଷ

"Handsteuerung" hat eine höhere Priorität als "Ausgang schreiben".

କ୍ଷ

Ist das ausgewählte Regelbauteil (Ausgang) nicht auf "AUTO" eingestellt, wird das entsprechende Regelbauteil (z. B. Pumpe oder Motorregelventil) nicht vom Regler ECL Comfort geregelt. Hier ist der Frostschutz nicht aktiv.

ss)

Wenn die Funktion "Ausgang schreiben" eines geregelten Bauteils aktiv ist, wird das Symbol "I" rechts neben dem Betriebsindikator in den Endkunden-Anzeigen angezeigt.

# କ୍ଷ

Ventile (M), Drosselklappen (M) und Lüfter (V) werden in einigen Applikationen über ein 0–10-Volt-Signal (0 bis 100 %) gesteuert. Die Regelung kann auf AUTO oder ON gestellt werden. AUTO: Normale Regelung (0–100 %) ON: Das 0–10-Volt-Signal ist auf den Prozentwert eingestellt, unterhalb der Anzeige "ON".

Danfoss

# 6.6 Hauptfunktionen

| Neue Applikation      | Applikation löschen:<br>Entfernt die vorhandene Applikation.<br>Sobald der ECL-Schlüssel eingesteckt<br>wird, kann eine andere Applikation<br>ausgewählt werden.               |
|-----------------------|----------------------------------------------------------------------------------------------------|
| Anwendung             | Gibt einen Überblick über die aktuelle<br>Anwendung im ECL Controller. Drücken<br>Sie erneut, um die Übersicht zu<br>verlassen.                                                |
| Werkseinstellung      | <b>Systemeinstellung:</b><br>Die Systemeinstellungen<br>beinhalten u. a. die Einstellungen<br>zur Datenübertragung und<br>Bildschirmeinstellungen wie z. B.<br>die Helligkeit. |
|                       | Kundeneinstellung:<br>Zu den Kundeneinstellungen gehören<br>u. a. die gewünschte Raum- und<br>WW-Temperatur, Zeitprogramme, die<br>Heizkurve, Grenzwerte, usw.                 |
|                       | Wähle Werkseinstellung:<br>Stellt die Werkseinstellungen wieder<br>her.                                                                                                    |
| Kopieren              | <b>Nach:</b><br>Kopierrichtung                                                                                                    |
|                       | Systemeinstellung                                                                                                    |
|                       | Kundeneinstellung                                                                                                    |
|                       | Kopieren starten                                                                                                    |
| Übersicht Applikation | Gibt einen Überblick über den<br>eingesteckten ECL-Schlüssel. (Beispiel:<br>A266 Ver. 2.30).<br>Drehen Sie den Navigator, um die<br>Untertypen anzuzeigen. Drücken Sie         |

erneut, um die Übersicht zu verlassen.

Eine ausführlichere Beschreibung der einzelnen "Hauptfunktionen" finden Sie unter "Einsetzen des ECL-Applikationsschlüssels".

| Home<br>MENU:                                                              |  |
|----------------------------------------------------------------------------|--|
| Eingang Übersicht<br>Log<br>Ausgang schreiben<br>Hauptfunktionen<br>System |  |
|                                                                            |  |

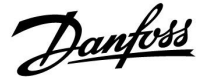

କ୍ଷ

"Übersicht Appl." liefert mithilfe der ECA 30/31 keine Informationen über die Untertypen der Applikationsschlüssel.

# କ୍ଷ

#### Schlüssel eingesetzt/nicht eingesetzt, Beschreibung:

ECL Comfort 210/310, Reglerversionen unter 1.36:

- Entfernen Sie den Applikationsschlüssel. Die Einstellungen können 20 Minuten lang verändert werden.
- Schließen Sie den Regler an die Spannungsversorgung an, ohne dass der Applikationsschlüssel eingesetzt ist. Die Einstellungen können 20 Minuten lang verändert werden.

ECL Comfort 210/310, Reglerversionen 1.36 und höher:

- Entfernen Sie den Applikationsschlüssel. Die Einstellungen können 20 Minuten lang verändert werden.
- Schließen Sie den Regler an die Spannungsversorgung an, ohne dass der Applikationsschlüssel eingesetzt ist. Die Einstellungen können nicht verändert werden.

ECL Comfort 296, Reglerversionen 1.58 und höher:

- Entfernen Sie den Applikationsschlüssel.
  Die Einstellungen können 20 Minuten lang verändert werden.
- Schließen Sie den Regler an die Spannungsversorgung an, ohne dass der Applikationsschlüssel eingesetzt ist. Die Einstellungen können nicht verändert werden.

Danfoss

## 6.7 System

### 6.7.1 ECL Version

Unter "ECL Version" finden Sie alle erforderlichen Informationen zur Version Ihres elektronischen Reglers.

Wenn Sie wegen des Reglers Kontakt zu Ihrer Danfoss-Niederlassung aufnehmen, halten Sie diese Informationen bitte bereit.

Die Informationen zum ECL-Applikationsschlüssel finden Sie unter "Hauptfunktionen" und "Übersicht Appl.".

| Bestell Nr.:   | Danfoss-Bestellnummer für den<br>Regler           |
|----------------|---------------------------------------------------|
| Hardware:      | Hardwareversion des Reglers                       |
| Software:      | Softwareversion<br>(Firmwareversion) des Reglers  |
| Serien Nr.:    | Eindeutige Identifikationsnum-<br>mer des Reglers |
| Herstellwoche: | Woche und Jahr der Herstellung<br>(WW.JJJJ)       |

| Beispiel, ECL-Version |                        |          |  |  |
|-----------------------|------------------------|----------|--|--|
|                       | System<br>ECL Version: |          |  |  |
|                       | ▶Bestell Nr.           | 087H3040 |  |  |
|                       | Hardware               | В        |  |  |
|                       | Software               | 10.50    |  |  |
|                       | Rev. Nr.               | 7475     |  |  |
|                       | Serien Nr.             | 5335     |  |  |
|                       |                        |          |  |  |

#### 6.7.2 Erweiterung

ECL Comfort 310/310B:

Unter "Erweiterung" finden Sie Informationen über Zusatzmodule, sofern vorhanden. Ein Beispiel könnte das Modul ECA 32 sein.

## 6.7.3 Ethernet

Der ECL Comfort 296/310/310B ist mit einer Modbus-/TCP-Kommunikationsschnittstelle ausgestattet, über die sich der ECL-Regler an ein Ethernet-Netzwerk anschließen lässt. Dadurch wird auf Grundlage einer Standardkommunikationsinfrastruktur der Fernzugriff auf den Regler ECL 296/310/310B ermöglicht.

Die erforderlichen IP-Adressen können unter "Ethernet" eingerichtet werden.

#### 6.7.4 Server Konfigurat.

Der ECL Comfort 296/310/310B ist mit einer Modbus-/TCP-Kommunikationsschnittstelle ausgestattet, mit der der ECL-Regler über das ECL Portal überwacht und geregelt werden kann.

Die Parameter des ECL Portals werden hier eingestellt.

Dokumentation zum ECL Portal: Siehe http://ecl.portal.danfoss.com

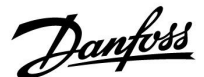

## 6.7.5 Energiezähler (Wärmezähler) und M-Bus, generelle Informationen

#### Nur ECL Comfort 296/310/310B

Bei Verwendung des Applikationsschlüssels im ECL Comfort 296/310/310B können bis zu fünf Energiezähler an den M-Bus angeschlossen werden.

Über den Anschluss an einen Energiezähler:

- kann der Durchfluss begrenzt werden
- kann die Leistung begrenzt werden
- können die Energiezählerdaten an das ECL Portal (via Ethernet) und/oder an ein SCADA-System (via Modbus) übertragen werden.

Viele Applikationen mit Heiz-, TWW- oder Kühlkreisregelung können auf die Energiezählerdaten reagieren. Zur Überprüfung, ob der aktuelle Applikationsschlüssel so eingestellt werden kann, dass er auf Energiezählerdaten reagiert: Siehe Kreis > MENU > Einstellungen > Volumenstrom/Leistung.

Der ECL Comfort 296/310/310B kann immer zur Überwachung von bis zu fünf Energiezählern eingesetzt werden.

Der ECL Comfort 296/310/310B fungiert als M-Bus-Führungsregler und muss so eingestellt werden, dass er mit dem/n angeschlossenen Energiezähler(n) kommuniziert. Siehe MENU > Allgemeine Reglereinstellungen > System > M-Bus Konfigurat.

#### **Technische Informationen:**

- Die M-Bus-Daten basieren auf der Norm EN 1434.
- Danfoss empfiehlt Energiezähler, die mit Wechselstrom betrieben werden, um eine Entleerung der Batterie zu verhindern.

# MENU > Allgemeine Reglereinstellungen > System > M-Bus Konfigurat.

| Status        |                                    | Ausgelesener<br>Wert |
|---------------|------------------------------------|----------------------|
| Kreis         | Einstellbereich                    | Werkseinstellung     |
| -             | -                                  | -                    |
| Informationer | über die aktuelle M-Bus-Aktivität. |                      |

IDLE: Normaler Status.

**INIT:** Initialisierungsbefehl wurde aktiviert.

**SCAN:** Scanbefehl wurde aktiviert.

GATEW: Gatewaybefehl wurde aktiviert.

କ୍ଷ

Das Erfassen von Energiezählerdaten vom ECL Portal ist ohne Einrichtung der M-Bus-Konfiguration möglich.

Der ECL Comfort 310 schaltet sich in IDLE, wenn die Befehle ausgeführt wurden. Gateway wird für das Ablesen des Energiezählers über das ECL Portal genutzt.

Dantoss

MENU > Allgemeine Reglereinstellungen > System > M-Bus Konfigurat.

| Baudrate (bi                                                                                                    | ts pro Sekunde)         | 5997                  |
|----------------------------------------------------------------------------------------------------|-------------------------|-----------------------|
| Kreis                                                                                                    | Einstellbereich         | Werkseinstel-<br>lung |
| -                                                                                                    | 300 / 600 / 1200 / 2400 | 300                   |
| Die Kommunikationsgeschwindigkeit zwischen dem ECL Comfort<br>310 und dem/den angeschlossenen Energiezähler(n). |                         |                       |

MENU > Allgemeine Reglereinstellungen > System > M-Bus Konfigurat.

| Befehl                                                                                                    |                            | 5998                  |
|----------------------------------------------------------------------------------------------------|----------------------------|-----------------------|
| Kreis                                                                                                    | Einstellbereich            | Werkseinstel-<br>lung |
| -                                                                                                    | NONE / INIT / SCAN / GATEW | NONE                  |
| Der ECL Comfort 310 ist der M-bus Master. Um die angeschlossenen<br>Energiezähler zu überprüfen, können verschiedene Befehle aktiviert<br>werden. |                            |                       |

## **NONE:** Kein Befehl aktiviert

**INIT:** Initialisierung ist aktiviert

- SCAN: Das Scannen ist aktiviert, um nach den angeschlossenen Energiezählern zu suchen. Der ECL Comfort 310 findet die M-bus-Adressen von bis zu fünf angeschlossenen Energiezählern und verschiebt diese automatisch in den Abschnitt "Energiezähler". Die überprüfte Adresse wird nach "Energiezähler 1 (2, 3, 4, 5)" platziert.
- **GATEW:** Der ECL Comfort 310 agiert als Gateway zwischen den Energiezählern und dem ECL Portal. Wird nur für Service verwendet.

# MENU > Allgemeine Reglereinstellungen > System > M-Bus Konfigurat.

| M-bus Adresse 6000<br>Energiezähler 1 (2, 3, 4, 5)                          |                 |                       |
|-----------------------------------------------------------------------------|-----------------|-----------------------|
| Kreis                                                                       | Einstellbereich | Werkseinstel-<br>lung |
| -                                                                           | 0 - 255         | 255                   |
| Die eingestellte oder überprüfte Adresse des Energiezählers 1 (2, 3, 4, 5). |                 |                       |

- **0:** Normalerweise nicht belegt.
- 1 250: Gültige M-bus-Adresse
- **251 254:** Spezialfunktionen. Verwendet nur die M-bus Adresse 254, wenn ein Energiezähler angeschlossen ist.
- 255: Nicht verwendet

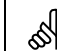

Normalerweise wird eine Baudrate von 300 oder 2400 Baud benutzt. Wenn der ECL Comfort 310 an das ECL Portal angeschlossen ist, ist eine Baudrate von 2400 empfehlenswert, wenn der Energiezähler dies zulässt.

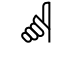

Scan-Dauer beträgt bis zu 12 Minuten. Wenn alle Energiezähler gefunden wurden, kann der Befehl auf INIT oder NONE geändert werden.

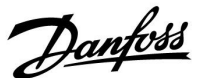

# MENU > Allgemeine Reglereinstellungen > System > M-Bus Konfigurat.

| Energiezähler<br><b>Typ</b>                     | 1 (2, 3, 4, 5)  | 6001                  |
|-------------------------------------------------|-----------------|-----------------------|
| Kreis                                           | Einstellbereich | Werkseinstel-<br>lung |
| -                                               | 0 - 4           | 0                     |
| Den Datenbereich für das M-Bus Telearamm wählen |                 |                       |

0: Kleiner Datensatz, kleine Einheiten

- 1: Kleiner Datensatz, große Einheiten
- 2: Großer Datensatz, kleine Einheiten
- **3:** Großer Datensatz, große Einheiten
- 4: Nur Volumen und Energiedaten
  - (Beispiel: HydroPort Impuls)

# MENU > Allgemeine Reglereinstellungen > System > M-Bus Konfigurat.

| Energiezähle<br>Scan-Dauer                                                              | er 1 (2, 3, 4, 5) | 6002                  |
|-----------------------------------------------------------------------------------------|-------------------|-----------------------|
| Kreis                                                                                   | Einstellbereich   | Werkseinstel-<br>lung |
| -                                                                                       | 1 - 3600 Sek.     | 60 Sek.               |
| Einstellung der Scan-Dauer für den Datenerhalt des/der angeschlossenen Energiezähler/s. |                   |                       |

#### MENU > Common controller > System > M-bus config.

| Energiezähle<br>ID                                  | r 1 (2, 3, 4, 5) | Ausgelesener<br>Wert  |
|-----------------------------------------------------|------------------|-----------------------|
| Kreis                                               | Einstellbereich  | Werkseinstel-<br>lung |
| -                                                   | -                | -                     |
| Information zu der Seriennummer des Energiezählers. |                  |                       |

#### Allgemeine Reglereinstellungen > System > Energiezähler

| Energiezähler 1 (2, 3, 4, 5)                                                                                                    |                 | Ausgelesener<br>Wert  |
|----------------------------------------------------------------------------------------------------|-----------------|-----------------------|
| Kreis                                                                                                    | Einstellbereich | Werkseinstel-<br>lung |
| -                                                                                                    | 0 - 4           | 0                     |
| Informationen vom Energiezähler über, z. B. ID, Temperaturen,<br>Durchfluss / Volumen, Leistung / Energie. Die angezeigte Information<br>ist abhängig von den Einstellungen im Menü "M-Bus-Konfig.". |                 |                       |

# 55

#### Datenbeispiele:

0:

Vorlauftemp., Rücklauftemp., Durchfluss, Leistung, akkumul. Volumen, akkumul. Leistung.

3:

Vorlauftemp., Rücklauftemp., Durchfluss, Leistung, akkumul. Volumen, akkumul. Energie,

Tarif 1, Tarif 2.

Mehr Informationen finden Sie auch unter "Anleitungen, ECL Comfort 210/310, Kommunikationsbeschreibung".

Im Anhang finden Sie eine detaillierte Beschreibung für "Typ".

# Ś

Wenn der Energiezähler batteriebetrieben ist, sollte die Scan-Dauer hoch eingestellt werden, um einen schnellen Batterieverbrauch zu vermeiden.

Auf der anderen Seite sollte die Scan-Dauer niedrig eingestellt werden, wenn die Durchfluss-/Leistungsbegrenzung des ECL Comfort 310 verwendet wird, um eine schnelle Begrenzung zu erreichen.

Danfoss

## 6.7.6 Übersicht Eingänge

Angezeigt werden die Temperaturmesswerte, Eingangsstatus und Spannungen.

Zudem kann für aktivierte Temperatureingänge eine Fehlererkennung ausgewählt werden.

Überwachung der Fühler:

Wählen Sie einen Fühler, der eine Temperatur misst, zum Beispiel den Fühler S5. Wenn das Auswahlrad gedrückt wird, erscheint eine Lupe in der ausgewählten Zeile. Die Temperatur S5 wird nun überwacht.

#### Alarmanzeige:

Wenn die Verbindung zum Temperaturfühler getrennt oder kurzgeschlossen beziehungsweise der Fühler selbst beschädigt ist, wird die Alarmfunktion aktiviert.

In der "Übersicht Eingänge" erscheint ein Alarmsymbol  $\hat{\Box}$  bei dem defekten Temperaturfühler.

Zurücksetzen des Alarms:

Wählen Sie den Fühler (S + Nummer) aus, für den Sie den Alarm zurücksetzen wollen. Drücken Sie den Navigator. Die Lupe und  $\mathfrak{R}$  das Alarmsymbol  $\mathfrak{Q}$  werden ausgeblendet.

Wird der Navigator erneut gedrückt, wird die Überwachungsfunktion reaktiviert.

### 6.7.7 Display

| Hintergrund                                              | oel. (Anpassen der Helligkeit) | 60058            |
|----------------------------------------------------------|--------------------------------|------------------|
| Kreis                                                    | Einstellbereich                | Werkseinstellung |
|                                                          | 0 10                           | 5                |
| Passen Sie die Helligkeit der Hintergrundbeleuchtung an. |                                |                  |

- 0: Dunkel
- **10:** Sehr hell

| Kontrast (Bildschirmkontrast)         |                 | 60059            |
|---------------------------------------|-----------------|------------------|
| Kreis                                 | Einstellbereich | Werkseinstellung |
|                                       | 0 10            | 3                |
| Passen Sie den Bildschirmkontrast an. |                 |                  |

**0:** Geringer Kontrast

**10:** Starker Kontrast

କ୍ଷ

Die Eingänge der Temperaturfühler verfügen über einen Messbereich von -60 … 150  $^\circ$  C.

Wenn ein Temperaturfühler oder der zugehörige Anschluss getrennt wurde, wird " - - " angezeigt.

Wenn ein Temperaturfühler oder der zugehörige Anschluss kurzgeschlossen ist, wird "---" angezeigt.

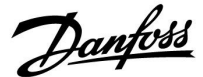

#### 6.7.8 Kommunikation

| Modbus-Adr                                                       | esse            | 38               |
|------------------------------------------------------------------|-----------------|------------------|
| Kreis                                                            | Einstellbereich | Werkseinstellung |
| 0                                                                | 1 247           | 1                |
| Ordnen Sie dem Realer eine Modbus-Adresse zu, wenn der Realer in |                 |                  |

einem ModBus-Netzwerk integriert ist.

**1 ... 247:** Vergeben Sie eine eindeutige ModBus-Adresse innerhalb des zulässigen Einstellbereichs.

| ECL 485 add<br>Adresse) | r. (Führungsregler-/Folgeregler | - 2048           |
|-------------------------|---------------------------------|------------------|
| Kreis                   | Einstellbereich                 | Werkseinstellung |
|                         | 0 15                            | 15               |

Diese Einstellung ist von Bedeutung, wenn mehrere Regler in einem ECL Comfort System arbeiten (verbunden über den ECL 485 Kommunikationsbus) und/oder Fernbedienungseinheiten (ECA 30/31) angeschlossen sind.

- 0: Der Regler fungiert als Folgeregler. Der Folgeregler empfängt Informationen über die Außentemperatur (S1), die Systemzeit und ein Signal für TWW-Bedarf im Führungsregler.
- Der Regler fungiert als Folgeregler. Der Folgeregler empfängt Informationen über die Außentemperatur (S1), die Systemzeit und ein Signal für TWW-Bedarf im Führungsregler. Der Folgeregler sendet Informationen über die gewünschte Vorlauftemperatur an den Führungsregler.
- 10 ... 14: Reserviert.
- 15: Der ECL 485 Kommunikationsbus ist aktiviert. Der Regler fungiert als Führungsregler. Der Führungsregler sendet Informationen über die Außentemperatur (S1) und die Systemzeit. Angeschlossene Fernbedienungseinheiten (ECA 30/31) werden betrieben.

Die ECL Comfort Regler können über den ECL 485 Kommunikationsbus zu einem größeren System verbunden werden (der ECL 485 Kommunikationsbus kann max. 16 Geräte verbinden).

Jeder Folgeregler muss mit einer eigenen Adresse konfiguriert werden (1-9).

Es können jedoch mehrere Folgeregler die Adresse 0 besitzen, wenn sie nur Informationen über die Außentemperatur und Uhrzeit empfangen (nur Informationsempfänger). କ୍ଷ

Der Applikationsschlüssel A214 (Untertypen A214.1, A214.6 und A314.1, A314.3 kann auch über ModBus mit dem Service-Manager ADAP-KOOL<sup>®</sup> von Danfoss kommunizieren.

# କ୍ଷ

Die Gesamtkabellänge darf max. 200 m nicht übersteigen (alle Regler inkl. des ECL 485 Kommunikationsbus). Kabellängen über 200 m können zu Störungen bei der Signalübertragung führen (EMV).

# କ୍ଷ

In einem System mit Führungsregler und Folgeregler, ist nur ein Führungsregler mit der Adresse 15 zulässig.

Sollten in einem System mit dem Kommunikationsbus ECL 485 versehentlich mehrere Führungsregler vorhanden sein, legen Sie fest, welcher dieser Regler als Führungsregler fungieren soll. Ändern Sie die Adressen der übrigen Regler. Mit mehr als einem Führungsregler kann das System noch arbeiten, es wird aber instabil.

# କ୍ଷ

Im Führungsregler muss die Adresse unter "ECL 485 addr. (Führungsregler-/Folgeregler-Adresse)", ID Nr. 2048, immer 15 sein.

Danfoss

| Service Pin                                                                        |                 | 2150             |
|------------------------------------------------------------------------------------|-----------------|------------------|
| Kreis                                                                              | Einstellbereich | Werkseinstellung |
|                                                                                    | 0 / 1           | 0                |
| Diese Einstellung wird nur bei Einrichtung der ModBus-<br>Kommunikation verwendet. |                 |                  |
| Derzeit nicht belegt und für künftige Zwecke reserviert!                           |                 |                  |

| Ext. reset                                                                        |                 | 2151             |
|-----------------------------------------------------------------------------------|-----------------|------------------|
| Kreis                                                                             | Einstellbereich | Werkseinstellung |
|                                                                                   | 0 / 1           | 0                |
| Diese Einstellung wird nur bei Einrichtung der<br>ModBus-Kommunikation verwendet. |                 |                  |

**0:** Reset nicht aktiviert.

1: Reset.

## 6.7.9 Sprache

| Sprache        |                 | 2050             |
|----------------|-----------------|------------------|
| Kreis          | Einstellbereich | Werkseinstellung |
|                | Englisch/Lokal  | Englisch         |
| Wählen Sie Ihr | e Sprache.      |                  |

କ୍ଷ

Die lokale Sprache wird während des Installationsvorgangs eingestellt. Wollen Sie die Spracheinstellung später ändern und eine andere Sprache außer Englisch wählen, müssen Sie die Applikation erneut installieren. Zwischen der lokalen Sprache und Englisch können Sie jedoch immer wechseln.

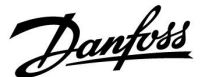

## 7.0 Weitere Informationen

## 7.1 Mehrere Regler im selben System

Wenn die Regler ECL Comfort mit dem Kommunikationsbus ECL 485 (Kabeltyp: verdrillte Adernpaare) verbunden werden, sendet der Führungsregler folgende Signale an die Folgeregler:

- Außentemperatur (gemessen von S1)
- Uhrzeit und Datum
- Aktivierung TWW-Speichererwärmung/-ladung

Außerdem empfängt der Führungsregler Daten über:

- die gewünschte Vorlauftemperatur (Bedarf) von den Folgereglern
- die Aktivierung der TWW-Speichererwärmung/-ladung in den Folgereglern (wie bei der ECL-Version 1.48)

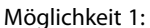

#### Folgeregler: Verwendung des vom Führungsregler gesendeten Außentemperatursignals

Die Folgeregler empfangen nur Daten, die die Außentemperatur und das Datum/die Uhrzeit betreffen.

#### Folgeregler:

Ändern Sie die werkseitig eingestellte Adresse von 15 auf 0.

 Gehen Sie unter III zu System > Kommunikation > ECL 485 addr.

| ECL 485 addr. (Adresse von Führungs-/Folgeregler) 2048 |                 |       |
|--------------------------------------------------------|-----------------|-------|
| Auswählen                                              | Einstellbereich | Kreis |
| 0                                                      | 0 bis 15        |       |

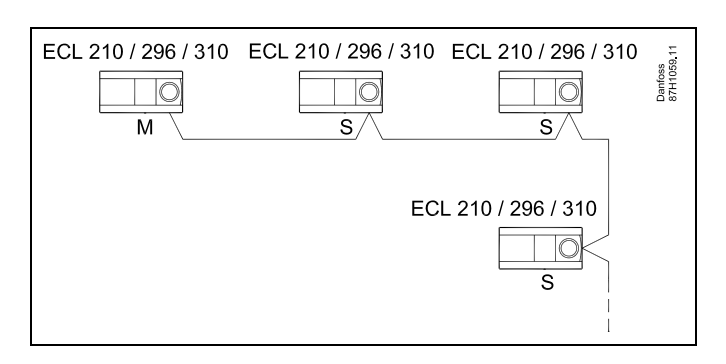

କ୍ଷ

#### ECL-485-Buskabel

Die maximal empfohlene Länge des Kabels für den ECL-485-Bus wird wie folgt berechnet:

Ziehen Sie die Gesamtlänge aller ECL-Reglerkabel im Master-Slave-System von 200 ab.

Einfaches Beispiel für die Gesamtlänge aller Kabel, 3 x ECL:

| 1 x ECL                                                | Außentemperaturfühler:    | 15 m |
|--------------------------------------------------------|---------------------------|------|
| 3 x ECL                                                | Vorlauftemperaturfühler:  | 18 m |
| 3 x ECL                                                | Rücklauftemperaturfühler: | 18 m |
| 3 x ECL                                                | Raumtemperaturfühler:     | 30 m |
| Insge-<br>samt:                                        |                           | 81 m |
| Aaximal empfohlene Länge des Kabels für den ECL-485-Bu |                           |      |

Maximal empfohlene Länge des Kabels für den ECL-485-Bus: 200 m - 81 m = 119 m

# Ś

In einem System mit Führungs- und Folgereglern ist nur ein Führungsregler mit der Adresse 15 zulässig.

Sollten in einem System mit dem Kommunikationsbus ECL 485 versehentlich mehrere Führungsregler vorhanden sein, legen Sie fest, welcher dieser Regler als Führungsregler fungieren soll. Ändern Sie die Adressen der übrigen Regler. Mit mehr als einem Führungsregler kann das System zwar noch arbeiten, es wird jedoch instabil.

# କ୍ଷ

Im Führungsregler muss die Adresse unter "ECL 485 addr." (Adresse von Führungs-/Folgeregler), ID-Nr. 2048, immer 15 sein. Navigation:

• Gehen Sie unter 💷 zu System > Kommunikation > ECL 485 addr.

Folgeregler müssen auf eine von 15 abweichende Adresse eingestellt werden:

Navigation:

Gehen Sie unter  $\square v$ zu System > Kommunikation > ECL 485 addr.

S

Der Wert "Bedarfserhöhung" darf nur im Führungsregler verwendet werden.

<u>Danfoss</u>

Situation 2:

#### SLAVE (Folgeregler): Wie kann auf einen vom MASTER (Hauptregler) gesendeten Aktivierung der TWW-Erwärmung/-Ladung reagiert werden

Der Folgeregler empfängt Daten über die Aktivierung einer TWW-Erwärmung/-Ladung im Hauptregler und kann so eingestellt werden, dass er den ausgewählten Heizkreis schließt.

ECL-Reglerversionen 1.48 (Stand August 2013):

Sowohl der Hauptregler empfängt Daten über die Aktivierung einer TWW-Erwärmung/-Ladung im Hauptregler selbst als auch alle Folgeregler im System.

Dieser Status wird an alle ECL-Regler des Systems gesendet und jeder Heizkreis kann darauf eingestellt werden, die Versorgung des Heizkreises zu schließen.

SLAVE (Folgeregler):

Gewünschte Funktion einstellen:

 Gehen Sie in Heizkreis 1 oder 2 auf "Einstellungen" > "Applikation" > "Priorität WW":

| Priorität WW (Geschlossenes<br>Regelventil/Normalbetrieb) |                 | 11052<br>/ 12052 |
|-----------------------------------------------------------|-----------------|------------------|
| Kreis                                                     | Einstellbereich | Wählen Sie       |
| 1 / 2                                                     | AUS/EIN         | AUS/EIN          |

- AUS: Die Vorlauftemperatur des Heizkreises wird weiterhin ausgeregelt, unabhängig von der aktivierten TWW-Erwärmung/-Ladung im Haupt-/Folgereglersystem.
- EIN: Das Regelventil im Heizkreis wird geschlossen während der TWW-Erwärmung/-Ladung im Haupt-/Folgereglersystem.

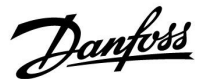

#### Situation 3:

#### Folgeregler: Wie Sie das Außentemperatursignal nutzen und Daten über die gewünschte Vorlauftemperatur an den Hauptregler zurücksenden können.

Der Folgeregler empfängt Daten über die Außentemperatur, das Datum und die Uhrzeit. Der Hauptregler empfängt Daten über die gewünschten Vorlauftemperaturen von den Folgereglern mit einer Adresse von 1 ... 9:

Folgeregler:

- Unter III, wählen Sie System > Kommunikation > ECL 485 addr.
- Ändern Sie die werksseitig eingestellte Adresse 15 in eine beliebige Adresse zwischen 1 ... 9. Sie müssen jedem Folgeregler eine eindeutige Adresse zuordnen.

| ECL 485 addr. (Führungsregler-/Folgeregler-<br>Adresse) |                 | 2048       |
|---------------------------------------------------------|-----------------|------------|
| Kreis                                                   | Einstellbereich | Wählen Sie |
|                                                         | 0 15            | 1 9        |

Darüber hinaus kann jeder Folgeregler Daten über die gewünschte Vorlauftemperatur (Bedarf) in jedem Heizkreis zurück an den Hauptregler senden.

Folgeregler:

- Wählen Sie in dem entsprechenden Kreis Einstellungen > Applikation > Sende T-Soll
- Wählen Sie ON oder OFF.

| Sende T-Soll |                 | 11500<br>/ 12500 |
|--------------|-----------------|------------------|
| Kreis        | Einstellbereich | Wählen Sie       |
| 1 / 2        | OFF / ON        | ON or OFF        |

**OFF:** Daten über die gewünschte Vorlauftemperatur werden werden an den Hauptregler gesendet.

**ON:** Information about the desired flow temperature is sent to the master controller.

କ୍ଷ

Im Führungsregler muss die Adresse unter "ECL 485 addr. (Führungsregler-/Folgeregler-Adresse)", ID Nr. 2048, immer 15 sein.

Danfoss

## 7.2 Häufig gestellte Fragen

# କ୍ଷ

Die Definitionen beziehen sich auf die Produktreihen ECL Comfort 210, 296 und 310. Daher ist es möglich, dass Sie hier auf Bezeichnungen stoßen, die in Ihrer Anleitung nicht erwähnt werden.

### Die Umwälzpumpe (Heizung) stoppt nicht wie erwartet

Sie befindet sich im Frostschutzbetrieb (Außentemperatur niedriger als "P T-Frost") und es liegt ein Wärmebedarf (gewünschte Vorlauftemperatur höher als "Einschalttemp. P") vor.

# Warum geht die Uhr in der Anzeige eine Stunde vor oder nach?

Siehe Abschnitt "Uhrzeit und Datum".

#### Ist die Uhrzeit in der Anzeige falsch?

Nach einem Stromausfall von mehr als 72 Stunden wurde die Zeitanzeige zurückgesetzt.

Gehen Sie zum Menü "Allgemeine Reglereinstellungen", rufen Sie das Untermenü "Uhrzeit & Datum" auf und stellen Sie die korrekte Uhrzeit ein.

# Der Applikationsschlüssel ist nicht auffindbar. Was kann ich tun?

Schalten Sie die Spannungsversorgung aus und wieder ein, um den ECL-Reglertyp, die Versionsnummer (z. B. 1.52), die Bestellnummer und die Applikation (z. B. A266.1) abzulesen oder gehen Sie zum Menü "Allgemeine Reglereinstellungen" > "Hauptfunktionen" > "Applikation". Dort werden der Anlagentyp (z.B. Type A266.1) und das Anlagenblockbild angezeigt. Bestellen Sie mit diesen Informationen einen Ersatzapplikationsschlüssel (z.B. ECL Applikationsschlüssel A266) bei Ihrem Danfoss Händler.

Setzen Sie den neuen ECL-Applikationsschlüssel in den Regler ein und kopieren Sie ggf. Ihre persönlichen Einstellungen vom Regler auf den neuen ECL-Applikationsschlüssel.

# Die Raumtemperatur ist zu niedrig. Was kann ich dagegen tun?

Prüfen Sie zunächst, ob die vorhandenen Heizkörperthermostate ganz geöffnet sind.

Sollte durch ein Verstellen der Heizkörperthermostate die gewünschte Raumtemperatur nicht erreicht werden, ist eventuell die Vorlauftemperatur zu niedrig. Stellen Sie an dem Regler eine höhere Raumtemperatur über das Übersichtsdisplay ein. Hilft auch dies nicht, erhöhen Sie den Wert der Heizkennlinienneigung.

#### Die Raumtemperatur ist während der Sparperioden zu hoch. Was kann ich dagegen tun?

Prüfen Sie, ob eventuell die untere Begrenzung der Vorlauftemperatur "Min. Temperatur" zu hoch gewählt wurde.

# Die Temperatur ist instabil (schwankt erheblich). Was kann ich dagegen tun?

Prüfen Sie, ob der Vorlauftemperaturfühler richtig eingebaut und an der optimalen Stelle angeordnet wurde. Stellen Sie eventuell (unter "Regelparameter") die Regelparameter neu ein. Wenn der Regler ein Raumtemperatursignal empfängt, ist zudem der Abschnitt "Raumtemperaturbegrenzung" zu beachten.

# Der Regler funktioniert nicht und die Regelventile sind geschlossen? Was kann ich dagegen tun?

Prüfen Sie, ob der Vorlauftemperaturfühler die richtige Temperatur misst, siehe den Abschnitt "Alltagsbetrieb" oder "Übersicht Eingänge".

Prüfen Sie auch den Einfluss der anderen gemessenen Temperaturen.

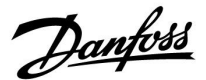

#### Wie füge ich eine zusätzliche Heizperiode ein?

Sie können eine zusätzliche Komfortperiode einstellen, indem Sie unter "Wochenprogr." eine neue Ein- und Ausschaltzeit hinzufügen.

#### Wie kann ich eine Heizperiode wieder löschen?

Sie können eine Komfortperiode löschen, indem Sie für die Einund Ausschaltzeit denselben Wert eingeben.

# Wie kann ich meine persönlichen Einstellungen wieder herstellen?

Siehe Abschnitt "Einsetzen des ECL-Applikationsschlüssels".

Wie kann ich die Werkseinstellungen wieder herstellen? Siehe Abschnitt "Einsetzen des ECL-Applikationsschlüssels".

# Warum kann ich keine Einstellungen ändern?

Der ECL-Applikationsschlüssel wurde entfernt.

## Warum kann ich keine Applikation auswählen, wenn ich den

**ECL Applikationsschlüssel in den Controller einstecke?** Die aktuelle Applikation im Regler ECL Comfort muss gelöscht werden, bevor eine neue Applikation (Untertyp) ausgewählt werden kann.

#### Wie soll ich auf einen Alarm reagieren?

Ein Alarm zeigt an, dass Ihre Heizungsanlage nicht ordnungsgemäß arbeitet. Wenden Sie sich bitte an Ihren Heizungsinstallateur.

#### Was bedeutet P- und PI-Regler?

P-Regelung: Proportionalregelung Bei einer P-Regelung ändert der Regler die Vorlauftemperatur proportional zur Differenz zwischen der gewünschten und aktuellen Temperatur, wie z.B. der Raumtemperatur. Die P-Regelung besitzt immer eine bleibende Regelabweichung.

PI-Regler: Kombinierte Proportional- und Integralregelung Ein PI-Regler funktioniert ähnlich wie ein P-Regler, mit dem Unterschied, dass der PI-Regler wegen des Integralanteils keine bleibende Regelabweichung besitzt.

Eine lange Nachstellzeit "Tn<sup>#</sup> sorgt für eine stabile, aber auch langsame Regelung. Durch eine kurze Nachstellzeit "Tn" erfolgt zwar eine schnelle Reaktion auf Änderungen. Es besteht jedoch die Gefahr einer instabilen Regelung.

#### Was bedeutet das "i" oben rechts in der Anzeige?

Beim Hochladen einer Applikation (Untertyp) vom Applikationsschlüssel auf den Regler ECL Comfort, wird durch das "i" oben rechts angegeben, dass der Untertyp neben den Werkseinstellungen auch spezielle Benutzer- bzw. Systemeinstellungen enthält.

# Warum können ECL-485-Bus und ECL-Bus nicht miteinander kommunizieren?

Diese beiden Kommunikationsbusse (Eigentum von Danfoss) sind in Anschlussart, Telegrammformat und Geschwindigkeit unterschiedlich.

Danfoss

## 7.3 Begriffsbestimmungen

# କ୍ଷ

Die Definitionen beziehen sich auf die Produktreihen ECL Comfort 210, 296 und 310. Daher ist es möglich, dass Sie hier auf Bezeichnungen stoßen, die in Ihrer Anleitung nicht erwähnt werden.

### **Akkumulierter Temperaturwert**

Ein gefilterter (gedämpfter) Wert, der in der Regel für die Raumund Außentemperatur gilt. Er wird im ECL-Regler berechnet und steht für die in den Hauswänden gespeicherte Wärme. Der akkumulierte Wert ändert sich nicht so schnell wie die aktuelle Temperatur.

## Temperatur im Lüftungskanal

Die gemessene Temperatur im Lüftungskanal, in dem die Temperatur geregelt werden soll.

### Alarmfunktion

Auf Grundlage der Alarmeinstellungen kann der Regler einen entsprechenden Ausgang aktivieren.

#### Antibakterienfunktion

Die TWW-Temperatur wird für einen vorgegebenen Zeitraum erhöht, um gefährliche Bakterien abzutöten, wie z. B. Legionellen.

#### Temperaturausgleich

Dieser Soll-Wert bildet die Basis für die Vorlauf-/Lüftungskanaltemperatur. Der Temperaturausgleich kann durch die Raumtemperatur, die Ausgleichstemperatur und die Rücklauftemperatur beeinflusst werden. Der Temperaturausgleich ist nur aktiviert, wenn ein Raumtemperaturfühler angeschlossen ist.

#### BMS

Building Management System. Ein Kontrollsystem zur Fernbedienung und -überwachung.

## Komfortbetrieb

Die Normaltemperatur im System, die durch das Wochenprogramm geregelt wird. Während des Heizens ist die Vorlauftemperatur im System höher, um die gewünschte Raumtemperatur aufrechtzuerhalten. Während der Kühlung ist die Vorlauftemperatur im System geringer, um die gewünschte Raumtemperatur aufrechtzuerhalten.

#### Komfort-Temperatur

Die Temperatur in der Heizungsanlage während der Heizperioden. In der Regel am Tag.

#### Temperaturkompensation

Eine gemessene Temperatur, die Einfluss auf die Vorlauftemperaturreferenz/den Temperaturausgleich hat.

## Gewünschte Vorlauftemperatur

Die Temperatur, die vom Regler auf Grundlage der Außentemperatur und dem Einfluss der Raum- und/oder Rücklauftemperatur berechnet wird. Diese Temperatur wird als Referenzwert für die Regelung verwendet.

#### Gewünschte Raumtemperatur

Die Temperatur, die als gewünschte Raumtemperatur eingestellt ist. Die Raumtemperatur kann nur dann mit dem ECL Comfort Regler geregelt werden, wenn ein Raumtemperaturfühler installiert ist.

Ist kein Raumtemperaturfühler installiert, hat die eingestellte gewünschte Raumtemperatur jedoch immer noch Einfluss auf die Vorlauftemperatur.

In beiden Fällen wird die Raumtemperatur in den einzelnen Räumen über Heizkörperthermostate/Ventile geregelt.

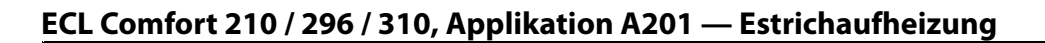

#### Gewünschte Temperatur

Die voreingestellte oder die vom Regler berechnete Temperatur.

#### Taupunkttemperatur

Die Temperatur, bei der die in der Luft enthaltene Feuchtigkeit kondensiert.

#### **TWW-Kreis**

Der Kreis, der zur Erwärmung des Trinkwarmwassers (TWW) dient.

#### Lüftungskanaltemperatur:

Die gemessene Temperatur im Lüftungskanal, in dem die Temperatur geregelt werden soll.

#### ECL-485-Bus

Dieser Kommunikationsbus ist Eigentum von Danfoss und wird für die interne Kommunikation zwischen ECL 210, ECL 210B, ECL 296, ECL 310, ECL 310B, ECA 30 und ECA 31 eingesetzt. Eine Kommunikation mit dem "ECL-Bus", der in ECL 100, ECL 110, ECL 200, ECL 300 und ECL 301 eingesetzt wird, ist nicht möglich.

#### ECL-Portal

Ein Kontrollsystem zur Fernbedienung und -überwachung, lokal oder über das Internet.

#### EMS

Energy Management System. Ein Kontrollsystem zur Fernbedienung und -überwachung.

## Werkseinstellungen

Im ECL-Applikationsschlüssel gespeicherte Einstellungen, die die erste Inbetriebnahme Ihres Reglers erleichtern.

#### Firmware

Wird beim Regler ECL Comfort und bei der ECA 30/31 verwendet, um die Anzeige, das Einstellrad und die Programmausführung zu steuern.

#### Vorlauftemperatur

Die gemessene Temperatur im Flüssigkeitsstrom, in dem die Temperatur geregelt werden soll.

#### Vorlauftemperaturreferenz

Die Temperatur, die vom Regler auf Grundlage der Außentemperatur und dem Einfluss der Raum- und/oder Rücklauftemperatur berechnet wird. Diese Temperatur wird als Referenzwert für die Regelung verwendet.

#### Heizkurve

Eine Kurve, die das Verhältnis von der aktuellen Außentemperatur zur gewünschten Vorlauftemperatur darstellt.

#### Heizkreis

Der Kreis, der zur Beheizung des Raumes/Gebäudes dient.

#### Ferienprogramm

Für ausgewählte Tage kann die Betriebsart Komfort, Sparen oder Frostschutz eingestellt werden. Zudem kann ein Tagesprogramm mit Komfortzeiten zwischen 07:00 und 23:00 gewählt werden.

#### Feuchteregler

Ein Gerät, das auf die Luftfeuchte reagiert. Ein Schalter kann aktiviert werden, wenn die gemessene Feuchte einen Sollwert überschreitet.

#### **Relative Luftfeuchtigkeit**

Dieser in % angegebene Wert ist ein Maß für den Feuchtigkeitsgehalt im Raum im Verhältnis zum maximalen Feuchtigkeitsgehalt. Die relative Luftfeuchtigkeit wird von der ECA 31 gemessen und für die Taupunktberechnung verwendet.

#### Eingangstemperatur

Die gemessene Temperatur im Eingang des Lüftungskanals, in dem die Temperatur geregelt werden soll.

## Temperaturgrenze

Die Temperatur, die die gewünschte Vorlauftemperatur/den Temperaturausgleich beeinflusst.

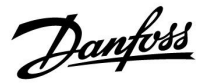

Danfoss

#### Log-Funktion

Hier wird die Temperaturhistorie angezeigt.

## Führungsregler/Folgeregler

Zwei oder mehrere Regler sind über den gleichen Bus miteinander verbunden. Der Führungsregler sendet z. B. die Werte Uhrzeit, Datum und Außentemperatur. Das Folgegerät empfängt Daten vom Führungsregler und sendet z. B. den Wert der gewünschten Vorlauftemperatur.

## Modulierende Regelung (0–10 Volt-Regelung)

Positionierung (durch ein 0–10 V Regelsignal) des Stellantriebs für das Motorregelventil zur Regelung des Volumenstroms.

#### Optimierung

Der Regler optimiert die Startzeit der im Wochenprogramm eingestellten Temperaturzeiten. Auf Grundlage der Außentemperatur berechnet der Regler automatisch den Einschaltzeitpunkt, um die Komforttemperatur in der voreingestellten Zeit zu erreichen. Je niedriger die Außentemperatur, desto früher ist der Einschaltzeitpunkt.

#### Tendenz der Außentemperatur

Der Pfeil zeigt die Tendenz an, d. h. ob die Temperatur steigt oder fällt.

#### Übersteuerungsmodus

Wenn der ECL Comfort im Wochenprogramm betrieben wird, kann ein Schalter oder Kontaktsignal an einen Eingang gelegt werden, um auf die Betriebsarten Komfort, Sparen, Frostschutz oder Konstante Temperatur umzuschalten. Solange der Schalter oder das Potential freie Kontaktsignal angelegt ist, ist die Übersteuerung aktiviert.

#### Pt 1000 Sensor

Alle an den ECL Comfort Regler angeschlossene Fühler basieren auf dem Pt 1000-Typ (IEC 751 B). Der Widerstand bei 0 °C beträgt 1000 Ohm und ändert sich mit 3.9 Ohm pro Grad Celsius.

#### Pumpenregelung

Eine Umwälzpumpe dient als Betriebspumpe und die andere als Reservepumpe. Nach einer voreingestellten Zeitdauer werden die Aufgaben getauscht.

#### Nachspeisungsfunktion

lst der im Heizsystem gemessene Druck zu niedrig (z. B. aufgrund einer Leckage), kann Wasser nachgefüllt werden.

#### Rücklauftemperatur

Die im Rücklauf gemessene Temperatur beeinflusst die gewünschte Vorlauftemperatur.

### Raumtemperatur

Die mit dem Raumtemperaturfühler oder der Fernbedienungseinheit gemessene Temperatur. Die Raumtemperatur lässt sich nur dann direkt regeln, wenn ein Raumtemperaturfühler installiert ist. Die Raumtemperatur beeinflusst die gewünschte Vorlauftemperatur.

#### Raumtemperaturfühler

Dieser Temperaturfühler ist in dem Raum angebracht, in dem die Temperatur geregelt werden soll (Referenzraum, in der Regel das Wohnzimmer).

## Spartemperatur

Die Temperatur, die im Heiz- oder TWW-Kreis während der Betriebsart Sparen aufrechterhalten wird. In der Regel ist die Spartemperatur niedriger als die Komfort-Temperatur, um Energie zu sparen.

#### SCADA

Supervisory Control And Data Acquisition. Ein Kontrollsystem zur Fernbedienung und -überwachung.

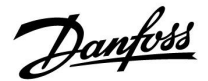

#### Wochenprogramm

Wochenprogramm für Zeiten mit Komfort- und Spartemperaturen. Sie können das Zeitprogramm für jeden Wochentag individuell mit bis zu drei Komfortzeiten pro Tag einstellen.

#### Software

Wird beim Regler ECL Comfort verwendet, um die Prozesse der Applikation durchzuführen.

## Witterungsabhängigkeit

Die Vorlauftemperatur wird in Abhängigkeit der Außentemperatur geregelt. Die Regelung wird durch eine vom Nutzer definierte Heizkurve bestimmt.

### 2-Punktregelung

ON/OFF-Regelung, z. B. Umwälzpumpe, ON/OFF-Ventil, Umschaltventil oder Drosselklappenregelung.

#### 3-Punktregelung

Stellantriebspositionierung durch Signale für Öffnen, Schließen oder keine Impulse für das Motorregelventil zur Regelung des Volumenstroms.

Keine Stellimpulse heißt, dass der Stellantrieb in der aktuellen Position bleibt.

Danfoss

# 7.4 Typ (ID 6001), Übersicht

|                                                              | Тур 0                 | Тур 1                 | Тур 2                 | Тур 3                 | Тур 4                 |
|--------------------------------------------------------------|-----------------------|-----------------------|-----------------------|-----------------------|-----------------------|
| Adresse                                                      | 1                     | 1                     | 1                     | 1                     | 1                     |
| Тур                                                          | 1                     | 1                     | 1                     | 1                     | 1                     |
| Scan Zeit                                                    | 1                     | 1                     | 1                     | 1                     | 1                     |
| ID/Seriennummer                                              | 1                     | 1                     | 1                     | 1                     | 1                     |
| Reserviert                                                   | 1                     | 1                     | 1                     | 1                     | 1                     |
| Vorlauftemp. [0,01 °C]                                       | 1                     | 1                     | 1                     | 1                     | -                     |
| Rücklauftemp. [0,01 °C]                                      | 1                     | 1                     | 1                     | 1                     | -                     |
| Durchfluss [0,1 l/h]                                         | 1                     | 1                     | 1                     | 1                     | -                     |
| Leistung [0,1 kW]                                            | 1                     | 1                     | 1                     | 1                     | -                     |
| Akkumul. Volumen                                             | [0,1 m <sup>3</sup> ] | [0,1 m <sup>3</sup> ] | [0,1 m <sup>3</sup> ] | [0,1 m <sup>3</sup> ] | -                     |
| Akkumul. Energie                                             | [0,1 kWh]             | [0,1 MWh]             | [0,1 kWh]             | [0,1 MWh]             | -                     |
| Tarif 1 Akkumul. Energie                                     | -                     | -                     | [0,1 kWh]             | [0,1 MWh]             | -                     |
| Tarif 2 Akkumul. Energie                                     | -                     | -                     | [0,1 kWh]             | [0,1 MWh]             | -                     |
| Betriebszeit [Tage]                                          | -                     | -                     | 1                     | 1                     | -                     |
| Aktuelle Zeit [durch<br>M-Bus definierte Struktur]           | -                     | -                     | 1                     | 1                     | 1                     |
| Fehlerstatus [durch<br>Energiezähler definierte<br>Bitmaske] | -                     | -                     | 1                     | 1                     | -                     |
| Akkumul. Volumen                                             | -                     | -                     | -                     | -                     | [0,1 m <sup>3</sup> ] |
| Akkumul. Energie                                             | -                     | -                     | -                     | -                     | [0,1 kWh]             |
| Akkumul. Volumen 2                                           | -                     | -                     | -                     | -                     | [0,1 m <sup>3</sup> ] |
| Akkumul. Energie 2                                           | -                     | -                     | -                     | -                     | [0,1 kWh]             |
| Akkumul. Volumen 3                                           | -                     | -                     | -                     | -                     | [0,1 m <sup>3</sup> ] |
| Akkumul. Energie 3                                           | -                     | -                     | -                     | -                     | [0,1 kWh]             |
| Akkumul. Volumen 4                                           | -                     | -                     | -                     | -                     | [0,1 m <sup>3</sup> ] |
| Akkumul. Energie 4                                           | -                     | -                     | -                     | -                     | [0,1 kWh]             |
| Durchfluss MAX                                               | [0,1 l/h]             | [0,1 l/h]             | [0,1 l/h]             | [0,1 l/h]             | -                     |
| Leistung MAX                                                 | [0,1 kW]              | [0,1 kW]              | [0,1 kW]              | [0,1 kW]              | -                     |
| Max. T Vorlauf                                               | ✓                     | 1                     | ✓                     | 1                     | -                     |
| Max. T Rückl.                                                | ✓                     | 1                     | ✓                     | 1                     | -                     |
| Speicherung * Akkumul.<br>Energie                            | [0,1 kWh]             | [0,1 kWh]             | [0,1 kWh]             | [0,1 kWh]             | -                     |

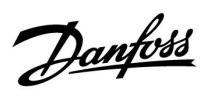

## 7.5 Übersicht Parameter-ID

| ID    | Parametername    | A201.x | Einstell-<br>bereich | Werks-<br>einstellung | Einheit | Eigene<br>Einstellungen |           |
|-------|------------------|--------|----------------------|-----------------------|---------|-------------------------|-----------|
| 10512 | Programm starten | 1      | OFF ; ON             | OFF                   |         |                         |           |
| 11003 | Kreis, Fühler    | 1      | S3 ; S4              | S3                    |         |                         | <u>74</u> |
| 11005 | Kreis, Pumpe     | 1      | OFF, 1 5             | OFF                   |         |                         | <u>74</u> |
| 11147 | Obere Differenz  | 1      | OFF, 1 30            | OFF                   | К       |                         | <u>81</u> |
| 11148 | Untere Differenz | 1      | OFF, 1 30            | OFF                   | К       |                         | <u>81</u> |
| 11149 | Verzögerung      | 1      | 1 99                 | 10                    | Min     |                         | <u>81</u> |
| 11150 | Niedrigste Temp. | 1      | 10 50                | 30                    | °C      |                         | <u>82</u> |
| 11174 | Motorschutz      | 1      | OFF, 10 59           | OFF                   | Min     |                         | <u>78</u> |
| 11184 | Хр               | 1      | 5 250                | 80                    | К       |                         | <u>78</u> |
| 11185 | Tn               | 1      | 1 999                | 30                    | Sec     |                         | <u>78</u> |
| 11186 | M Laufzeit       | 1      | 5 250                | 30                    | Sec     |                         | <u>78</u> |
| 11187 | Nz               | 1      | 1 9                  | 3                     | К       |                         | <u>79</u> |
| 11189 | Min. Stellimpuls | 1      | 2 50                 | 3                     |         |                         | <u>79</u> |
| 11406 | X1               | 1      | 0 400                | 0                     | h       |                         | <u>75</u> |
| 11407 | X2               | 1      | 10 600               | 170                   | h       |                         | <u>76</u> |
| 11408 | Х3               | 1      | 11 600               | 340                   | h       |                         | <u>76</u> |
| 11409 | X4               | 1      | 12 600               | 510                   | h       |                         | <u>76</u> |
| 12003 | Kreis, Fühler    | 1      | S3 ; S4              | S4                    |         |                         | <u>74</u> |
| 12005 | Kreis, Pumpe     | 1      | OFF, 1 5             | OFF                   |         |                         | <u>74</u> |
| 12147 | Obere Differenz  | 1      | OFF, 1 30            | OFF                   | К       |                         | <u>81</u> |
| 12148 | Untere Differenz | 1      | OFF, 1 30            | OFF                   | К       |                         | <u>81</u> |
| 12149 | Verzögerung      | 1      | 1 99                 | 10                    | Min     |                         | <u>81</u> |
| 12150 | Niedrigste Temp. | 1      | 10 50                | 30                    | °C      |                         | <u>82</u> |
| 12174 | Motorschutz      | 1      | OFF, 10 59           | OFF                   | Min     |                         | <u>78</u> |
| 12184 | Хр               | 1      | 5 250                | 80                    | К       |                         | <u>78</u> |
| 12185 | Tn               | 1      | 1 999                | 30                    | Sec     |                         | <u>78</u> |
| 12186 | M Laufzeit       | 1      | 5 250                | 30                    | Sec     |                         | <u>78</u> |
| 12187 | Nz               | 1      | 1 9                  | 3                     | К       |                         | <u>79</u> |
| 12189 | Min. Stellimpuls | 1      | 2 50                 | 3                     |         |                         | <u>79</u> |
| 12406 | X1               | 1      | 0 400                | 0                     | h       |                         | <u>75</u> |
| 12407 | X2               | 1      | 10 600               | 170                   | h       |                         | <u>76</u> |
| 12408 | Х3               | 1      | 11 600               | 340                   | h       |                         | <u>76</u> |
| 12409 | X4               | 1      | 12 600               | 510                   | h       |                         | <u>76</u> |
| 13005 | Kreis, Pumpe     | 1      | OFF, 1 5             | OFF                   |         |                         | <u>74</u> |
| 13147 | Obere Differenz  | 1      | OFF, 1 30            | OFF                   | К       |                         | <u>81</u> |
| 13148 | Untere Differenz | 1      | OFF, 1 30            | OFF                   | К       |                         | <u>81</u> |
| 13149 | Verzögerung      | 1      | 1 99                 | 10                    | Min     |                         | <u>81</u> |
| 13150 | Niedrigste Temp. | 1      | 10 50                | 30                    | °C      |                         | <u>82</u> |

A201.x – das x bezieht sich auf die in der Spalte gelisteten Untertypen.

Danfoss

| ID    | Parametername    | A201.x | Einstell-<br>bereich | Werks-<br>einstellung | Einheit | Eigene<br>Einstellungen |           |
|-------|------------------|--------|----------------------|-----------------------|---------|-------------------------|-----------|
| 13174 | Motorschutz      | 1      | OFF, 10 59           | OFF                   | Min     |                         | <u>78</u> |
| 13184 | Хр               | 1      | 5 250                | 80                    | К       |                         | <u>78</u> |
| 13185 | Tn               | 1      | 1 999                | 30                    | Sec     |                         | <u>78</u> |
| 13186 | M Laufzeit       | 1      | 5 250                | 30                    | Sec     |                         | <u>78</u> |
| 13187 | Nz               | 1      | 19                   | 3                     | К       |                         | <u>79</u> |
| 13189 | Min. Stellimpuls | 1      | 2 50                 | 3                     |         |                         | <u>79</u> |
| 13406 | X1               | 1      | 0 400                | 0                     | h       |                         | <u>75</u> |
| 13407 | X2               | 1      | 10 600               | 170                   | h       |                         | <u>76</u> |
| 13408 | Х3               | 1      | 11 600               | 340                   | h       |                         | <u>76</u> |
| 13409 | X4               | 1      | 12 600               | 510                   | h       |                         | <u>76</u> |
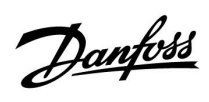

## ECL Comfort 210 / 296 / 310, Applikation A201 — Estrichaufheizung

|  |  |  |  |  |  |  |  |  |  |  |  |  |  |  |  |  |  | , |  |  |
|--|--|--|--|--|--|--|--|--|--|--|--|--|--|--|--|--|--|---|--|--|
|  |  |  |  |  |  |  |  |  |  |  |  |  |  |  |  |  |  |   |  |  |
|  |  |  |  |  |  |  |  |  |  |  |  |  |  |  |  |  |  |   |  |  |
|  |  |  |  |  |  |  |  |  |  |  |  |  |  |  |  |  |  |   |  |  |
|  |  |  |  |  |  |  |  |  |  |  |  |  |  |  |  |  |  |   |  |  |
|  |  |  |  |  |  |  |  |  |  |  |  |  |  |  |  |  |  |   |  |  |
|  |  |  |  |  |  |  |  |  |  |  |  |  |  |  |  |  |  |   |  |  |
|  |  |  |  |  |  |  |  |  |  |  |  |  |  |  |  |  |  |   |  |  |
|  |  |  |  |  |  |  |  |  |  |  |  |  |  |  |  |  |  |   |  |  |
|  |  |  |  |  |  |  |  |  |  |  |  |  |  |  |  |  |  |   |  |  |
|  |  |  |  |  |  |  |  |  |  |  |  |  |  |  |  |  |  |   |  |  |
|  |  |  |  |  |  |  |  |  |  |  |  |  |  |  |  |  |  |   |  |  |
|  |  |  |  |  |  |  |  |  |  |  |  |  |  |  |  |  |  |   |  |  |
|  |  |  |  |  |  |  |  |  |  |  |  |  |  |  |  |  |  |   |  |  |
|  |  |  |  |  |  |  |  |  |  |  |  |  |  |  |  |  |  |   |  |  |
|  |  |  |  |  |  |  |  |  |  |  |  |  |  |  |  |  |  |   |  |  |
|  |  |  |  |  |  |  |  |  |  |  |  |  |  |  |  |  |  |   |  |  |

Handwerksbetrieb:

Anlage errichtet von:

Datum:

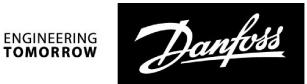

## ECL Comfort 210 / 296 / 310, Applikation A201 — Estrichaufheizung

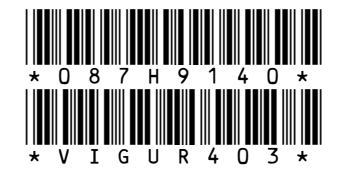

Danfoss GmbH, Deutschland: heating.danfoss.de • +49 69 97 53 30 44 • E-Mail: CS@danfoss.de Danfoss Ges.m.b.H., Österreich: heating.danfoss.at • +43 720 548 000 • E-Mail: CS@danfoss.at Danfoss AG, Schweiz: heating.de.danfoss.ch • +41 61 510 00 19 • E-Mail: CS@danfoss.ch

Die in Katalogen, Prospekten und anderen schriftlichen Unterlagen, wie z.B. Zeichnungen und Vorschlägen enthaltenen Angaben und technischen Daten sind vom Käufer vor Übernahme und Anwendung zu prüfen. Der Käufer kann aus diesen Unterlagen und zusätzlichen Diensten keinerlei Ansprüche gegenüber Danfoss oder Danfoss Mitarbeitern ableiten, es sei denn, dass diese vorsätzlich oder grob fahrlässig gehandelt haben. Danfoss behält sich das Recht vor, ohne vorherige Bekanntmachung im Rahmen des Angemessenen und Zumutbaren Änderungen an ihren Produkten – auch an bereits in Auftrag genommenen – vorzunehmen. Alle in dieser Publikation enthaltenen Warenzeichen sind Eigentum der jeweiligen Firmen. Danfoss und alle Danfoss Logos sind Warenzeichen der Danfoss A/S. Alle Rechte vorbehalten.